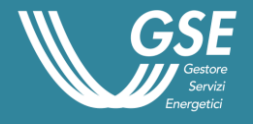

# Manuale Utente

Garanzie di Origine

Portale GO

| 1.  | Intr           | oduzione4                                                                                                    |
|-----|----------------|----------------------------------------------------------------------------------------------------|
| 2.  | Acc            | esso al Portale GO4                                                                                                 |
| 3.  | Prii           | no accesso al Portale GO (Scelta del profilo)5                                                                      |
|     | 3.1            | Profilo Produttore10                                                                                                |
|     | 3.2            | Profilo Trader                                                                                                    |
|     | 3.3            | Profilo Impresa di vendita12                                                                                        |
| 3.4 | 4 Pro          | filo Energivoro13                                                                                                   |
| 4.  | Nuo            | va profilazione14                                                                                                   |
|     | 4.1            | Registrazione con nuovo profilo14                                                                                   |
|     | 4.2            | Accesso al Portale GO con più profili15                                                                             |
| 5.  | Fun            | zionalità del Portale GO per il profilo Produttore15                                                                |
|     | 5.1            | Qualifica nuovo impianto15                                                                                          |
|     | 5.1.1          | Fase 1: Ricerca Impianto16                                                                                          |
|     | 5.1.2          | Fase 2: Dati impianto19                                                                                             |
|     | 5.1.3          | Fase 3: Sostegni27                                                                                                  |
|     | 5.1.4          | Fase 4: Documentazione29                                                                                            |
|     | 5.1.5          | Stati di una richiesta di qualifica33                                                                               |
|     | 5.1.6          | Istruzioni per l'invio delle integrazioni documentali                                                               |
|     | 5.2            | Elenco Richieste Qualifica                                                                                          |
|     | 5.3            | Elenco Impianti                                                                                                    |
|     | 5.4            | Gestione Impianti                                                                                                   |
|     | 5.4.1          | Trasferisci Impianto41                                                                                              |
|     | 5.4.2          | Riepilogo Richieste Trasferimento Impianto42                                                                        |
| 6.  | Fun            | zionalità del Portale GO per il profilo Energivoro44                                                                |
|     | 6.1            | Gestione Quota Green - Autodichiarazioni                                                                            |
|     | 6.1.1          | Sezione Dati complessivi45                                                                                          |
|     | 6.1.2          | Prelievi da rete elettrica46                                                                                        |
|     | 6.1.3<br>IGO 0 | AUTOCONSUMO DA IMPIANTI A FONTI RINNOVABILI CON QUALIFICA<br>CON CESSIONE DELL'ENERGIA AL GSE (RID, SSP, TO, TFO)47 |
|     | 6.1.4<br>UNA ( | AUTOCONSUMO DA IMPIANTI A FONTI RINNOVABILI CHE NON HANNO<br>QUALIFICA IGO E NON CEDONO ENERGIA AL GSE              |

Sommario

| 6.1.5          | AUTOCONSUMO DA IMPIANTI ALIMENTATI CON FONTI DIVERSE                           |     |
|----------------|--------------------------------------------------------------------------------|-----|
| DALL           | E RINNOVABILI                                                                  | 53  |
| 6.1.6          | ALLEGATI                                                                       | 56  |
| 6.1.7          | PROTOCOLLAZIONE                                                                | 57  |
| 6.2            | GESTIONE QUOTA GREEN – LOG CARICAMENTO CSV                                     |     |
| AUTC           | DDICHIARAZIONI                                                                 | 58  |
| 7. Fun         | zionalità del Portale GO Dati Amministrativi                                   | 59  |
| 7.1            | Visualizzazione Fatture                                                        | 61  |
| 7.2            | Richiesta di partecipazione alle Aste                                          | 64  |
| 7.2.1          | Invio richiesta                                                                | 64  |
| 7.2.2          | Riepilogo richieste                                                            | 66  |
| 7.3            | Riepilogo Aste                                                                 | 69  |
| 8. Dov         | vnload Elenchi Impianti                                                        | 70  |
| 9. Prin        | mo accesso al nuovo sistema Certigy                                            | 71  |
| 9.1            | Visualizzazione misure ed Emissione Certificati                                | 74  |
| 9.2<br>GO      | Visualizzazione Richieste Emissioni per Impianti a Pompaggio – Port<br>75      | ale |
| 9.3            | Visualizzazione Riepilogo Richieste per Impianti Ibridi – Portale GO .         | 77  |
| <b>10. Tra</b> | sferimento certificati                                                         | 80  |
| 10.1           | Trasferimento certificati: PB-GO e M-GO                                        | 80  |
| 10.2           | Richiesta di trasferimento dei certificati GO in caso di fusione societa<br>80 | ria |

# 1. Introduzione

Il presente manuale fornisce le istruzioni per l'utilizzo del **Portale** delle **Garanzie di Origine** (GO) messo a disposizione dal **Gestore dei Servizi Energetici** (GSE).

Le funzionalità descritte nel seguente manuale riguardano le funzionalità di:

- apertura conto proprietà per i profili: Produttore, Impresa di Vendita, Trader e Energivoro
- cambi di titolarità;
- qualifica impianti alimentati da fonti rinnovabili per l'emissione delle Garanzie di Origine;
- fatturazione.
- Primo accesso alla piattaforma di gestione delle GO: **CERTIGY**

Le movimentazioni GO (emissioni, trasferimenti e annullamenti) vengono gestite nel nuovo ambiente CERTIGY di cui al <u>paragrafo 9</u> per una sintetica descrizione. Il Manuale Utente di **Certigy** è presente nel menù "Help" del nuovo sistema.

# 2. Accesso al Portale GO

Gli utenti che possono avere accesso al Portale GO sono:

- i produttori di energia elettrica titolari di impianti alimentati a fonti rinnovabili;
- i trader;
- le imprese di vendita;
- gli energivori.

I suddetti utenti sono tenuti a registrarsi sul Portale GO mediante l'Area Clienti del GSE qualora non già censiti nell'ambito di altre applicazioni e sottoscrivere l'applicazione GO.

L'apertura di un Conto proprietà GO viene effettuata dal GSE in favore:

- dei produttori che ne facciano richiesta o all'atto del rilascio della qualifica IGO;
- di tutte le imprese di vendita opportunamente censite nei Data Base del GSE;
- dei trader operanti nel mercato elettrico italiano e/o estero che ne facciano richiesta;
- degli energivori che ne fanno richiesta.

Si specifica che solo le imprese di vendita hanno la possibilità di effettuare l'annullamento delle Garanzie di Origine.

Se l'accesso al sistema viene effettuato da un utente che rientra nella tipologia PA (Pubblica Amministrazione) che non ha associato un Codice Univoco Ufficio, il sistema mostrerà un pop-up di selezione (Figura 0):

| EZIONE DEL C                   | ODICE UNIVOCO UFFICIO                                         |                                   |                         |                               |  |
|--------------------------------|---------------------------------------------------------------|-----------------------------------|-------------------------|-------------------------------|--|
| dice Univoco<br>icio:          | BBCDE1 -                                                      | Seleziona                         |                         |                               |  |
| il Codice Uni<br>I portale GW/ | ivoco Ufficio da inserire no<br>A e cliccare il tasto Aggiuno | n è presente nell'elenco p<br>ai. | roposto tornare al menù | FePa - Codice Univoco Ufficio |  |

#### Figura 0. Sezione codice univoco ufficio

Nel caso in cui l'utente abbia a disposizione solamente un Codice Univoco Ufficio, verrà effettuata l'associazione automatica senza mostrare il pop-up.

# 3. Primo accesso al Portale GO (Scelta del profilo)

## Al primo accesso al Portale GO l'utente visualizza la seguente maschera:

| ٢ | ELEZIONA PROFILO                                                                                                    |                  |  |  |  |  |  |  |
|---|----------------------------------------------------------------------------------------------------|------------------|--|--|--|--|--|--|
|   | SELEZIONA PROFILO                                                                                                    | ELEZIONA PROFILO |  |  |  |  |  |  |
|   | Seleziona il profilo di appartenenza:                                                                                                    |                  |  |  |  |  |  |  |
|   | Indicare una o più e-mail separate da ";" che GSE utilizzerà per le comunicazioni riferite al sistema GO. Si ricorda che le comunicazioni inerenti a tutte le movimentazioni Go gestite tramite la nuova piattaforma, saranno<br>inviate esclusivamente all'indirizzo e-mail del referente amm.vo. |                  |  |  |  |  |  |  |
|   | e-mail:                                                                                                    |                  |  |  |  |  |  |  |
|   |                                                                                                    |                  |  |  |  |  |  |  |

| REFERENTE        |                           |           |              |            |                   |
|------------------|---------------------------|-----------|--------------|------------|-------------------|
| Nome             |                           | Cognome   |              | Email      |                   |
| Fax              |                           | Cellulare |              | Telefono   |                   |
| Regione          | <seleziona> 🗸</seleziona> | Provincia | $\checkmark$ | Comune 🗸 🗸 |                   |
| Località         |                           | Indirizzo |              | Сар        |                   |
| Codice Fiscale   |                           |           |              |            |                   |
|                  |                           |           |              |            |                   |
|                  |                           |           |              |            | Inserisci Pulisci |
| DETTAGLIO REFER  | RENTI                     |           |              |            |                   |
| Nessun referente |                           |           |              |            |                   |

#### Figura 1. Maschera iniziale

La maschera di cui alla Figura 1 è suddivisa in quattro sezioni:

- sezione "Scelta profilo": l'utente seleziona uno dei quattro profili che possono accedere al Portale GO e indica uno o più indirizzi e-mail a cui saranno inoltrate le comunicazioni del GSE (Figura 2). Il campo è obbligatorio per cui è necessario inserire almeno un indirizzo di posta elettronica.
- 2. sezione "Referente": l'utente inserisce i dati anagrafici del referente che il GSE potrà contattare per eventuali richieste di chiarimenti. È data facoltà all'utente di indicare anche più di un referente a cui il GSE può eventualmente rivolgersi (Figura 3). Il campo è obbligatorio per cui è necessario inserire almeno i dati di un referente. Nel box verde della Figura 4 "Dettagli referente" è possibile consultare i dati registrati ed eventualmente eliminare il referente indicato.

| Ragione Sociale Partita IVA Ru                                   | iolo N° conto           |                                                 |
|------------------------------------------------------------------|-------------------------|-------------------------------------------------|
| SELEZIONA PROFILO                                                |                         |                                                 |
| SELEZIONA PROFILO                                                |                         |                                                 |
| Seleziona il profilo di                                          | <seleziona></seleziona> | ~                                               |
| Indicare una o più e-mail se                                     | <seleziona></seleziona> | tioni riferite al sistema GO. Si ricorda che le |
| comunicazioni inerenti a tutt<br>all'indirizzo e-mail del refere |                         | piattaforma, saranno inviate esclusivamente     |
| e-mail:                                                          | Energivoro              |                                                 |
|                                                                  | Impresa di vendita      |                                                 |
|                                                                  | Produttore              |                                                 |
|                                                                  | Trader                  |                                                 |

#### Figura 2. Sezione scelta profilo

| Nome              |                           | Cognome   |   | Email    |           |         |
|-------------------|---------------------------|-----------|---|----------|-----------|---------|
| Fax               |                           | Cellulare |   | Telefono |           |         |
| Regione           | <seleziona> 🗸</seleziona> | Provincia | ~ | Comune   | ~         |         |
| Località          |                           | Indirizzo |   | Сар      |           |         |
| Codice<br>Fiscale |                           |           |   |          |           |         |
|                   |                           |           |   |          | Inserisci | Pulisci |
| DETTAGLIO RI      | EFERENTI                  |           |   |          |           |         |

#### Figura 3. Sezione scelta referente

Se l'utente sceglie il valore "(Estero)" per il campo Regione nel riquadro Referente, non saranno obbligatori i campi Indirizzo, CAP e Codice Fiscale.

3. sezione "Dati amministrativi": l'utente inserisce i dati amministrativi (solo in fase di prima registrazione), ovvero tipologia soggetto, sede amministrativa, referente amministrativo e regime fiscale. In fase di prima registrazione verranno suggeriti i dati di sede legale e rappresentante legale specificati in precedenza sull'Area Clienti del GSE. A seconda della scelta della tipologia soggetto, le informazioni richieste potrebbero differire (Figura 4a e 4b). Ad esempio, nel caso in cui l'utente seleziona "Estero" come tipologia soggetto, può specificare nella sezione regime fiscale se, per l'acquisto di GO, si avvale in Italia di una "Stabile organizzazione", di un "Rappresentante fiscale" o di "Identificazione diretta" (Figura 4c).

| TIPOLOGIA SOGGETTO                                                                                                    | TIPOLOGIA SOGGETTO-                                                                                                    |  |  |  |  |  |  |  |
|----------------------------------------------------------------------------------------------------|----------------------------------------------------------------------------------------------------|--|--|--|--|--|--|--|
| Tipo soggetto:                                                                                                    | Nazionale ○ Estero                                                                                                    |  |  |  |  |  |  |  |
| SEDE LEGALE                                                                                                    |                                                                                                    |  |  |  |  |  |  |  |
| Nazione:     V       Comune:     V                                                                                               | Regione:  V    Indirizzo:      Civico:                                                                                                    |  |  |  |  |  |  |  |
| CAP:                                                                                                    |                                                                                                    |  |  |  |  |  |  |  |
| RAPPRESENTANTE LEGALE                                                                                                    |                                                                                                    |  |  |  |  |  |  |  |
| Nome: Co                                                                                                    | ognome: Email:                                                                                                    |  |  |  |  |  |  |  |
| Data di nascita:                                                                                                    | logo di nascita:                                                                                                    |  |  |  |  |  |  |  |
| SEDE AMMINISTRATIVA                                                                                                    |                                                                                                    |  |  |  |  |  |  |  |
| Nazione:                                                                                                    | Regione:   Provincia:   Indivino:  Ciudou                                                                                                    |  |  |  |  |  |  |  |
| CAP:                                                                                                    |                                                                                                    |  |  |  |  |  |  |  |
| REFERENTE AMMINISTRATIVO                                                                                                    |                                                                                                    |  |  |  |  |  |  |  |
| Nota: I dati del referente amministrativo vengono presi in considerazione per<br>movimentazioni) gestite sulla nuova Piattaforma | l'invio di tutte le comunicazioni relative alla operazioni delle Garanzie di Origine (emissioni/importazioni/esportazioni/annullamenti e altre |  |  |  |  |  |  |  |
| Nome:                                                                                                    | Cognome: Email:                                                                                                    |  |  |  |  |  |  |  |
| Fax: Codice fiscale:                                                                                                    | Cellulare: Telefono:                                                                                                    |  |  |  |  |  |  |  |
|                                                                                                    |                                                                                                    |  |  |  |  |  |  |  |
| REGIME FISCALE                                                                                                    |                                                                                                    |  |  |  |  |  |  |  |
| Tipo regime fiscale:                                                                                                    | $\odot$ IVA ordinaria $\odot$ Esportatore abituale                                                                                             |  |  |  |  |  |  |  |

#### Figura 4a. Sezione Dati amministrativi (tipologia Nazionale)

| DATI AMMINISTRATIVI                                                                                                    |                                                                                                    |  |  |  |  |  |  |  |  |
|----------------------------------------------------------------------------------------------------|----------------------------------------------------------------------------------------------------|--|--|--|--|--|--|--|--|
| TIPOLOGIA SOGGETTO                                                                                                    |                                                                                                    |  |  |  |  |  |  |  |  |
| Tipo soggetto:                                                                                                    | O Nazionale 🖲 Estero                                                                                                    |  |  |  |  |  |  |  |  |
| SEDE LEGALE                                                                                                    |                                                                                                    |  |  |  |  |  |  |  |  |
| Nazione:                                                                                                    | Città: Indirizzo:                                                                                                    |  |  |  |  |  |  |  |  |
| RAPPRESENTANTE LEGALE                                                                                                    |                                                                                                    |  |  |  |  |  |  |  |  |
| Nome: Cognome:                                                                                                    | Email:                                                                                                    |  |  |  |  |  |  |  |  |
| Pax: Cellulare:<br>Data di nascita: Luogo di nas                                                                                               | scita: Codice fiscale:                                                                                                    |  |  |  |  |  |  |  |  |
| r sede amministrativa                                                                                                    |                                                                                                    |  |  |  |  |  |  |  |  |
| Nazione:                                                                                                    | Città: Indirizzo:                                                                                                    |  |  |  |  |  |  |  |  |
| REFERENTE AMMINISTRATIVO                                                                                                    |                                                                                                    |  |  |  |  |  |  |  |  |
| Nota: I dati del referente amministrativo vengono presi in considerazione per l'invic<br>altre movimentazioni) gestite sulla nuova Piattaforma | io di tutte le comunicazioni relative alla operazioni delle Garanzie di Origine (emissioni/importazioni/esportazioni/annullamenti e |  |  |  |  |  |  |  |  |
| Nome: Cogno                                                                                                    | ome: Email:                                                                                                    |  |  |  |  |  |  |  |  |
| Fax: Cellula Codice fiscale: eMail F                                                                                                    | lare: Telefono: PEC                                                                                                    |  |  |  |  |  |  |  |  |
|                                                                                                    |                                                                                                    |  |  |  |  |  |  |  |  |
| REGIME FISCALE                                                                                                    |                                                                                                    |  |  |  |  |  |  |  |  |
| Identificativo fiscale:                                                                                                    |                                                                                                    |  |  |  |  |  |  |  |  |
| Il soggetto per l'attività di acquisto GO si avvale in Italia di una "Stabile organizzazione"                                                  | a", di un "Rappresentante Fiscale" o "Identificazione diretta"?                                                                     |  |  |  |  |  |  |  |  |

Figura 4b. Sezione Dati amministrativi (tipologia Estero)

DATI AMMINISTRATI

| dentificativo fiscarei   |                         |                     |                                     |                              |                            |          |
|--------------------------|-------------------------|---------------------|-------------------------------------|------------------------------|----------------------------|----------|
| l soggetto per l'attivit | à di acquisto CO-FER si | avvale in Italia di | una "Stabile organizzazione", di u  | n "Rappresentante Fiscale" o | "Identificazione diretta"? | 🧕 si 🔘 I |
| TIPOLOGIA REGIME F       | ISCALE                  |                     |                                     |                              |                            |          |
| Tipologia regime fis     | cale:                   | Stabile organized   | zzazione 🔘 Rappresentante fiscale 🔘 | Identificazione diretta      |                            |          |
| STABILE ORGANIZ          | ZAZIONE                 |                     |                                     |                              |                            |          |
| Partita IVA:             |                         |                     | Ragione sociale:                    |                              |                            |          |
| Partita IVA:             |                         |                     | Provincias                          | -                            | Comune:                    | *        |
| Partita IVA:<br>Regione: | <seleziona></seleziona> | -                   | FIOVINCIA.                          |                              |                            |          |

Figura 4c. Sezione Dati amministrativi - Regime fiscale (Estero)

 sezione "Condizioni economiche di gestione del conto proprietà": l'utente per poter proseguire con la registrazione del proprio profilo è tenuto ad accettare le condizioni contrattuali della "Convenzione tra il GSE e l'Operatore di Mercato", selezionando l'apposito link in basso a destra, viene aperto il relativo documento (Figura 5)

| L'impr<br>rinnov | ssa di vendita dichiara di aver preso visione e di accettare le condizioni economiche di cui al paragrafo 6 della sezione 2 della "Procedura per l'identificazione degli impianti alimentati da fonti<br>abili ed emissione e gestione delle certificazioni di origine per i suddetti impianti",                                                                                                    |
|------------------|----------------------------------------------------------------------------------------------------|
| L'oper           | store di mercato dichiara:                                                                                                    |
| 1.               | di aver preso preventiva visione e di accettare integralmente le condizioni contrattuali della "Convenzione tra il GSE e l'Operatore di Mercato per i servizi di transazione delle GO" disponibile sul link                                                                                                    |
| 2,               | d) essere consapevole che, ai sensi del DPR zed acembre 2000, n. 445. La dichiarazione errata, falsa o mendace dei dati comunicati al GSE, ferme restando le conseguenze previste dalla norma,<br>comporterà l'impossibilità per il GSE di orcedere all'emissione dei certificati:                                                                                                    |
| 3.               | di aver preso conoscenza di tutte le clausole e di approvare specificatamente, ai sensi e per gli effetti degli artt. 1341 e 1342 c.c. i seguenti articoli della "Convenzione tra il GSE e l'Operatore di<br>Mercato per i servizi di transazione delle GO":                                                                                                    |
|                  | <ol> <li>Rispetto delle disposizioni del Domain Protocol; 4. Obbligo di informativa; 5. Sistemi informativi; 6. Responsabilità; 7. Errori di emissione; 8. Decadenza del GSE dalle sue funzioni in relazione a GD, RECS e GC<br/>con attributo RECS; 9. Corrispettivi; 10. Inadempimento; 11. Eventi di forza maggiore; 12. Modifiche della convenzione; 13. Riservatezza e proprietà intellettuale; 14. Cessione e durata della convenzione; 15.<br/>Composizione della controversite.</li> </ol> |
|                  | Convenzione tra il GSE e l'Operatore di Me                                                                                                    |

### Figura 5

Cliccando su "Accetto", l'utente registra il proprio profilo e il Portale GO conferma l'avvenuta registrazione attraverso il seguente messaggio di avviso:

| Registrazione avvenuta correttamente. |  |
|---------------------------------------|--|
| <br>Chiudi                            |  |

Se l'utente ha selezionato:

- il profilo "produttore": seguire le istruzioni di cui al paragrafo 3.1 del presente manuale utente;
- il profilo "trader": seguire le istruzioni di cui al paragrafo 3.2 del presente manuale utente;

- il profilo "impresa di vendita": seguire le istruzioni di cui al paragrafo 3.3 del presente manuale utente;
- il profilo "energivoro": seguire le istruzioni di cui al paragrafo 3.4 del presente manuale utente

L'utente può visualizzare i dati inseriti accedendo dall'home page del Portale GO alla voce del menù "I tuoi dati" selezionando "Referenti" (box blu della Figura 6). Se l'utente sceglie il valore "(Estero)" per il campo "Regione", all'interno dei dati del Referente, non saranno obbligatori i campi Indirizzo, CAP e Codice Fiscale.

Inoltre, se l'utente è un operatore del mercato elettrico/ gas che esercita attività in più rami della filiera è tenuto a effettuare la registrazione sul Portale GO per ciascuno dei profili in cui opera. L'utente seleziona dal menù "I tuoi dati"> "Nuovo profilo" (box rosso della Figura 6) e segue la procedura descritta nel paragrafo 4 del presente manuale utente.

| Home                                                                                   | Gestione impianti                                                                                                    | i 🔸                                                                                       | Conto proprietà                                                                                                    |                                                                                                    | 🕨 I tuoi dati 🔹 🕨                                                                                                    |
|----------------------------------------------------------------------------------------|----------------------------------------------------------------------------------------------------|-------------------------------------------------------------------------------------------|----------------------------------------------------------------------------------------------------|----------------------------------------------------------------------------------------------------|----------------------------------------------------------------------------------------------------|
| Ragione Sociale                                                                        |                                                                                                    | Partita IVA                                                                               | Ruolo                                                                                                    | N° conto                                                                                                    | Nuovo Profilo                                                                                                    |
| 17 <u>1</u>                                                                            |                                                                                                    |                                                                                           |                                                                                                    |                                                                                                    | Referenti                                                                                                    |
| Comunicazio                                                                            | oni dal GSE                                                                                                    |                                                                                           |                                                                                                    |                                                                                                    |                                                                                                    |
| -                                                                                      |                                                                                                    |                                                                                           |                                                                                                    |                                                                                                    |                                                                                                    |
|                                                                                        |                                                                                                    | P                                                                                         | ROCEDURA DI ACQUISI                                                                                                    | ZIONE DI INFORMAZION                                                                                                | II E DATI RELATIVI AI SERVIZI AUSILIARI DEGLI IMPIANTI                                                                                                    |
| Il 6 giugno 2<br>Certificazione<br>dallo standard                                      | 013 con l'approva<br><i>Europea per l'elett</i><br>l europeo di certific                                               | zione del nuc<br>tricità" è stata<br>azione dell'en                                       | ovo Protocollo nazionale<br>accolta l'adesione del GS<br>ergia elettrica, definito da                                           | "EECS Electricity Domain F<br>SE all'AIB (Association of Is<br>Il'AIB e come descritto nel                          | Protocol for Italy - Protocollo Italiano per il rilascio di certificazioni che rispettano il Sistema Standard di<br>Issuing Bodies) per lo scambio internazionale delle Garanzie di Origine (GO). In conformità a quanto stabilito<br>suddetto Protocollo, le Garanzie di Origine sono rilasciate sull'energia elettrica netta immessa in rete. |
| L'energia elett                                                                        | trica prodotta e ass                                                                                                   | orbita dai ser                                                                            | vizi ausiliari di un impianto                                                                                                   | o, pertanto, non ha diritto a                                                                                       | al rilascio delle GO.                                                                                                    |
| In tale contes<br>al passaggio c                                                       | to, il GSE ha avviat<br>lal sistema di certif                                                                          | to una proced<br>icazione CO-F                                                            | ura di acquisizione di info<br>ER al sistema della Garan                                                                        | rmazioni e dati relativi ai s<br>zia di Origine, avvenuto a l                                                       | servizi ausiliari degli impianti. Tale procedura si applica a tutte le qualifiche IGO rilasciate in data antecedente<br>luglio 2013.                                                                                                    |
| La procedura<br>rispetto all'ene<br>in rete acquisi                                    | è finalizzata a indiv<br>ergia elettrica imm<br>te da parte dei sog                                                    | viduare la moi<br>essa in rete.<br>Igetti responsa                                        | dalità di alimentazione dei<br>Fale percentuale, denomir<br>abili e sarà utilizzata per il                                      | servizi ausiliari degli impia<br>nata "decurtazione per serv<br>calcolo e l'emissione delle                         | anti e determinare l'eventuale percentuale di energia elettrica assorbita dai servizi ausiliari non autoalimentati<br>vizi ausiliari", sarà applicata, a partire dall'anno di competenza 2014, alle misure di energia elettrica immessa<br>GO spettanti.                                                                                        |
| La procedura                                                                           | prevede l'inserimer                                                                                                    | nto sul portale                                                                           | informatico "GO" del sud                                                                                                    | detto coefficiente di decurta                                                                                       | tazione (numero compreso tra 0 e 100) e il caricamento dei seguenti documenti:                                                                                                    |
| <ul> <li>dichiara</li> <li>relazion</li> <li>schema</li> </ul>                         | azione sostitutiva d<br>ne descrittiva dei s<br>a elettrico unifilare                                                  | li atto notorio<br>ervizi ausiliari<br>as built con ir                                    | in merito all'alimentazione<br>;<br>idicazione della modalità c                                                                 | e dei servizi ausiliari;<br>Ii alimentazione dei servizi                                                            | ausiliari.                                                                                                    |
| L'accesso alla                                                                         | procedura descritta                                                                                                    | a, da effettua                                                                            | rsi singolarmente per ogni                                                                                                    | impianto, è consentito attr                                                                                         | raverso le seguenti modalità:                                                                                                    |
| 1. tramite<br>2. tramite                                                               | il link "Inserisci da<br>il link "Richiedi cer                                                                         | ati" presente r<br>rtificati" prese                                                       | ella pagina <i>Elenco impian</i><br>nte nella pagina <i>Emission</i>                                                            | <i>ti qualificati</i> disponibile dal<br>e <i>certificati GO</i> disponibile c                                      | menù di navigazione Gestione implanti > Elenco implanti.<br>dal menù di navigazione Conto proprietà > Emissione certificati.                                                                                                    |
| I modelli della<br>documenti dev                                                       | a documentazione r<br>vono essere interar                                                                              | richiesta sono<br>mente compila                                                           | disponibili sul sito interne<br>ati e firmati, in formato pd                                                                    | t del GSE alla pagina <i>Quali</i><br>f, non protetti e di dimensio                                                 | ifiche e Certificati > Garanzia d'Origine - RECS nella sezione Documenti ( <u>link alla pagina</u> ). Si ricorda che tutti i<br>oni non superiori a 5 Mb.                                                                                                    |
| La documenta<br>garantire la co                                                        | zione e le informaz<br>orretta emissione d                                                                             | zioni inserite s<br>elle GO per l'é                                                       | sono soggette a verifica e<br>energia elettrica netta imn                                                                       | validazione da parte del G<br>nessa in rete dagli impianti                                                          | 3SE. Il GSE si riserva la possibilità di richiedere, ove necessario, chiarimenti e/o ulteriori documenti. Al fine di<br>i relativa alla produzione del 2014, il GSE invita gli operatori a procedere quanto prima.                                                                                                    |
|                                                                                        |                                                                                                    |                                                                                           | PASSAGGIO DAL SISTE                                                                                                    | MA DI CERTIFICAZIONE                                                                                                | E CO-FER AL SISTEMA DELLA GARANZIA DI ORIGINE (GO)                                                                                                    |
| In seguito all'a<br>redatta dal G<br>certificare la c<br>Secondo quan                  | approvazione da pa<br>SE come stabilito i<br>quota di energia ele<br>ido previsto dal par                              | arte del MiSE d<br>dell'articolo 3<br>attrica prodotta<br>ragrafo 5 della                 | della " <i>Procedura per l'iden</i><br>1, comma 1, del decreto<br>a da fonti rinnovabili, in co<br>a sezione 1 della citata Pro | tificazione degli impianti ali<br>interministeriale 6 luglio 3<br>onformità alle disposizioni d<br>ocedura Tecnica: | limentati da fonti rinnovabili ed emissione e gestione delle Garanzie d'Origine" (di seguito: Procedura Tecnica),<br>2012, a partire dal 2013 il GSE emetterà le Garanzie di Origine (GO) in sostituzione dei titoli CO-FER per<br>dell'articolo 15 della direttiva 2009/28/CE.                                                                 |
| a. pergli<br>Il prod<br>RECS a<br>b. peripr                                            | impianti per i quali<br>uttore acquisisce, p<br>alla GO, per le prod<br>roduttori che non hi                           | è attiva una o<br>pertanto, il dir<br>luzioni di ener<br>anno diritto a                   | qualifica ICO-FER e che ris<br>itto a ricevere le GO sull'i<br>gia elettrica fino al 31 dice<br>ricevere le GO con le nuo       | spettano i requisiti per acce<br>energia elettrica immessa i<br>embre 2014;<br>ve modalità, il GSE provver          | edere alla qualifica IGO, il GSE ha provveduto a convertire la suddetta qualifica ICO-FER in qualifica IGO.<br>in rete a partire dal 1º gennaio 2013 e, nel rispetto dei requisiti previsti dalle DTF, può aggiungere l'attributo<br>ede a chiudere la qualifica ICO-FER rilasciata.                                                            |
| Il GSE provve<br>La GO è rilasc<br>Per gli impiant<br>Con successiv<br>del GSE al fine | de a fornire tali cor<br>iata sull'energia ele<br>ti che rientrano nell<br>ra comunicazione vi<br>e di effettuare ever | municazioni m<br>attrica netta in<br>la casistica di<br>errà definita l<br>atuali conquan | ediante il portale informat<br>nmessa in rete.<br>cui al precedente punto a<br>a modalità per acquisire le<br>li.               | tico "GO", previo invio di ur<br>), nonché gli impianti qualif<br>e informazioni relative all'al                    | na e-mail di avviso al produttore.<br>ficati IGO con le nuove modalità, in via transitoria il GSE emetterà le GO in acconto.<br>limentazione dei servizi ausiliari degli impianti, laddove mancanti, le quali saranno oggetto di verifica da parte                                                                                              |
| Il 6 giugno 20<br>Con successiv                                                        | 13, inoltre, è stata<br>ra comunicazione v                                                                             | accolta l'ades<br>errà definita l                                                         | ione del GSE all'AIB ( <i>Asso</i><br>a tempistica per poter effe                                                               | ociation of Issuing Bodies) p<br>attuare i trasferimenti con l'                                                     | per lo scambio internazionale delle GO.<br>l'estero delle GO.                                                                                                    |
| Si riporta di se<br>dall'anno di rif                                                   | eguito uno schema<br>erimento "n".                                                                                     | riepilogativo                                                                             | delle scadenze per la pre                                                                                                    | sentazione della richiesta o                                                                                        | di qualifica IGO che dà diritto a ricevere le GO sull'energia elettrica immessa in rete a partire dal 1º gennaio                                                                                                    |
|                                                                                        |                                                                                                    |                                                                                           | PRESENTAZI                                                                                                    | ONE RICHIESTA DI QUALIF                                                                                             | FICA IGO                                                                                                    |
|                                                                                        | entro il 31 agosto di                                                                                                  | ell'anno "n"                                                                              | Da<br>21 gennaio del                                                                                                    | a<br>Il'anno "n" 30 settembre da                                                                                    | all'anno "n"                                                                                                    |
| compresa tra                                                                           | il 1 settembre e il 3                                                                                                  | 1 dicembre de                                                                             | ell'anno "n" 01 ottobre del                                                                                                    | l'anno "n" 20 gennaio dell'a                                                                                        | anno "n+1"                                                                                                    |
| 2                                                                                      |                                                                                                    |                                                                                           |                                                                                                    |                                                                                                    |                                                                                                    |
| Data accettazi                                                                         | one: 20/01/2014                                                                                                    |                                                                                           |                                                                                                    |                                                                                                    | Convenzione tra il GSE e l'Operatore di Mercato                                                                                                    |

Figura 6. I tuoi dati

## 3.1 **Profilo Produttore**

Se l'utente, in fase di registrazione del profilo, ha selezionato "Produttore" può accedere alle funzionalità del Portale GO predisposte per questo profilo ovvero può accedere direttamente alla voce del menù "Gestione impianti" per qualificare i propri impianti alimentati a fonte rinnovabile e solo a valle della qualifica IGO da parte del GSE potrà essere abilitato alla gestione del conto proprietà (Figura 7).

| Home                                                                  | Gestione impianti                                                                           | i >                                                               | Conto proprietà                                                                                               | I tuoi dati                                                                                                    |                       |
|-----------------------------------------------------------------------|---------------------------------------------------------------------------------------------|-------------------------------------------------------------------|----------------------------------------------------------------------------------------------------|----------------------------------------------------------------------------------------------------|-----------------------|
| agione Sociale                                                        | 1º funz                                                                                     | zionalità                                                         | 2º funz<br>attiva                                                                                             | onalità N° conto                                                                                                    |                       |
| Comunicazio                                                           | ni dal GSE                                                                                  |                                                                   | atuva                                                                                                    |                                                                                                    |                       |
|                                                                       | in dui doc                                                                                  |                                                                   |                                                                                                    |                                                                                                    | -                     |
|                                                                       |                                                                                             |                                                                   | PROCEDURA DI ACC                                                                                              | UISIZIONE DI INFORMAZIONI E DATI RELATIVI AI SERVIZI AUSILIARI DEGLI IMPIANTI                                                                                                    |                       |
|                                                                       |                                                                                             |                                                                   |                                                                                                    |                                                                                                    |                       |
| Il 6 giugno 2<br><i>Certificazione</i><br>dallo standard              | 013 con l'approva<br>Europea per l'elett<br>europeo di certific                             | zione del nu<br>tricità" è stat<br>cazione dell'e                 | uovo Protocollo nazio<br>ta accolta l'adesione<br>energia elettrica, defir                                    | nale "EECS Electricity Domain Protocol for Italy - Protocollo Italiano per il rilascio di certificazioni che rispettano il Sistema Standar<br>Iel GSE all'AIB (Association of Issuing Bodies) per lo scambio internazionale delle Garanzie di Origine (GO). In conformità a quanto stal<br>ito dall'AIB e come descritto nel suddetto Protocollo, le Garanzie di Origine sono rilasciate sull'energia elettrica netta immessa in rete. | <i>d di</i><br>silito |
| L'energia elett                                                       | rica prodotta e ass                                                                         | orbita dai se                                                     | ervizi ausiliari di un im                                                                                     | pianto, pertanto, non ha diritto al rilascio delle GO.                                                                                                    |                       |
| In tale contes<br>al passaggio c                                      | to, il GSE ha avviat<br>Ial sistema di certif                                               | to una proce<br>icazione CO-                                      | dura di acquisizione<br>FER al sistema della                                                                  | i informazioni e dati relativi ai servizi ausiliari degli impianti. Tale procedura si applica a tutte le qualifiche IGO rilasciate in data anteced<br>Saranzia di Origine, avvenuto a luglio 2013.                                                                                                    | ente                  |
| La procedura<br>rispetto all'ene<br>in rete acquisi                   | è finalizzata a indiv<br>ergia elettrica imme<br>te da parte dei sog                        | viduare la mi<br>essa in rete.<br>Igetti respons                  | odalità di alimentazio<br>Tale percentuale, de<br>sabili e sarà utilizzata                                    | e dei servizi ausiliari degli impianti e determinare l'eventuale percentuale di energia elettrica assorbita dai servizi ausiliari non autoalime<br>nominata "decurtazione per servizi ausiliari", sarà applicata, a partire dall'anno di competenza 2014, alle misure di energia elettrica imm<br>per il calcolo e l'emissione delle GO spettanti.                                                                                     | ntati<br>essa         |
| La procedura                                                          | prevede l'inserimer                                                                         | nto sul porta                                                     | le informatico "GO" d                                                                                         | I suddetto coefficiente di decurtazione (numero compreso tra 0 e 100) e il caricamento dei seguenti documenti:                                                                                                    |                       |
| • dichiar                                                             | azione sostitutiva d                                                                        | li atto notorio                                                   | o in merito all'aliment                                                                                       | uzione dei servizi ausillari;                                                                                                    |                       |
| relazio     schema                                                    | ne descrittiva dei so<br>a elettrico unifilare                                              | ervizi ausilia<br>as built con i                                  | ri;<br>indicazione della mod                                                                                  | alità di alimentazione dei servizi ausiliari.                                                                                                    |                       |
| L'accesso alla                                                        | procedura descritta                                                                         | a, da effettu                                                     | arsi singolarmente pe                                                                                         | r ogni impianto, è consentito attraverso le seguenti modalità:                                                                                                    |                       |
| 1. tramite<br>2. tramite                                              | il link "Inserisci da<br>il link "Richiedi cer                                              | ati" presente<br>rtificati" pres                                  | nella pagina <i>Elenco i</i><br>ente nella pagina <i>Em</i>                                                   | npianti qualificati disponibile dal menù di navigazione Gestione impianti > Elenco impianti.<br>ssione certificati GO disponibile dal menù di navigazione Conto proprietà > Emissione certificati.                                                                                                    |                       |
| I modelli della<br>documenti dev                                      | documentazione r<br>vono essere interar                                                     | richiesta sono<br>mente compi                                     | o disponibili sul sito ir<br>ilati e firmati, in forma                                                        | ternet del GSE alla pagina Qualifiche e Certificati > Garanzia d'Origine - RECS nella sezione Documenti ( <u>link alla pagina</u> ). Si ricorda che t<br>to pdf, non protetti e di dimensioni non superiori a 5 Mb.                                                                                                    | utti i                |
| La documenta<br>garantire la co                                       | zione e le informaz<br>prretta emissione d                                                  | zioni inserite<br>elle GO per l                                   | sono soggette a veri<br>l'energia elettrica neti                                                              | ica e validazione da parte del GSE. Il GSE si riserva la possibilità di richiedere, ove necessario, chiarimenti e/o ulteriori documenti. Al fir<br>a immessa in rete dagli impianti relativa alla produzione del 2014, il GSE invita gli operatori a procedere quanto prima.                                                                                                    | ne di                 |
|                                                                       |                                                                                             |                                                                   | PASSAGGIO DAL                                                                                                 | SISTEMA DI CERTIFICAZIONE CO-FER AL SISTEMA DELLA GARANZIA DI ORIGINE (GO)                                                                                                    | re                    |
| In seguito all'a<br>redatta dal G<br>certificare la c<br>Secondo quan | approvazione da pa<br>SE come stabilito o<br>uota di energia ele<br>do previsto dal par     | arte del MiSE<br>dell'articolo<br>attrica prodot<br>ragrafo 5 del | : della " <i>Procedura per</i><br>31, comma 1, del de<br>tta da fonti rinnovabili<br>lla sezione 1 della cita | l'identificazione degli impianti alimentati da fonti rinnovabili ed emissione e gestione delle Garanzie d'Origine <sup>*</sup> (di seguito: Procedura Tecn<br>creto interministeriale 6 luglio 2012, a partire dal 2013 il GSE emetterà le Garanzie di Origine (GO) in sostituzione dei titoli CO-FER<br>in conformità alle disposizioni dell'articolo 15 della direttiva 2009/28/CE.<br>La Procedura Tecnica:                         | ica),<br>per          |
| a. per gli<br>Il prod<br>RECS a                                       | impianti per i quali<br>uttore acquisisce, p<br>Illa GO, per le prod                        | è attiva una<br>pertanto, il d<br>luzioni di ene                  | qualifica ICO-FER e d<br>liritto a ricevere le GO<br>argia elettrica fino al 3                                | he rispettano i requisiti per accedere alla qualifica IGO, il GSE ha provveduto a convertire la suddetta qualifica ICO-FER in qualifica IGO.<br>) sull'energia elettrica immessa in rete a partire dal 1º gennaio 2013 e, nel rispetto dei requisiti previsti dalle DTF, può aggiungere l'attri<br>11 dicembre 2014:                                                                                                    | buto                  |
| b. peripr                                                             | oduttori che non h                                                                          | anno diritto a                                                    | a ricevere le GO con l                                                                                        | a nuove modalità, il GSE provvede a chiudere la qualifica ICO-FER rilasciata.                                                                                                    |                       |
| Il GSE provve                                                         | de a fornire tali cor                                                                       | municazioni i                                                     | mediante il portale in                                                                                        | ormatico "GO", previo invio di una e-mail di avviso al produttore.                                                                                                    |                       |
| La GO è rilasc<br>Per gli impiant<br>Con successiv<br>del GSE al fine | iata sull'energia ele<br>ii che rientrano nell<br>a comunicazione v<br>e di effettuare ever | ettrica netta<br>la casistica d<br>errà definita<br>ntuali congua | immessa in rete.<br>li cui al precedente pu<br>la modalità per acqu<br>agli.                                  | nto a), nonché gli impianti qualificati IGO con le nuove modalità, in via transitoria il GSE emetterà le GO in acconto.<br>sire le informazioni relative all'alimentazione dei servizi ausiliari degli impianti, laddove mancanti, le quali saranno oggetto di verifica da p                                                                                                    | arte                  |
| Il 6 giugno 20<br>Con successiv                                       | 13, inoltre, è stata<br>a comunicazione v                                                   | accolta l'ade<br>errà definita                                    | esione del GSE all'AIB<br>la tempistica per pot                                                               | (Association of Issuing Bodies) per lo scambio internazionale delle GO.<br>rr effettuare i trasferimenti con l'estero delle GO.                                                                                                    |                       |
|                                                                       |                                                                                             |                                                                   |                                                                                                    |                                                                                                    | _                     |
| Si riporta di si<br>dall'anno di rif                                  | eguito uno schema<br>erimento "n".                                                          | riepilogativo                                                     | o delle scadenze per                                                                                          | a presentazione della richiesta di qualifica IGO che dà diritto a ricevere le GO sull'energia elettrica immessa in rete a partire dal 1º gen                                                                                                    | naio                  |
|                                                                       |                                                                                             | ECERCIAIO                                                         | PRESE                                                                                                    | ITAZIONE RICHIESTA DI QUALIFICA IGO                                                                                                    |                       |
|                                                                       | entro il 31 agosto d                                                                        | ell'anno "n"                                                      | 21 genn;                                                                                                    | io dell'anno "n" 30 settembre dall'anno "n"                                                                                                    |                       |
| compresa tra                                                          | l 1 settembre e il 3                                                                        | 1 dicembre o                                                      | dell'anno "n" 01 ottob                                                                                        | e dell'anno "n" 20 gennaio dell'anno "n+1"                                                                                                    |                       |
| 0                                                                     |                                                                                             |                                                                   |                                                                                                    |                                                                                                    |                       |
| Data accettazi                                                        | one: 20/01/2014                                                                             |                                                                   |                                                                                                    | Convenzione tra il GSF e l'Oneratore di Merc                                                                                                    | ato                   |

Figura 7. Maschera iniziale profilo Produttore

Si rimanda ai paragrafi successivi per le modalità di presentazione da parte del produttore della richiesta di qualifica degli impianti alimentati da fonti rinnovabili.

## 3.2 Profilo Trader

Se in fase di registrazione del profilo, l'utente ha selezionato il profilo "Trader", è tenuto, ai fini dell'apertura del conto proprietà GO e una volta compilati i dati di cui alla Figura 1, ad allegare la Visura Camerale non più vecchia di sei mesi e dalla quale si evinca esplicitamente l'attività di trading dell'energia. Qualora il trader non sia un operatore italiano è tenuto ad allegare anche il documento di traduzione giurata del certificato camerale (Figura 8).

| Partita iva:<br>Provincia: |                                     | Sede:                                                 |                                                                    |                                                                                                    |
|----------------------------|-------------------------------------|-------------------------------------------------------|--------------------------------------------------------------------|----------------------------------------------------------------------------------------------------|
| Partita iva:<br>Provincia: |                                     | Sede:                                                 |                                                                    |                                                                                                    |
| Partita iva:<br>Provincia: |                                     | Sede:                                                 |                                                                    |                                                                                                    |
| Partita iva:<br>Provincia: |                                     | Sede:                                                 |                                                                    |                                                                                                    |
| Partita iva:<br>Provincia: |                                     | Sede:                                                 |                                                                    |                                                                                                    |
| Partita Iva:<br>Provincia: |                                     | Sede:                                                 |                                                                    |                                                                                                    |
| Provincia:                 |                                     | C                                                     |                                                                    |                                                                                                    |
|                            |                                     | Comune:                                               |                                                                    |                                                                                                    |
| rmato pdf e non protetti   | alvataggio Nome fi                  | ile Data prot                                         | ocollo Numero prot                                                 | tocollo Allegato Templ                                                                                            |
|                            |                                     |                                                       |                                                                    | 0                                                                                                    |
|                            | rmato pdf e non protetti<br>Data si | rmato pdf e non protetti<br>o Data salvataggio Nome f | rmato pdf e non protetti<br>o Data salvataggio Nome file Data prot | rmato pdf e non protetti<br>o Data salvataggio Nome file Data protocollo Numero pro<br>Data salvataggio Nome file |

Figura 8. Maschera iniziale profilo trader

Cliccando su si richiede l'accesso al Portale GO con il profilo "trader" e il Portale GO conferma l'avvenuta registrazione attraverso il seguente messaggio di avviso:

| Indirizzo | l Can                                 |
|-----------|---------------------------------------|
|           | Registrazione avvenuta correttamente. |
| -         |                                       |
|           | Chiudi                                |
|           |                                       |

Il GSE verifica la documentazione allegata e in caso di valutazione positiva procede all'apertura del conto proprietà. Le comunicazioni del GSE in merito all'esito della richiesta di registrazione del profilo e successiva apertura del conto proprietà sono notificate all'utente tramite avviso all'indirizzo e-mail indicato in fase di registrazione iniziale.

# 3.3 Profilo Impresa di vendita

Se l'utente, in fase di registrazione del profilo ha selezionato il profilo "Impresa di vendita", il Portale GO verifica se l'impresa di vendita è già censita negli archivi del GSE, in caso di esito positivo, l'utente visualizzerà un messaggio di conferma di avvenuta registrazione e contestualmente di apertura del conto proprietà:

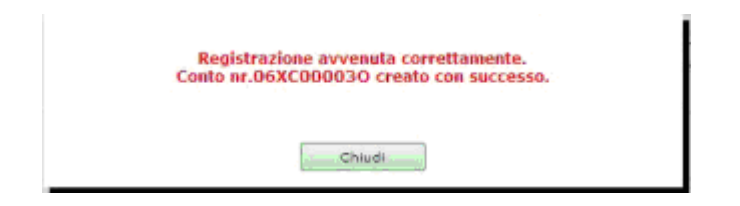

Nel caso in cui l'impresa di vendita non sia presente negli archivi del GSE, dopo la sottoscrizione, dovrà inviare un'e-mail richiedendo la registrazione come tale negli archivi GSE all'indirizzo **ssp74@gse.it**, allegando i seguenti documenti:

- visura camerale in cui si possa evincere, dall'oggetto sociale, che la società si occupa della vendita dell'energia;
- nominativo di riferimento;
- telefono ed indirizzo e-mail di riferimento

# 3.4 Profilo Energivoro

Se l'utente, in fase di registrazione del profilo ha selezionato il profilo "Energivoro", il Portale GO verifica se l'Energivoro è già censito all'interno delle due liste trasmesse dalla "Cassa Servizi Energetici e Ambientali" CSEA (una lista relativa agli Energivori di cui alla cd. disciplina green conditionalities e la seconda relativa alla disciplina Energy Release 2.0), in caso di esito positivo, l'utente visualizzerà un messaggio di conferma di avvenuta registrazione e contestualmente di apertura del conto proprietà:

| Registrazione avvenuta correttamente.<br>Conto nr.06XC000030 creato con successo. |  |
|-----------------------------------------------------------------------------------|--|
| Chludi                                                                            |  |

Nel caso in cui l'Energivoro non sia presente all'interno delle due liste CSEA, dopo la sottoscrizione, il sistema non proseguirà con la creazione del profilo ma bloccherà l'utente con un popup contenente il seguente messaggio: "Non è possibile aprire un conto proprietà con il profilo Energivoro in quanto la P.IVA indicata non è presente nel registro Energivori fornito dalla CSEA".

Le informazioni relative al Conto proprietà sono visibili nella seguente barra: Ragione Sociale **Example: Partita IVA Example: Ruolo Example: N° conto Example: N° conto** 

# 4. Nuova profilazione

Se un utente opera nel mercato elettrico con due o più profili tra quelli disponibili, il medesimo è tenuto a registrarsi sul Portale GO con un nuovo profilo di accesso.

## 4.1 Registrazione con nuovo profilo

La registrazione con un differente profilo d'accesso prevede che l'utente selezioni la voce di menu "Nuovo Profilo":

| I tuoi dati   | • |
|---------------|---|
| Nuovo Profilo |   |

Il sistema indirizza l'utente alla pagina di prima profilazione come in Figura 2 per seguire le istruzioni operative presenti nel paragrafo 3 del presente manuale. Si noti che i dati amministrativi non verranno richiesti in fase di nuova registrazione ma saranno esclusivamente mostrati i dati inseriti in fase di prima profilazione.

# 4.2 Accesso al Portale GO con più profili

Un utente registrato al Portale GO con più profili ha facoltà di scegliere con quale profilo operativo accedere. Il sistema mostra la seguente schermata:

| ELEZI    | ONE DEL PROFILO                                                |     |          |
|----------|----------------------------------------------------------------|-----|----------|
|          |                                                                |     |          |
| Profili: | [Seleziona]                                                    | ~   | Conferma |
| rofili:  | [Seleziona]<br>[Seleziona]                                     | ~   | Conferma |
| rofili:  | [Seleziona]<br>[Seleziona]<br>Impresa di vendita               | ~ [ | Conferma |
| rofili:  | [Seleziona]<br>[Seleziona]<br>Impresa di vendita<br>Produttore |     | Conferma |

Figura 9. Maschera per l'accesso con profili differenti

L'utente seleziona il profilo desiderato e clicca su reprise per confermare la propria scelta.

N.B.: Si raccomanda di effettuare il logout dal portale GO prima di accedere con un nuovo Profilo.

# 5. Funzionalità del Portale GO per il profilo Produttore

# 5.1 Qualifica nuovo impianto

L'iter di richiesta di qualifica IGO di un nuovo impianto alimentato da fonte rinnovabile è composto da quattro fasi obbligatorie e successive.

Il Produttore per iniziare la procedura di richiesta di qualifica del proprio impianto alimentato da fonte rinnovabile seleziona dal menu a tendina (Figura 10) "Qualifica nuovo impianto" in "Gestione richieste".

| ome                                   | Gestione richieste   Gestione                                                                                                    | e impianti 🔹 🕨                                                                     | Conto proprietà                                                          | I tuo                                                   | oi dati 🔹 🕨                                           | Fatturazione                                                           | •                                           | Procedure conc                                                             | orrenziali                                                  | •                                                                | Lo                       |
|---------------------------------------|----------------------------------------------------------------------------------------------------|------------------------------------------------------------------------------------|--------------------------------------------------------------------------|---------------------------------------------------------|-------------------------------------------------------|------------------------------------------------------------------------|---------------------------------------------|----------------------------------------------------------------------------|-------------------------------------------------------------|------------------------------------------------------------------|--------------------------|
| gione Sc                              | Richieste apertura conto                                                                                                    | Ruolo PRODUTTO                                                                     | RE Nº conto                                                              |                                                         |                                                       |                                                                        |                                             |                                                                            |                                                             |                                                                  |                          |
| Comuni                                | Elenco richieste qualifica                                                                                                    |                                                                                    |                                                                          |                                                         |                                                       |                                                                        |                                             |                                                                            |                                                             |                                                                  |                          |
|                                       | Riepilogo Iscrizioni RECS                                                                                                    |                                                                                    |                                                                          |                                                         |                                                       |                                                                        |                                             |                                                                            |                                                             |                                                                  |                          |
|                                       | Qualifica nuovo impianto                                                                                                    | DURA DI ACQUISIZ                                                                   | IONE DI INFORMA                                                          | ZIONI E DATI                                            | RELATIVI AI                                           | SERVIZI AUSILI                                                         | ARI DEGI                                    | I IMPIANTI                                                                 |                                                             |                                                                  |                          |
| il 6 giug<br>Certificaz<br>dallo star | no 2013 con l'approvazione del nuovo f<br><i>tione Europea per l'elettricità"</i> è stata acc<br>ndard europeo di certificazione dell'energia | Protocollo nazionale "E<br>colta l'adesione del GSE<br>a elettrica, definito dall' | EECS Electricity Dor<br>all'AIB (Associatio<br>'AIB e come descritt      | main Protocol f<br>n of Issuing Bo<br>to nel suddetto   | or Italy - Pro<br>dies) per lo se<br>Protocollo, le e | <i>tocollo Italiano pe</i><br>ambio internazion<br>Garanzie di Origine | er il rilasc<br>ale delle (<br>e sono rila: | io <i>di certificazioni</i><br>Saranzie di Origine<br>ciate sull'energia e | <i>che rispettanc</i><br>(GO). In conf<br>elettrica netta i | o <i>il Sistema Stan</i><br>ormità a quanto :<br>mmessa in rete. | <i>idard</i><br>stabilit |
| 'energia                              | elettrica prodotta e assorbita dai servizi a                                                                                                  | ausiliari di un impianto,                                                          | pertanto, non ha di                                                      | ritto al rilascio o                                     | delle GO.                                             |                                                                        |                                             |                                                                            |                                                             |                                                                  |                          |
| in tale  co<br>al passag              | ontesto, il GSE ha avviato una procedura<br>ggio dal sistema di certificazione CO-FER a                                                       | di acquisizione di inforr<br>al sistema della Garanzi                              | mazioni e dati relati<br>ia di Origine, avven                            | vi ai servizi aus<br>uto a luglio 2013                  | iliari degli imp<br>3.                                | ianti. Tale proced                                                     | ura si appl                                 | ica a tutte le qualif                                                      | iche IGO rilaso                                             | iate in data anter                                               | cedent                   |
| a proce<br>ispetto a<br>n rete ac     | dura è finalizzata a individuare la modalità<br>Ill'energia elettrica immessa in rete. Tale<br>cquisite da parte dei soggetti responsabili d  | à di alimentazione dei s<br>percentuale, denomina<br>e sarà utilizzata per il c    | servizi ausiliari degli<br>ata "decurtazione pe<br>calcolo e l'emissione | impianti e dete<br>r servizi ausilia<br>delle GO spetta | erminare l'eve<br>ri", sarà appli<br>anti.            | ntuale percentuale<br>cata, a partire dall                             | di energia<br>'anno di co                   | elettrica assorbita<br>ompetenza 2014, a                                   | a dai servizi au<br>Ile misure di e                         | siliari non autoali<br>nergia elettrica in                       | imenta<br>nmess          |
| a proce                               | dura prevede l'inserimento sul portale info                                                                                                   | ormatico "GO" del sudd                                                             | etto coefficiente di c                                                   | lecurtazione (nu                                        | umero compre                                          | so tra 0 e 100) e i                                                    | l caricame                                  | nto dei seguenti do                                                        | cumenti:                                                    |                                                                  |                          |
| • di<br>• re<br>• so                  | chiarazione sostitutiva di atto notorio in m<br>lazione descrittiva dei servizi ausiliari;<br>hema elettrico unifilare as built con indica:   | ierito all'alimentazione e<br>azione della modalità di                             | dei servizi ausiliari;<br>alimentazione dei s                            | ervizi ausiliari.                                       |                                                       |                                                                        |                                             |                                                                            |                                                             |                                                                  |                          |
| 'accesso                              | o alla procedura descritta, da effettuarsi si                                                                                                 | ingolarmente per ogni i                                                            | mpianto, è consenti                                                      | to attraverso le                                        | seguenti mod                                          | alità:                                                                 |                                             |                                                                            |                                                             |                                                                  |                          |
| 1. tr<br>2. tr                        | amite il link "Inserisci dati" presente nella<br>amite il link "Richiedi certificati" presente r                                              | pagina Elenco impianti<br>nella pagina Emissione                                   | qualificati disponibil<br>certificati GO dispor                          | le dal menù di n<br>nibile dal menù (                   | avigazione Ge<br>di navigazione                       | stione impianti ><br>Conto proprietà >                                 | Elenco imp<br>Emission                      | ianti.<br>e certificati.                                                   |                                                             |                                                                  |                          |
| I modelli<br>documen                  | della documentazione richiesta sono disp<br>ti devono essere interamente compilati e                                                          | onibili sul sito internet<br>firmati, in formato pdf,                              | del GSE alla pagina<br>non protetti e di dir                             | <i>Qualifiche e Ce</i><br>nensioni non su               | ertificati > Gar<br>Iperiori a 5 Mb                   | anzia d'Origine - F                                                    | <i>ECS</i> nella                            | sezione Document                                                           | i ( <u>link alla paq</u> i                                  | <u>na</u> ). Si ricorda ch                                       | ne tutti                 |
| La docun                              | nentazione e le informazioni inserite sono                                                                                                    | soggette a verifica e v                                                            | alidazione da parte                                                      | del GSE. Il GSI                                         | E si riserva la                                       | nossibilità di richi                                                   | edere, ove                                  | necessario, chiari                                                         | menti e/o ulter                                             | iori documenti. A                                                | I fine o                 |

Figura 10. Menu --> Gestione richieste

## 5.1.1 Fase 1: Ricerca Impianto

Nella Fase 1 il Produttore è tenuto a inserire il codice CENSIMP dell'impianto alimentato da fonte rinnovabile e il codice di richiesta rilasciato da Terna e cliccare su

| Ragione Sociale             | Partita IVA | Ruolo | N° conto |               |  |
|-----------------------------|-------------|-------|----------|---------------|--|
|                             |             |       |          |               |  |
| Qualifica impianto GO       |             |       |          |               |  |
| RICHIESTA QUALIFICA         |             |       |          |               |  |
| Ricerca Impianto - (Fase 1/ | 4)          |       |          |               |  |
| RICERCA IMPIANTO            |             |       |          |               |  |
| Codice Censimp              |             |       |          |               |  |
| Codice Richiesta Censimp    | TERNA       |       |          | Cerce Pulisci |  |
|                             |             |       |          |               |  |
| Conferma                    | Annulla     |       |          |               |  |
| D-117-1-1- (5               |             |       |          |               |  |
| Dati Impianto - (Fase 2/4)  |             |       |          |               |  |
| Sostegni - (Fase 3/4)       |             |       |          |               |  |
| Documentazione - (Fase 4/4  | 4)          |       |          |               |  |
|                             |             |       |          |               |  |
|                             |             |       |          |               |  |

Figura 11. Qualifica nuovo Impianto

Il Portale GO si collega al database di Terna per recuperare le unità di produzione che fanno capo all'impianto.

Se la coppia CENSIMP/Richiesta CENSIMP non viene trovata su Gaudì, viene visualizzato il messaggio di errore: "Codice CENSIMP e/o Codice Richiesta CENSIMP non trovati. Verificare la sintassi dei codici inseriti ovvero effettuare e controllare la registrazione nel sistema di Gestione delle Anagrafiche Uniche degli Impianti (GAUDI') gestito da TERNA".

Nel caso in cui le chiavi di ricerca inserite dal produttore siano corrette, il sistema propone i codici delle unità di produzione, rilevanti e non, associate all'impianto:

| Qualifie                                 | ca impianto GO                                                                                                    |             |             |  |
|------------------------------------------|----------------------------------------------------------------------------------------------------|-------------|-------------|--|
| Qualific<br>Ricerc<br>Ricerc<br>Ca<br>UF | ca impianto GO<br>IESTA QUALIFICA<br>ca Impianto - (Fase 1/4)<br>UCCERCA IMPIANTO<br>odice Censimp<br>odice Richiesta Censimp TERNA<br>P/UPNR<br>Conferma Annulla<br>Impianto - (Fase 2/4) | <br><br>UPN | Cargo Pulso |  |
| Soste                                    | egni - (Fase 3/4)                                                                                                    |             |             |  |
| Docum                                    | mentazione - (Fase 4/4)                                                                                                    |             |             |  |

Figura 12. Ricerca Impianto con lista UP/UPNR

Se l'impianto ha una sola UP o UPNR, il codice risulterà già selezionato (Figura 12a), altrimenti la lista conterrà più valori (Figura 12b):

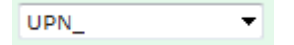

Figura 12a. Lista contenente l'unica UPN per coppia Censimp/Richiesta Censimp

| <seleziona></seleziona> | - |
|-------------------------|---|
| <seleziona></seleziona> |   |
| UP_                     |   |
| 0P_                     |   |

Figura 12b. Lista contenente più UP per coppia CENSIMP /Richiesta CENSIMP

Il sistema gestisce le seguenti casistiche, al verificarsi delle quali il produttore non potrà procedere con la richiesta di qualifica.

Se non risulta valorizzata la data di entrata in esercizio, viene visualizzato il seguente messaggio di errore:" Impianto *non qualificabile causa mancata valorizzazione della data di entrata in esercizio*".

Se la ricerca delle UP/UPNR associate all'impianto ha esito negativo, viene visualizzato il seguente messaggio di errore: "I dati impianti non sono ancora disponibili, abbiamo acquisito le informazioni inserite e la invitiamo a ricollegarsi domani per completare la richiesta".

Se l'UP/UPNR scelta è già qualificata, viene visualizzato il seguente messaggio di errore: "Codice Identificativo per i servizi di dispacciamento con Terna già presente a sistema, impianto già qualificato".

Se l'unità di produzione scelta è non rilevante e tra i dati recuperati il POD risulta non popolato, verrà visualizzato il seguente messaggio di errore: *"Impianto non qualificabile causa codice POD non valorizzato"*.

Se per l'unità di produzione scelta, senza convenzioni attive, viene rilevata una richiesta di entrare nel contratto di dispacciamento del GSE, il sistema visualizzerà il seguente messaggio di errore: "Impianto non qualificabile in quanto già segnalato come impianto nel contratto di dispacciamento del GSE, rif. delibera AEEG 127/10."

Se per l'unità di produzione scelta esistono delle convenzioni non ammesse che coprono completamente il periodo di diritto a richiedere certificati GO, verrà visualizzato il seguente messaggio di errore: "*Presenza di convezioni stipulate con il GSE relative a regimi commerciali non compatibili con l'emissione di GO. Impianto non qualificabile.*"

Se l'impianto che si vuole qualificare è della tipologia "Celle a combustibile", il sistema visualizza il seguente messaggio di errore: "L'impianto con tipologia "Celle a combustibile" non è qualificabile".

# 5.1.2 Fase 2: Dati impianto

Il Portale GO è interoperabile con il sistema GAUDÌ, gestito dalla Società Terna S.p.A., al fine di consentire un'interazione quanto più efficace tra i due sistemi e garantire un allineamento dei dati e delle informazioni ivi contenute. In particolare, in seguito alla prima fase di ricerca impianto, selezionando "Conferma" il sistema popola la sezione dei Dati Impianto con alcuni dati caratteristici dell'impianto come in Gaudì (Figura 13).

| a Impianto - (Fase 1/4)     |                                  |                                       |                     |   |
|-----------------------------|----------------------------------|---------------------------------------|---------------------|---|
| npianto - (Fase 2/4)        |                                  |                                       |                     |   |
|                             |                                  |                                       |                     |   |
| ome                         | CENTRALINA ANESI_1               | Indirizzo                             | Fraz. Tressilla, 66 |   |
| omune                       | BASELGA DI PINE'                 | Provincia                             | TRENTO              |   |
| egione                      | TRENTINO ALTO ADIGE              | Potenza nominale (kW)                 |                     |   |
| pologia                     | IDROELETTRICO                    | Sottotipologia                        | FLUENTE             |   |
| ata entrata in esercizio    | 27/08/2008                       | Codice SAPR                           | 0006808             |   |
| estore di rete              | SET                              | Potenza impianto qualificato IGO (kW) |                     |   |
| odice POD                   | IT221E00433068                   | Potenza concessione (kW)              |                     |   |
| ensione nominale (kV)       | Impianto connesso BT (BT < 1 kV) | Decurtazione per servizi ausiliari    | 9                   |   |
| onte                        | <seleziona> 🗸</seleziona>        |                                       |                     |   |
| ompaggio                    |                                  |                                       |                     |   |
|                             | 1 - Consumed by the operator     | of the production Device              |                     |   |
| issemination level          | 2 - Transferred over a Distribu  | tion or Transmission System           |                     |   |
|                             | 3 - Transferred over a Closed    | Distribution System                   |                     | • |
| a a umula                   | 01 No storage (No accumule)      |                                       |                     |   |
| ccumulo                     | o i no storage (no accumulo)     |                                       |                     |   |
|                             |                                  |                                       |                     |   |
|                             |                                  |                                       |                     |   |
| Impianto con qualifica IAFI | R o IRGO                         |                                       |                     |   |
|                             |                                  |                                       |                     |   |

Figura 13. Fase 2/4 Dati Impianto

# Si raccomanda, in questa fase, di verificare i dati importati dall'archivio Gaudì.

Se i dati recuperati risultano corretti, il produttore può procedere nel completare i dati richiesti nella sezione "Dati Impianto". Diversamente, nel caso in cui l'utente dovesse riscontrare errori nel set di informazioni visualizzate (es. potenza nominale, ecc.), questi è tenuto ad aggiornare tali informazioni direttamente da Gaudì e solo successivamente alla modifica dei dati presenti nell'archivio di Terna, può procedere con la presentazione della richiesta di qualifica IGO mediante il Portale GO.

L'utente è tenuto a compilare nel Portale GO, i seguenti possibili dati, in funzione della specifica tipologia impiantistica:

• Potenza impianto qualificato IGO

- Potenza Concessione (solo impianti idroelettrici)
- Coefficiente α (solo per gli impianti idroelettrici con sistemi di pompaggio)
- Decurtazione per servizi ausiliari (ove ricorra il caso)
- Fonte
- Tipologia fonte rinnovabile
- Percentuale fonte rinnovabile (solo impianti ibridi)
- Dissemination Level

<u>Potenza impianto qualificato IGO (kW):</u> il sistema suggerisce il valore di potenza nominale presente in Gaudì, tuttavia, è possibile aggiornare il valore sulla base dei componenti di impianto installati.

<u>Potenza di Concessione (kW)</u>: campo da compilare solo per la tipologia impiantistica "idroelettrico", riportando la potenza nominale media annua indicata dalla concessione di derivazione di acqua a uso idroelettrico.

<u>Coefficiente  $\alpha$ </u>: per gli impianti idroelettrici provvisti di sistemi di pompaggio viene richiesta la valorizzazione del campo "coefficiente  $\alpha$ ", che rappresenta il rendimento globale di un impianto idroelettrico dotato di sistemi di pompaggio rispetto al sollevamento e alla successiva generazione. La quota di energia elettrica attribuibile ai sistemi di pompaggio è determinabile come il prodotto tra il coefficiente  $\alpha$ (rendimento ciclo di pompaggio) e l'energia elettrica assorbita dagli stessi sistemi (consumi sistemi di pompaggio).

Il valore del coefficiente  $\alpha$  dichiarato in fase di presentazione della richiesta di qualifica GO viene verificato dal GSE sulla base di quanto riportato nella documentazione richiesta:

- dichiarazione sostitutiva di atto notorio in merito alla presenza di sistemi a pompaggio;
- schema idraulico dell'impianto;
- schema elettrico unifilare *as built*.

Pertanto, tutte le informazioni indicate sui documenti e nel portale GO devono essere coerenti tra loro.

Decurtazione per servizi ausiliari (%): Il simbolo del punto interrogativo accanto al campo apre il pop-up di "Informativa per i servizi ausiliari":

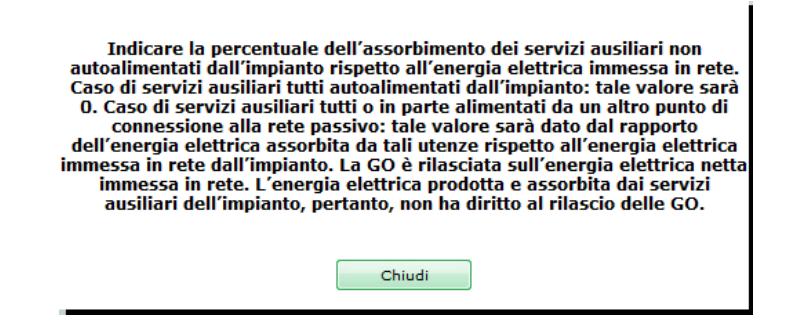

Si specifica che il valore "decurtazione per servizi ausiliari" è verificato dal GSE sulla base di quanto riportato nella seguente documentazione:

- dichiarazione sostitutiva di atto notorio in merito all'alimentazione dei servizi ausiliari;
- relazione descrittiva dei servizi ausiliari;
- schema elettrico unifilare *as built*.

Si rammenta che tutte le informazioni indicate nei suddetti documenti e sul portale devono essere coerenti tra loro.

<u>Fonte:</u> l'utente deve altresì specificare la fonte dell'impianto, che identifica la tipologia di alimentazione dell'impianto. Se è un impianto a doppia alimentazione, di cui una rinnovabile e una convenzionale, viene definito "Ibrido" mentre se l'impianto è alimentato da una singola fonte rinnovabile viene definito "rinnovabile". La possibilità di avere nel menù a tendina l'elemento " Ibrido" si ha solo nel caso in cui la tipologia dell'impianto sia "Geotermoelettrico" oppure "Termoelettrico".

Nel caso di fonte "Rinnovabile" il sistema visualizza i seguenti nuovi campi:

| rca Impianto - (Fase 1/4)       |                                                                       |                                       |                     |  |
|---------------------------------|-----------------------------------------------------------------------|---------------------------------------|---------------------|--|
| Impianto - (Fase 2/4)           |                                                                       |                                       |                     |  |
| DATI IMPIANTO                   |                                                                       |                                       |                     |  |
| Nome                            | CENTRALINA ANESI_1                                                    | Indirizzo                             | Fraz. Tressilla, 66 |  |
| Comune                          | BASELGA DI PINE'                                                      | Provincia                             | TRENTO              |  |
| Regione                         | TRENTINO ALTO ADIGE                                                   | Potenza nominale (kW)                 |                     |  |
| Tipologia                       | IDROELETTRICO                                                         | Sottotipologia                        | FLUENTE             |  |
| Data entrata in esercizio       | 27/08/2008                                                            | Codice SAPR                           | 0006808             |  |
| Gestore di rete                 | SET                                                                   | Potenza impianto qualificato IGO (kW) | 32                  |  |
| Codice POD                      | IT221E00433068                                                        | Potenza concessione (kW)              | 12                  |  |
| Tensione nominale (kV)          | Impianto connesso BT (BT < 1 kV)                                      | Decurtazione per servizi ausiliari    | 23 🤨                |  |
| Fonte                           | <seleziona> V<br/><seleziona><br/>Rinnovabile</seleziona></seleziona> |                                       |                     |  |
| Pompaggio                       |                                                                       |                                       |                     |  |
|                                 | 1 - Consumed by the operator of the                                   | ne production Device                  |                     |  |
| Dissemination level             | 2 - Transferred over a Distribution                                   | or Transmission System                |                     |  |
|                                 | 3 - Transferred over a Closed Distr                                   | ibution System                        |                     |  |
| Accumulo                        | 01 No storage (No accumulo)                                           |                                       |                     |  |
| loodinalo                       | er no otorago (no accantato)                                          |                                       |                     |  |
|                                 |                                                                       |                                       |                     |  |
| Impianto con qualifica IAER o I | RGO                                                                   |                                       |                     |  |
|                                 | 100                                                                   |                                       |                     |  |

Figura 14. Fase 2/4 Dati Impianto - Fonte Rinnovabile

Il produttore deve specificare la tipologia di fonte rinnovabile, tra quelle proposte nella successiva Tabella 1.

Nel caso di Ibrido il sistema visualizza i seguenti campi, come nella figura 15:

| Implanto - (1 ase 2/4)              |                                                                                                    |                                                      |                            |                                             |                                                  |               |                                                     |                                                    |
|-------------------------------------|----------------------------------------------------------------------------------------------------|------------------------------------------------------|----------------------------|---------------------------------------------|--------------------------------------------------|---------------|-----------------------------------------------------|----------------------------------------------------|
| dati impianto                       |                                                                                                    |                                                      |                            |                                             |                                                  |               |                                                     |                                                    |
| Nome<br>Comune                      | LEINI<br>LEINI'                                                                                                    |                                                      |                            |                                             |                                                  |               | Indirizzo<br>Provincia                              | S.P. 3 (Cebrosa) km 5,100 snc<br>TORINO            |
| Regione                             | PIEMONTE                                                                                                    |                                                      |                            |                                             |                                                  |               | Potenza nominale<br>(kW)                            | 391.000,00                                         |
| lipologia                           | TERMOELETTRICO                                                                                                    |                                                      |                            |                                             |                                                  |               | Sottotipologia                                      | COMBINATO                                          |
| Data entrata in<br>esercizio        | 27/06/2007                                                                                                    |                                                      |                            |                                             |                                                  |               | Codice SAPR                                         | S01LNEI                                            |
| Gestore di rete                     | TERNA                                                                                                    |                                                      |                            |                                             |                                                  |               | Potenza impianto                                    | 391000                                             |
| Codice POD                          | IT001E01246129                                                                                                    |                                                      |                            |                                             |                                                  |               | quanneato 100 (km)                                  |                                                    |
| Tensione nominale<br>(kV)           | Impianto connesso AAT (AAT >= 220 kV)                                                                                        |                                                      |                            |                                             |                                                  |               | Decurtazione per<br>servizi ausiliari               |                                                    |
| onte                                | Ibrido 🗸                                                                                                    |                                                      |                            |                                             |                                                  |               |                                                     |                                                    |
| pecificare la fonte<br>innovabile   | <seleziona></seleziona>                                                                                                    |                                                      |                            |                                             |                                                  | ~             | ]                                                   | %                                                  |
| pecificare la fonte<br>onvenzionale | <seleziona></seleziona>                                                                                                    |                                                      | ~                          |                                             |                                                  |               |                                                     | %                                                  |
| )issemination level                 | 1 - Consumed by the operator of the p<br>2 - Transferred over a Distribution or T<br>3 - Transferred over a Closed Distribut | roduction Device<br>ransmission System<br>ion System |                            |                                             |                                                  |               |                                                     | ▲<br>▼                                             |
| Accumulo                            | 02 Storage issuance (Si accumulo)                                                                                            |                                                      |                            |                                             |                                                  |               |                                                     |                                                    |
| <u>Codice</u><br><u>Accumulo</u>    | <u>Tipologia di configurazione</u>                                                                                           | <u>Data Entrata Esercizio</u><br><u>Accumulo</u>     | <u>Data</u><br>Dismissione | <u>Capacità Accumulo</u><br><u>Nominale</u> | <u>Potenza Apparente</u><br><u>Nominale (kW)</u> | <u>Potenz</u> | <u>a attiva nominale in</u><br>rilascio <u>(kW)</u> | <u>Potenza Nominale in</u><br><u>Ingresso (kW)</u> |
| AC_S01LNEI_01                       | onfigurazione 3: sistema di accumulo integrato post -<br>roduzione                                                           | 23/12/2020 00:00:00                                  |                            | 5080                                        | 7200                                             | 7200          |                                                     | 7200                                               |
| Impianto con qualifica              | a IAFR o IRGO                                                                                                    |                                                      |                            |                                             |                                                  |               |                                                     |                                                    |

 Indietro
 Avanti

 Figura 15. Fase 2/4 Dati Impianto - Fonte Ibrida

In tal caso l'utente è tenuto a specificare sia la tipologia di fonte rinnovabile, sia la fonte convenzionale utilizzata, selezionando una delle opzioni disponibili nel menu a tendina.

<u>Percentuale fonte rinnovabile (%):</u> per i soli impianti ibridi è necessario inserire la percentuale di energia elettrica immessa in rete, prodotta da sola fonte rinnovabile; inserendo la percentuale di fonte di alimentazione rinnovabile, il sistema calcola per differenza la percentuale di energia prodotta da fonte convenzionale immessa in rete.

<u>Tipologia fonte rinnovabile</u>: con particolare riferimento alle fonti di alimentazione di ogni impianto, il Portale GO, sulla base della tipologia impiantistica del medesimo impianto, dà al produttore la possibilità di scegliere tra quelli proposti la/e fonti di alimentazione del proprio impianto.

Esempio: se l'utente possiede un impianto eolico la fonte di alimentazione è il vento, quindi la fonte di alimentazione è rinnovabile. Se l'utente possiede un impianto termoelettrico alimentato a carbone la fonte di alimentazione è di tipo convenzionale. In tabella 1 sono mostrate tutte le principali tipologie di impianto con le fonti di alimentazione che il produttore avrà modo di visualizzare.

| Tipologia         | Tipo Fonte    | Fonte                             |
|-------------------|---------------|-----------------------------------|
| 501100            | Rinnovabile   |                                   |
| EOLICO            |               | Rinnovabile-Eolico                |
|                   | Rinnovabile   |                                   |
| GEOTERMOELETTRICO |               | Rinnovabile-Geotermica            |
|                   | Convenzionale | Carbone                           |
|                   | Convenzionale | Gas naturali                      |
|                   | Convenzionale | Prodotti petroliferi              |
|                   | Rinnovabile   |                                   |
| IDROELETTRICO     |               | Rinnovabile-Idraulica e Oceanica  |
|                   | Rinnovabile   |                                   |
| MARINO            |               | Rinnovabile-Idraulica e Oceanica  |
|                   | Rinnovabile   |                                   |
| SOLARE            |               | Rinnovabile-Solare                |
|                   | Rinnovabile   |                                   |
| TERMOELETTRICO    |               | Rinnovabile-Aerotermica           |
|                   | Rinnovabile   |                                   |
|                   |               | Rinnovabile-Bioliquidi-           |
|                   | Rinnovahile   |                                   |
|                   |               | Rinnovabile-Bioliquidi-Black      |
|                   |               | Liquor                            |
|                   | Rinnovabile   | Rinnovabile-Bioliquidi-Oli        |
|                   |               | vegetaliraffinati                 |
|                   | Rinnovabile   | Rinnovabile-Bioliquidi-Olio       |
|                   |               | vagatalanura                      |
|                   | Dinnovahilo   | Dinnovahila Rialiquidi Difinti di |
|                   | NIIIIUVADIIE  | oliovegetale                      |
|                   | Rinnovabile   | Rinnovabile-Bioliquidi-Rifiuti    |
|                   |               | UrbaniBiodegradabili              |

|     | Rinnovabile   |                                                                                   |
|-----|---------------|-----------------------------------------------------------------------------------|
|     |               | Rinnovabile-Biomassa gassosa-                                                     |
|     | Rinnovabile   | Rinnovabile-Biomassa gassosa-<br>daattività agricole                              |
|     | Rinnovabile   | Rinnovabile-Biomassa gassosa-                                                     |
|     |               | daattività agricole                                                               |
|     | Rinnovabile   | Rinnovabile-Biomassa gassosa-<br>dadigestione di rifiuti organici<br>(F.O.R.S.U.) |
|     | Rinnovabile   | Rinnovabile-Biomassa gassosa-                                                     |
|     |               | dafanghi di depurazione                                                           |
|     | Rinnovabile   | Rinnovabile-Biomassa gassosa-                                                     |
|     |               | Gas da discarica                                                                  |
|     | Rinnovabile   | Rinnovabile-Biomassa gassosa-                                                     |
|     |               | gas di processo                                                                   |
|     | Rinnovabile   | Rinnovabile-Biomassa solida-                                                      |
|     | Rinnovabile   | Rinnovabile-Biomassa solida-                                                      |
|     |               | Biomassa da attività agricola                                                     |
|     | Rinnovabile   | Rinnovabile-Biomassa solida-<br>Biomassa da attività agricola                     |
|     | Rinnovabile   | Rinnovabile-Biomassa solida-                                                      |
|     |               | Biomassa legnosa                                                                  |
|     | Rinnovabile   | Rinnovabile-Biomassa solida-                                                      |
|     |               | Grassi Animali                                                                    |
|     | Rinnovabile   | Rinnovabile-Biomassa solida-<br>RifiutiIndustriali e da Attività<br>Commerciali   |
|     | Rinnovabile   | Rinnovabile-Biomassa solida-                                                      |
|     |               | RifiutiIndustriali e da Attività<br>Commerciali                                   |
|     | Rinnovahile   | Dinnovahilo Biomassa solida                                                       |
|     |               | DifiutiIIrbani                                                                    |
|     | Rinnovahile   |                                                                                   |
|     |               | Rinnovabile-Calore di processo                                                    |
|     | Rinnovabile   | Rinnovabile-Da processo                                                           |
|     |               | meccanico o altro-                                                                |
|     | Rinnovabile   | Rinnovahile-Geotermica                                                            |
|     | Rinnovahile   |                                                                                   |
|     |               | Rinnovabile-Idrotermica                                                           |
|     | Convenzionale | Carbone                                                                           |
|     | Convenzionale | Gas naturali                                                                      |
|     | Convenzionale | Prodotti petroliferi                                                              |
| GAS | Rinnovabile   | Rinnovabile-Aerotermica                                                           |
|     | Rinnovabile   | Rinnovabile-Bioliquidi-                                                           |
|     | Rinnovabile   |                                                                                   |
|     |               | Rinnovabile-Bioliquidi-Black<br>Liquor                                            |
|     | Rinnovabile   | Kinnovabile-Bioliquidi-Oli<br>vegetaliraffinati                                   |

| Rinnovabile     | Rinnovabile-Bioliquidi-Olio                   |
|-----------------|-----------------------------------------------|
|                 | vegetalepuro                                  |
| Rinnovabile     | Rinnovabile-Bioliquidi-Rifiuti di             |
|                 | oliovegetale                                  |
| Rinnovabile     | Rinnovabile-Bioliquidi-Rifiuti                |
|                 | UrbaniBiodegradabili                          |
| Rinnovabile     |                                               |
|                 | Rinnovabile-Biomassa gassosa-                 |
| Rinnovabile     | Rinnovabile-Biomassa gassosa-                 |
|                 | daattività agricole                           |
| Rinnovabile     | Rinnovabile-Biomassa gassosa-                 |
|                 | dadigestione di rifiuti organici              |
| Dinneurohile    | [r.U.K.J.U.]<br>Rinnovahile-Riomassa gassosa- |
| Rinnovabile     | dafanghi di depurazione                       |
| Rinnovabile     | Rinnovabile-Biomassa gassosa-                 |
|                 | Gas da discarica                              |
| Rinnovabile     | Rinnovabile-Biomassa gassosa-                 |
|                 | gas di processo                               |
| Rinnovabile     | Rinnovabile-Biomassa solida-                  |
| <br>Rinnovabile | Rinnovabile-Biomassa solida-                  |
|                 | Biomassa da attività agricola                 |
| <br>Rinnovabile | Rinnovabile-Riomassa solida-                  |
|                 | Riomassa legnosa                              |
| Rinnovabile     | Rinnovabile-Biomassa solida-                  |
|                 | Grassi Animali                                |
| Rinnovabile     | Rinnovabile-Biomassa solida-                  |
|                 | RifiutiIndustriali e da Attività              |
|                 | Commerciali                                   |
| Rinnovabile     | Rinnovabile-Biomassa solida-                  |
|                 | RifiutiUrbani                                 |
| Rinnovabile     |                                               |
|                 | Rinnovabile-Calore di processo                |
| Kinnovabile     | Rinnovabile-Da processo                       |
|                 | meccanico o altro-                            |
| Rinnovabile     | Dinnovahila Costormica                        |
| Rinnovahile     |                                               |
|                 | Rinnovabile-Idrotermica                       |

Tabella 1. Principali tipologie impiantistiche associate alle fonti di alimentazione

<u>Dissemination Level:</u> il campo è relativo alla tipologia di connessione dell'impianto alla rete ed è strutturato con un menu a tendina, tramite il quale l'utente può selezionare uno o più valori compatibili.

| Configurazione | Descrizione                                                     |
|----------------|-----------------------------------------------------------------|
| 1              | Energia consumata dall'operatore dell'impianto di<br>produzione |

| 2 | Energia trasferita su un Sistema di Distribuzione o<br>Trasmissione di terzi                                                                 |
|---|----------------------------------------------------------------------------------------------------|
| 3 | Energia trasferita su un Sistema di Distribuzione Chiuso                                                                                     |
| 4 | Energia trasferita su qualsiasi altra rete che non sia un<br>Sistema di Distribuzione o Trasmissione o un Sistema di<br>Distribuzione Chiuso |

Si precisa che le uniche combinazioni multiple ammissibili sono "1"-"2", "1"-"3", "1"-"4". In caso di combinazione multipla non ammissibile apparirà un popup di alert all'utente, "*Attenzione, non è possibile selezionare tale combinazione di valori di Dissemination level*".

All'interno della sezione "Dati Impianto" è presente la voce "impianto con qualifica IAFR e IGO", da selezionare nel caso di precedenti convenzioni stipulate con il GSE. In tal caso verrà visualizzata la sezione per le "Convenzioni GSE", come mostrato nella figura 16:

| ma kapisa. (far 10 k<br>Tapisa. (far 10 k)<br>Tapisa. (far 10 k)<br>Nor LEAN<br>Nor LEAN<br>Nor LEAN<br>Nor LEAN<br>Nor LEAN<br>Nor Market<br>Nor Market<br>No |                                     |                                                         |                                  |                                             |                                    |                                  |                                            |                 |
|----------------------------------------------------------------------------------------------------|-------------------------------------|---------------------------------------------------------|----------------------------------|---------------------------------------------|------------------------------------|----------------------------------|--------------------------------------------|-----------------|
| priority (first of )                                                                                                    | ca Impianto - (Fase 1/4)            |                                                         |                                  |                                             |                                    |                                  |                                            |                 |
| <pre>Market- image image</pre>                                                                                                    | mpianto - (Fase 2/4)                |                                                         |                                  |                                             |                                    |                                  |                                            |                 |
| MA MENNE<br>Server de les<br>Server de les<br>Serv                                                                                                    |                                     |                                                         |                                  |                                             |                                    |                                  |                                            |                 |
| Nome LBM   State of the set of the set                                                                                                    | DATI IMPIANTO                       |                                                         |                                  |                                             |                                    |                                  |                                            |                 |
| Consume LINIT   Regions THE   Regions THE   Regions THE   Regions THE   Regions THE   Cater of more THE   Regions THE   Cater of more THE   Regions THE   Regions                                                                                                    | Nome                                | LEINI                                                   |                                  |                                             |                                    | Indirizzo                        | S.P. 3 (Cebrosa) km 5,100 snc              |                 |
| Region         PECK/TE         Description         Petra sommals (W)         Statuto (W)         Statuto (W)           Gene of the U         TERMALE TERMO         Statuto (W)         Statuto (W)         St                                                                                                    | Comune                              | LEINI                                                   |                                  |                                             |                                    | Provincia                        | TORINO                                     |                 |
| Teledona       TELEDONALETTELOD       Samtapologia       COMMUNITO         Determina       TELEDA       Coldes AAF       Samtapologia       COMMUNITO         Determina       TELEDA       Coldes AAF       Samtapologia       COMMUNITO         Caldes AAF       TELEDA       Coldes AAF       Samtapologia       COMMUNITO         Caldes AAF       TELEDA       Coldes AAF       Samtapologia       Coldes AAF         Teledona       Teledona       Teledona       Samtapologia       Coldes AAF         Teledona       Teledona       Teledona       Teledona       Samtapologia       Coldes AAF         Samtapologia       Coldes AAF       Teledona       Teledona       Samtapologia       Coldes AAF         Samtapologia       Coldes AAF       Teledona       Teledona       Samtapologia       Coldes AAF         Samtapologia       Coldes AAF       Teledona       Teledona       Samtapologia       Coldes AAF         Samtapologia       Coldes AAF       Teledona       Teledona       Samtapologia       Coldes AAF         Samtapologia       Coldes AAF       Teledona       Samtapologia       Teledona       Samtapologia       Samtapologia         Samtapologia       Coldes AAF       Teledona       Samtapo                                                                                                    | Regione                             | PIEMONTE                                                |                                  |                                             |                                    | Potenza nominale (kW)            | 391.000,00                                 |                 |
| Date entry in reservo. 2702007<br>Groute 1 EMBA. Codes 5APE Code 5APE Protein Service 2014000 00 19:000<br>Protein Service 2014000 00 19:000<br>Protein Service 2014000 00 19:000<br>Protein Service 2014000 00 19:000<br>Protein Service 2014000 00 19:000<br>Protein Service 2014000 00 19:000<br>Protein Service 2014000 00 19:000<br>Protein Service 2014000 00 19:000<br>Protein Service 2014000 00 19:000<br>Protein Service 2014000 00 19:000<br>Protein Service 201400 00 19:000<br>Protein Service 201400 00 19:0000<br>Protein Service 201400 00 19:0000<br>Protein Service 201400 00 19:0000<br>Protein Service 201400 00 19:0000<br>Protein Service 201400<br>Protein Service 201400<br>Protein Serv                                                                                                    | Tipologia                           | TERMOELETTRICO                                          |                                  |                                             |                                    | Sottotipologia                   | COMBINATO                                  |                 |
| Getter     TBNA     Presentations (Press     Press       Coder POD     1008 E12447.2     Texator constraints (V)     Texator constraints (V)     Texator constraints (V)       Freider     India     India     Texator constraints (V)     Texator constraints (V)     Texator constraints (V)       Freider     India     India     Texator constraints (V)     Texator constraints (V)     Texator constraints (V)       Section of India     India     India     Texator constraints (V)     Texator constraints (V)     Texator constraints (V)       Section of India     India     India     India     Texator constraints (V)     Texator constraints (V)       Section of India     India     India     India     Texator constraints (V)     Texator constraints (V)       Section of India     India     India     India     Texator constraints (V)     Texator constraints (V)       Section of India     India     India     India     India     India       Section of India     India     India     India     India     India       Section of India     India     India     India     India     India       Section of India     India     India     India     India     India       Section of India     India     India     India     India <td>Data entrata in esercizio</td> <td>27/06/2007</td> <td></td> <td></td> <td></td> <td>Codice SAPR</td> <td>S01LNEI</td> <td></td>                                                                                                    | Data entrata in esercizio           | 27/06/2007                                              |                                  |                                             |                                    | Codice SAPR                      | S01LNEI                                    |                 |
| Code POD       Intel Status       (w)       Intel Status         Testion no prefer Status       Baseline Status       Descritation per servita       Status         Fete       Intel Status       Enconvebile Actention (STATUS)       Status       Status         Second Intel Status       Enconvebile Actention (STATUS)       Status       Status       Status         Second Intel Status       Enconvebile Actention (STATUS)       Status       Status <td< td=""><td>Gestore di rete</td><td>TERNA</td><td></td><td></td><td></td><td>Potenza impianto qualificato IGO</td><td>391000</td><td></td></td<>                                                                                                    | Gestore di rete                     | TERNA                                                   |                                  |                                             |                                    | Potenza impianto qualificato IGO | 391000                                     |                 |
| Code Trol Indextreme                                                                                                    | Cadias BOD                          | 17001501246120                                          |                                  |                                             |                                    | (kW)                             |                                            |                 |
| Tendore nominale (M) tenpanto consess A47 (AT = 20 kV) tenpanto consess A47 (AT = 20 kV) tenpanto conses A47 (AT = 20 kV) tenpanto consess A47 (AT = 20 kV) tenpanto conses A47 (AT = 20 kV) tenpanto conses A47 (AT = 20 kV) tenpanto conses A47 (AT = 20 kV) tenpanto conses A47 (AT = 20 kV) tenpanto conses A47 (AT = 20 kV) tenpanto conses A47 (AT = 20 kV) tenpanto conses A47 (AT = 20 kV) tenpanto conses A47 (AT = 20 kV) tenpanto conses A47 (AT = 20 kV) tenpanto conses A47 (AT = 20                                                                                                    | Coulde POD                          | 11001201240129                                          |                                  |                                             |                                    | Decurtazione ner eervizi         | 22 9                                       |                 |
| Ford       Image: Image:                                                                                                    | Tensione nominale (kV)              | Impianto connesso AAT (AAT >= 220 kV)                   |                                  |                                             |                                    | ausiliari                        | 23                                         |                 |
| Fonder       [Incode]         Secondard & Incode]       [Incode]         Reschard & Tombale       [Incode]         Reschard & Tombale       Incode]         Reschard & Tombale       Incode]         Secondard & Incode]       Incode]         Reschard & Tombale       Incode]         Secondard & Incode]       Incode]         Secondard & Incode]       Inconde]         Secondard & Incode]                                                                                                    |                                     |                                                         |                                  |                                             |                                    |                                  |                                            |                 |
| Seedicar is forms Seedicar is form Removable-Aerotermics: F01040300 (Renevable - Heating and cooling - Aerothermal - Unspecified) Seedicar is a late to Seedicar is a late to Se                                                                                                    | Fonte                               | Ibrido V                                                |                                  |                                             |                                    | -                                |                                            |                 |
| Secrifican 14 forms                                                                                                    | Specificare la fonte<br>rinnovabile | Rinnovabile-Aerotermica: F01040300 (                    | Renewable - Heating and cooling  | - Aerothermal - Unspecified)                | ~                                  | ·                                | 4 %                                        |                 |
| convertionale Latorite root.root.op (root = South - Inductor Chapterille) Latorite root.root (root = South - Inductor Chapterille) L = Transferred over a Distribution or Transmission System L = Transferred over a Distribution or Transmission System L = Transferred over a Distribution or Transmission System or Closed Distribution System L = Transferred over a Distribution or Transmission System or Closed Distribution System L = Transferred over a Distribution or Transmission System or Closed Distribution System L = Transferred over a Distribution or Transmission System or Closed Distribution System L = Transferred over a Distribution or Transmission System or Closed Distribution System L = Transferred over a Distribution or Transmission System or Closed Distribution System L = Transferred over a Distribution or Transmission System or Closed Distribution System L = Transferred over a Distribution or Transmission System or Closed Distribution System L = Transferred over a Distribution or Transmission System or Closed Distribution System L = Transferred over a Distribution or Transmission System or Closed Distribution System L = Transferred over a Distribution or Transmission System or Closed Distribution System L = Transferred over a Distribution or Transmission System or Closed Distribution System L = Transferred over a Distribution or Transmission System D = Distribution or Transmission System D = Distribution or Transmission System D = Distribution or Transmission System D = Distribution or Transmission System D = Distribution or Transmission System D = Distribution or Transmission System D = Distribution or Transmission Compactive Apparente Nominale (SW) Polence Apparente Nominale in relaccio (SW) D = Distribution or Transmission System D = Distribution or Transmission System D = Distribution or Transmission System D = Distribution or Transmission System D = Distribution or Transmission System D = Distribution or Transmission System D = Distribution or Transmission D = Distribution or Transmission D = Distribu                                                                                                    | Specificare la fonte                | Carbonau E02010100 (Easail Salid b                      | and and . Unanadified)           |                                             |                                    |                                  | 06                                         |                 |
| Dissemination level       2. Transferred over a Distribution or Transmission System         3. Transferred over a Oceaed Distribution or Transmission System       4. Transferred over a Oceaed Distribution or Transmission System         4. Cumulo       02 Storage issuance (Si accumulo)         Collece Accumule       100 Storage issuance (Si accumulo)         Collece Accumule       100 Storage issuance (Si accumulo)         Collece Accumule       100 Storage issuance (Si accumulo)         Collece Accumule       100 Storage issuance (Si accumulo)         Collece Accumule       100 Storage issuance (Si accumulo)         Collece Accumule       100 Storage issuance (Si accumulo)         Collece Accumule       100 Storage issuance (Si accumulo)         Collece Accumule       100 Storage issuance (Si accumulo)         Collece Accumule       100 Storage issuance (Si accumulo)         Collece Accumule       100 Storage issuance (Si accumulo)         Collece Accumule       100 Storage issuance (Si accumulo)         Collece Accumule       100 Storage issuance (Si accumulo)         Collece Accumule       100 Storage issuance (Si accumulo)         Identificative OSE       Collece Accumule         Identificative       Acguinge         Elenco identificative       Acguinge         Indeto       Avanti                                                                                                    | convenzionale                       | Carbone: Pozototoo (Possi - Solid - P                   | lard coal - onspecified)         | ÷                                           |                                    |                                  | 90 76                                      |                 |
| Dissemination level                                                                                                    |                                     | 2 - Transferred over a Distribution or                  | Transmission System              |                                             |                                    |                                  |                                            |                 |
| Artimulation of the access of the access of the acce                                                                                                    | Dissemination level                 | 3 - Transferred over a Closed Distrib                   | ution System                     |                                             |                                    |                                  |                                            | •               |
|                                                                                                    | Dissemination lever                 | 4 Transferred over any other petus                      | di than a Distribution ar Transm | asian Sustam or Classed Distribution Sustar |                                    |                                  |                                            | -               |
| AC_201URE_01       Configurations & seturms of accumulo relegates post-productive [2110000 00:00       9000       7200       7200       7200         Implicito on qualities LKFR or IRBO       Configurations & control (Control (Contro) (Contro) (Contro) (Control (Control (Control (Control (Control                                                                                                    | Codice Accumulo                     | Tipologia di configurazione                             | Data Entrata Esercizio Acc       | imulo Data Dismissione Capacità Accumu      | lo Nominale Potenza Apparente Nomi | inale (kW) Potenza attiva nom    | inale in rilascio (kW) Potenza Nominale ir | n Ingresso (kW) |
| Imparto don qualita MAR o IRGO       CONVENIZONI OSE       Identificativo OSE       Codice convenzione       Elenco identificativi                                                                                                    | AC_S01LNEI_01 Configu               | urazione 3: sistema di accumulo integrato post - produz | tione 23/12/2020 00:00:00        | 5080                                        | 7200                               | 7200                             | 7200                                       |                 |
| Imparts on qualifies MR o IRQO         CONVEXTOR 08C         Identificative GSE         Codice convextione         Elence identificativi                                                                                                    |                                     |                                                         |                                  |                                             |                                    |                                  |                                            |                 |
| CONVENZION GSE<br>les filterative GSE  Codice convenzione Aggiungi Indetro Aganti                                                                                                    | Impianto con qualifica IAFR         | o IRGO                                                  |                                  |                                             |                                    |                                  |                                            |                 |
| Identificativo GSE<br>Codice convenzione Aggiungi<br>Elenco identificativi<br>Indietro                                                                                                    | - CONVENZIONI GSE-                  |                                                         |                                  |                                             |                                    |                                  |                                            |                 |
| lidentificativo GSE                                                                                                    |                                     |                                                         |                                  |                                             |                                    |                                  |                                            |                 |
| Codice conventione Elenco identificativi Indietro Avanti                                                                                                    | Identificativo GSE                  | <seleziona> 🗸</seleziona>                               |                                  |                                             |                                    |                                  |                                            |                 |
| Elence identificativi                                                                                                    | Codice convenzione                  |                                                         | Aggiungi                         |                                             |                                    |                                  |                                            |                 |
| Elenco Sertinicativi                                                                                                    | Element Identificative              |                                                         |                                  |                                             |                                    |                                  |                                            |                 |
| Indetro Avanti                                                                                                    | Elenco identificativi               |                                                         |                                  |                                             |                                    |                                  |                                            |                 |
| Indietro Avanti                                                                                                    |                                     |                                                         |                                  |                                             |                                    |                                  |                                            |                 |
| Indetro Avanti                                                                                                    |                                     |                                                         |                                  |                                             |                                    |                                  |                                            |                 |
| Indetro Avanti                                                                                                    |                                     |                                                         |                                  |                                             |                                    |                                  |                                            |                 |
| undario Avanti<br>gal- (Pas 3-0                                                                                                    |                                     |                                                         |                                  |                                             |                                    |                                  |                                            |                 |
| rgi-(Pars 34)                                                                                                    |                                     |                                                         |                                  |                                             |                                    |                                  |                                            |                 |
| gal-(Pase 34)                                                                                                    | Indietro Avant                      | ti                                                      |                                  |                                             |                                    |                                  |                                            |                 |
|                                                                                                    | Indietro Avant                      | н                                                       |                                  |                                             |                                    |                                  |                                            |                 |
| spi-(fas34)                                                                                                    | Indietro Avant                      | <u>u</u>                                                |                                  |                                             |                                    |                                  |                                            |                 |
|                                                                                                    | Indietro Avant                      | 8                                                       |                                  |                                             |                                    |                                  |                                            |                 |
|                                                                                                    | Indietro Avant                      | ti                                                      |                                  |                                             |                                    |                                  |                                            |                 |

Figura 16. Fase 2/4 Dati Impianto - Convezioni GSE

L'utente può inserire più convenzioni IAFR o FER; questo è possibile selezionando uno dei valori (IAFR o FER) presenti nella lista corrispondente a "Identificativo GSE". Per ciascuna convenzione si deve specificare un Codice convenzione. Selezionando Aggiungi i dati della convenzione vengono riportati nella griglia delle convenzioni, visualizzata nella Figura 17:

| Convenzione | Codice |         |
|-------------|--------|---------|
| IAFR        |        | Rimuovi |

## Figura 17. Fase 2/4 Dati Impianto – Griglia Convenzioni GSE

Le convenzioni inserite possono essere rimosse selezionando il link "Rimuovi".

Quando i dati sono completi e corretti, il produttore clicca su altrimenti altrimenti clicca su Indietro

È vivamente consigliato riportare eventuali convenzioni già rilasciate dal GSE (anche se scadute, non attive) oltre quelle eventualmente caricate in automatico dal sistema.

Nota: Si ricorda che tutte le informazioni e le dichiarazioni sono rese ai sensi degli articoli 46 e 47 del DPR 28 dicembre 2000, n. 445 e secondo le modalità di cui all'art. 38 del medesimo DPR, nella consapevolezza della decadenza dai benefici eventualmente conseguiti e delle sanzioni penali previste dagli artt. 75 e 76 del medesimo Decreto per le ipotesi di falsità in atti e dichiarazioni mendaci.

Cliccando su Avanti il produttore accede alla Fase 3.

# 5.1.3 Fase 3: Sostegni

Il produttore indica se l'impianto ha ricevuto un sostegno all'investimento oppure un sostegno sull'unità energetica, come illustrato in modo Figura 18. Si chiarisce al riguardo che:

- per sostegno all'investimento si intende qualsiasi forma di aiuto concessa in favore dell'investimento legato alla realizzazione dell'impianto, ricevuta in conto capitale oppure in conto esercizio;
- i sostegni alla produzione sono quelli erogati sull'unità energetica, vale a dire sul MWh prodotto e immesso in rete dall'impianto.

Nel caso sia stato percepito un sostegno all'investimento è sufficiente spuntare la pertinente casella, mentre, nel caso di sostegno alla produzione è necessario selezionare, dal menù a tendina, il tipo di sostegno energetico tra CE, CV, FER- E, TO e successivamente indicarne l'entità (Sostegno Parziale o Totale).

| RICHIESTA QUALIFICA           |                                       |       |                        |                         |     |
|-------------------------------|---------------------------------------|-------|------------------------|-------------------------|-----|
| Ricerca Impianto - (Fase 1/4) |                                       |       |                        |                         |     |
| Dati Impianto - (Fase 2/4)    |                                       |       |                        |                         |     |
| Sostegni - (Fase 3/4)         |                                       |       |                        |                         |     |
| SO STEGNI INVESTIMENTO        |                                       |       |                        |                         |     |
| Sostegno all'investimento     | V                                     |       |                        |                         |     |
| SOSTEGNI UNITÀ ENERGETICA     |                                       |       |                        |                         |     |
| Sostegno alla produzione      | CV -                                  | Soste | egno totale / parziale | <seleziona></seleziona> | • · |
| Indietro Avanti               | <seleziona><br/>CE<br/>CV</seleziona> |       |                        |                         |     |
| Documentazione - (Fase 4/4)   | FER-E                                 |       |                        |                         |     |
|                               |                                       |       |                        |                         |     |

# Figura 18. Fase 3/4 Sostegni

Cliccando su ril produttore accede alla Fase 4.

# 5.1.4 Fase 4: Documentazione

Il produttore effettua l'upload dei documenti (Figura 19) elencati nella Tabella 2, per tipologia di fonte, in formato PDF. Il portale GO aggiorna automaticamente l'elenco dei documenti in funzione della fonte e della tipologia dell'impianto, pertanto, l'utente visualizzerà i documenti previsti specificatamente per l'impianto oggetto della richiesta di qualifica in aggiunta a quelli predisposti per tutte le fonti.

Si fa presente che tutti i documenti del suddetto elenco dinamico sono obbligatori.

| Documento                                                                                                    | Fonte                                                      | Templat<br>e | Note                                                                                                    |
|----------------------------------------------------------------------------------------------------|------------------------------------------------------------|--------------|----------------------------------------------------------------------------------------------------|
| Regolamento d'esercizio con il gestore di<br>rete completo di allegati e verbale<br>d'installazione del contatore                                                        | tutte                                                      | NO           |                                                                                                    |
| Schema elettrico unifilare con indicazione<br>della modalità di alimentazione dei servizi<br>ausiliari                                                                   | tutte                                                      | NO           |                                                                                                    |
| Denuncia e verbale di verifica UTF<br>dell'officina elettrica. Per i soggetti esenti,<br>dichiarazione sostitutiva di atto notorio<br>(utilizzare il template)           | tutte                                                      | SI           | Template<br>disponibile solo per<br>i soggetti esenti                                                                                                    |
| Relazione tecnica descrittiva dell'impianto                                                                                                    | tutte                                                      | SI           |                                                                                                    |
| Dichiarazione sostitutiva di atto notorio di<br>possesso delle autorizzazioni alla<br>costruzione e all'esercizio dell'impianto                                          | tutte                                                      | SI           |                                                                                                    |
| Copia di un documento d'identità in corso<br>di validità                                                                                                    | tutte                                                      | NO           |                                                                                                    |
| Scheda tecnica e foto delle targhe dei<br>gruppi di produzione (per i fotovoltaici:<br>scheda tecnica del inverter e dei moduli<br>installati ed elenco delle matricole) | tutte                                                      | NO           |                                                                                                    |
| Allegato 5 al contratto di dispacciamento<br>con Terna                                                                                                    | tutte                                                      | NO           | Documento<br>obbligatorio per<br>impianti censiti su<br>Gaudì come UPR -<br>Unità di produzione<br>rilevante (Potenza<br>uguale o superiore a<br>10 MVA) |
| Relazione descrittiva dei servizi ausiliari                                                                                                    | tutte                                                      | SI           |                                                                                                    |
| Dichiarazione sostitutiva di atto notorio in<br>merito all'alimentazione dei servizi<br>ausiliari                                                                        | tutte                                                      | SI           |                                                                                                    |
| Dichiarazione sostitutiva di atto notorio di<br>utilizzo di combustibili fossili sotto il 5%                                                                             | Bioliquidi;<br>Biomassa<br>gassosa;<br>Biomassa<br>solida; | SI           |                                                                                                    |
| Scheda di caratterizzazione della/e fonte/i                                                                                                    | Bioliquidi;<br>Biomassa<br>gassosa;<br>Biomassa<br>solida; | SI           |                                                                                                    |

| Piano di campionamento e analisi per la<br>parte biodegradabile dei rifiuti                                  | Biomassa<br>solida - Rifiuti<br>urbani;<br>Biomassa<br>solida - Rifiuti<br>Industriali e da<br>Attività<br>Commerciali; | NO |                                                                                                    |
|----------------------------------------------------------------------------------------------------|----------------------------------------------------------------------------------------------------|----|----------------------------------------------------------------------------------------------------|
| Relazione tecnica descrittiva del metodo di<br>calcolo della quota di energia rinnovabile<br>immessa in rete | Biomassa<br>solida - Rifiuti<br>urbani;<br>Biomassa<br>solida - Rifiuti<br>Industriali e da<br>Attività<br>Commerciali; | NO |                                                                                                    |
| Concessione di coltivazione del campo                                                                        | Geotermica                                                                                                    | NO |                                                                                                    |
| Dichiarazione sostitutiva di atto notorio in<br>merito alla presenza di sistemi a<br>pompaggio               | Idraulica e<br>oceanica                                                                                                 | SI | Documento<br>alternativo alla<br>Dichiarazione<br>sostitutiva di atto<br>notorio in merito<br>all'assenza di<br>sistemi di<br>pompaggio   |
| Dichiarazione sostitutiva di atto notorio in<br>merito all'assenza di sistemi di pompaggio                   | Idraulica e<br>oceanica                                                                                                 | SI | Documento<br>alternativo alla<br>Dichiarazione<br>sostitutiva di atto<br>notorio in merito<br>alla presenza di<br>sistemi di<br>pompaggio |
| Schema idraulico dell'impianto con<br>evidenza degli eventuali sistemi di<br>pompaggio                       | Idraulica e<br>oceanica                                                                                                 | NO |                                                                                                    |
| Concessione a derivare per uso idroelettrico                                                                 | Idraulica e<br>oceanica                                                                                                 | NO |                                                                                                    |

Tabella 2. Lista documenti per tipologia di fonte di alimentazione

Laddove la maschera di caricamento dei documenti propone il template, il produttore <u>è tenuto ad effettuare il download dello stesso template, compilarlo secondo le</u> <u>indicazioni riportate e caricarlo nuovamente sul Portale GO in formato pdf</u>.

Si raccomanda, nell'effettuare il caricamento dei documenti nel Portale GO, di verificare attentamente che tuti i file siano in formato PDF, abbiano dimensioni inferiori ai 5 Mb e non abbiamo protezioni attive.

Il sistema GO al momento non accetta documenti con firma digitale.

| Visualizza Tipo allegato                                                                                                    | Data salvataggio                                                                                                    | Nome file                                                                                                    | Data protocollo                                                                                                    | Numero protocollo                                                                                                    | Allegato       | Template                                                                      |
|----------------------------------------------------------------------------------------------------|----------------------------------------------------------------------------------------------------|----------------------------------------------------------------------------------------------------|----------------------------------------------------------------------------------------------------|----------------------------------------------------------------------------------------------------|----------------|-------------------------------------------------------------------------------|
| Regolamento d'esercizio con il gestore di rete completo di allegati e<br>verbale d'installazione del contatore                                                                                                    |                                                                                                    |                                                                                                    |                                                                                                    |                                                                                                    | 0              |                                                                               |
| Schema elettrico unifilare con indicazione della modalita di alimentazione<br>dei servizi ausiliari                                                                                                    |                                                                                                    |                                                                                                    |                                                                                                    |                                                                                                    | •              |                                                                               |
| Denuncia e verbale di verifica UTF dell'officina elettrica. Per i soggetti<br>esenti, dichiarazione sostitutiva di atto notorio (modello allegato)                                                                                                    |                                                                                                    |                                                                                                    |                                                                                                    |                                                                                                    | •              |                                                                               |
| Relazione tecnica descrittiva dell'impianto                                                                                                    |                                                                                                    |                                                                                                    |                                                                                                    |                                                                                                    | •              |                                                                               |
| Dichiarazione sostitutiva di atto notorio di possesso delle autorizzazioni<br>alla costruzione e all'esercizio dell'impianto                                                                                                    |                                                                                                    |                                                                                                    |                                                                                                    |                                                                                                    | 0              |                                                                               |
| Concessione a derivare per uso idroelettrico                                                                                                    |                                                                                                    |                                                                                                    |                                                                                                    |                                                                                                    | 0              |                                                                               |
| Copia di un documento d'identita in corso di validita                                                                                                    |                                                                                                    |                                                                                                    |                                                                                                    |                                                                                                    | 0              |                                                                               |
| Scheda tecnica e foto delle targhe dei gruppi di produzione (per i<br>fotovoltaici: scheda tecnica del inverter e dei moduli installati ed elenco<br>delle matricole)                                                                                                    |                                                                                                    |                                                                                                    |                                                                                                    |                                                                                                    | •              |                                                                               |
| Dichiarazione sostitutiva di atto notorio in merito all'assenza di sistemi di<br>pompaggio                                                                                                    |                                                                                                    |                                                                                                    |                                                                                                    |                                                                                                    | •              |                                                                               |
| Relazione descrittiva dei servizi ausiliari                                                                                                    |                                                                                                    |                                                                                                    |                                                                                                    |                                                                                                    | 0              |                                                                               |
| Distribution of the Providence of the Providence of the State of the State of the S |                                                                                                    |                                                                                                    |                                                                                                    |                                                                                                    | · · ·          |                                                                               |
| uichiarazione sostitutiva di atto notono in merito all'alimentazione dei<br>servizi ausiliari                                                                                                    |                                                                                                    |                                                                                                    |                                                                                                    |                                                                                                    | 0              |                                                                               |
| uchiarazione sostitutiva di atto notono in merito all'alimentazione dei<br>servizi ausiliari                                                                                                    |                                                                                                    |                                                                                                    |                                                                                                    | Agg                                                                                                    | giungi altro d | locumento                                                                     |
| uchiarazione sostitutiva di atto notono in merito all'alimentazione dei<br>servizi ausiliari                                                                                                    |                                                                                                    |                                                                                                    |                                                                                                    | Aug                                                                                                    | giungi altro d | locumento                                                                     |
| uchiarazione sostitutiva di atto notono in merito all'alimentazione dei<br>servizi ausiliari                                                                                                    |                                                                                                    |                                                                                                    |                                                                                                    | Agg                                                                                                    | jiungi altro d | locumento                                                                     |
| Uchiarazione sostitutiva di atto notono in merito all'alimentazione dei<br>servizi ausiliari                                                                                                    |                                                                                                    |                                                                                                    |                                                                                                    | Agg                                                                                                    | jiungi altro d | locumento                                                                     |
| ucharazione sostitutiva di atto notono in merito all'alimentazione dei jservizi ausiliari  E RICHIESTA  CERTIFICAZIONE  Dicertificazione                                                                                                    |                                                                                                    |                                                                                                    |                                                                                                    | Auc                                                                                                    | jiungi altro d | locumento                                                                     |
| Uchiarazione sostitutiva di atto notono in merito all'alimentazione dei<br>servizi ausiliari  IE RICHIESTA OCERTIFICAZIONE Ichiedente conferma che le dichiarazioni sono rese ai sensi degli articoli 46 e 47 del Di<br>alli previste dagli artt. 75 e 75 del medesimo Decreto per le ipotesi di falistà in atti e<br>nodo quanto reso noto con l'Informativa Privazy pubblicata sul sito del GSE, che il tra<br>umenti informatici, nonché di essere consapevole delle finalità istituzionali perseguite -                                                                                                    | R 28 dicembre 2000, n. 445 e sec<br>lichiarazioni mendaci. Dichiara, inc<br>tamento dei dati personali e dati personali e<br>fal GSE per il tramite delle fonti no | ondo le modalità di cui all'art.<br>Iltre, di impegnarsi a comunicat<br>uzto – nel rispetto di quanto pu<br>rrmative e regolamentari che co | 18 del medesimo DPR, nella consa<br>re tempestivamente al GSE ogni<br>evisto dal Regolamento (UE) 201<br>nsentono alla suddetta Società d | Agg<br>apevolezza della decadenza dal b<br>ventuale variazione relativa alle<br>6/679 (GDRP), nonché dalla norni<br>erogare i servizi spedificamente | jiungi altro d | locumento<br>ualmente coro<br>testate e di e<br>hale – anche<br>averso il pre |

Figura 19. Fase 4/4 Documentazione

Cliccando su o appare la seguente maschera (Figura 20) mediante la quale il produttore può fare l'upload dei documenti richiesti ai fini della qualifica:

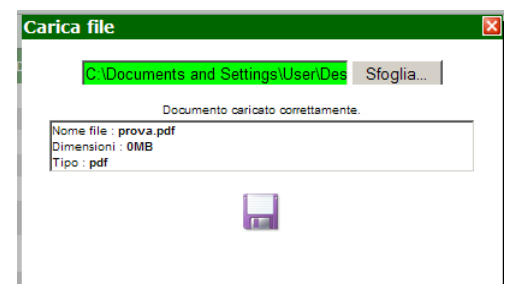

Figura 20. Box allega documento

Il produttore cliccando su Aggiungi altro documento ha la possibilità di inviare anche della documentazione aggiuntiva/integrativa a corredo della richiesta di qualifica presentata.

Nel campo note invece il produttore può indicare alcune informazioni a supporto della richiesta presentata:

| NOTE RICHIESTA |   |  |
|----------------|---|--|
| A              |   |  |
|                | 4 |  |

Per poter proseguire con la richiesta di qualifica, il produttore deve porre un flag su "Accetto" al fine di confermare che i dati forniti sono stati resi ai sensi degli articoli 46 e 47 del DPR 28 dicembre 2000, n. 445 e secondo le modalità di cui all'art. 38 del medesimo DPR, nella consapevolezza della decadenza dai benefici eventualmente conseguiti e delle sanzioni penali previste dagli artt. 75 e 76 del medesimo Decreto per le ipotesi di falsità in atti e dichiarazioni mendaci, come riportato qui di seguito:

| AUTOCERTIFICAZIONE  I) indiledente conferna che la dichiarazioni sono rese ai sensi degli articoli 46 e 47 del DPR. 28 dicembre 2000, n. 445 e secondo le modalità di cui all'art. 38 del medesimo DPR, nella consepevolezza della decadenza dai benefici eventualmente conseguiti e delle sanzioni previste dagli articoli 46 e 47 del DPR. 28 dicembre 2000, n. 445 e secondo le modalità di cui all'art. 38 del medesimo DPR, nella consepevolezza della decadenza dai benefici eventualmente conseguiti e delle sanzioni previste dagli articoli 46 e 47 del DPR. 28 dicembre 2000, n. 445 e secondo le modalità di cui all'art. 38 del medesimo DPR, nella consepevolezza della decadenza dai benefici eventualmente conseguiti e delle sanzioni previste dagli 47. 5 e 76 del medesimo DPR, nella consepevolezza della decadenza dai benefici eventualmente conseguiti e delle sanzioni previste dagli 47. 13 del D. Lgs. n. 196/03, che i dati personali raccolti saranno trattati, anche con strumenti informatici, ecolusivamente nell'ambito del procedimento per il quale le presenti dichiarazioni vengono rese | nali A<br>effetti |
|----------------------------------------------------------------------------------------------------|-------------------|
| Accelo Indiatro Estrys                                                                                                    |                   |

Cliccando su il sistema mostra un'ulteriore finestra di conferma. A valle della conferma, viene visualizzato un messaggio di notifica di avvenuta richiesta di qualifica dell'impianto

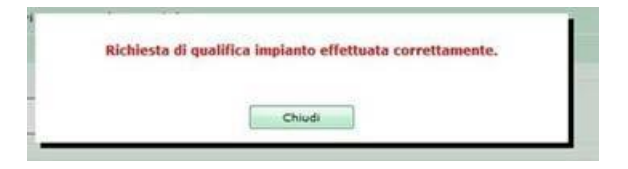

Le richieste di qualifica IGO, così come le eventuali integrazioni documentali richieste dal GSE nell'ambito della valutazione delle suddette richieste, devono essere trasmesse, a pena di inammissibilità, esclusivamente mediante il Portale GO. Eventuali richieste inviate avvalendosi di canali di comunicazione diversi dal Portale GO, quali in via esemplificativa Posta Elettronica Certificata (PEC), email, raccomandata o posta ordinaria, non saranno tenute in considerazione.

# 5.1.5 Stati di una richiesta di qualifica

Di seguito i possibili stati di una richiesta di qualifica IGO:

- approvata: è una richiesta che ha avuto esito positivo;
- approvata con riserva: è una richiesta che ha ottenuto la qualifica IGO ma è in corso la fase di verifica commerciale del GSE. In questa fase l'utente non deve compiere alcuna azione sul Portale GO;
- in avviso di rigetto: è una richiesta per la quale, in seguito alla comunicazione del preavviso di rigetto, il GSE è in attesa di ricevere, da parte del produttore, eventuali osservazioni corredate da documentazione. L'utente ha un termine di 10 giorni entro il quale rispondere alla comunicazione: nel caso in cui venga fornita risposta entro i termini previsti, il GSE, a valle del processo di valutazione, potrà accogliere o rifiutare definitivamente la richiesta di qualifica; nel caso in cui il produttore non risponda entro i termini indicati dall'avviso di rigetto, la richiesta viene rifiutata definitivamente ed il relativo esito negativo sarà comunicato con un documento contenente le motivazioni.
- in valutazione: è una richiesta in corso di lavorazione da parte del GSE;
- **rifiutata**: è una richiesta che ha avuto esito negativo. **P**er qualificare l'impianto la cui richiesta è stata rigettata definitivamente, sarà necessario presentare una nuova richiesta di qualifica IGO;
- **scaduta**: è una richiesta effettuata su un impianto con convenzione scaduta; il produttore può presentare una nuova richiesta di qualifica;
- sospesa per valutazione: è una richiesta risultata incompleta in prima istanza, per la quale il GSE è in attesa di ricevere la documentazione integrativa ed i chiarimenti richiesti. Dal momento in cui il produttore visualizza la comunicazione, disporrà di 20 giorni per allegare la documentazione mancante. Qualora l'utente provveda all'invio delle integrazioni entro i predetti termini, il GSE, in seguito alla valutazione, potrà accettare la richiesta oppure impostarla in stato "In avviso di rigetto", nel caso di ulteriori carenze documentali/non conformità. Qualora il produttore non risponda entro i termini indicati, la richiesta sarà automaticamente posta in "Avviso di rigetto" e il processo seguirà l'iter descritto nel caso successivo.

Le variazioni di stato della richiesta vengono comunicate via e-mail mentre sul portale informatico vengono resi disponibili all'utente i documenti associati al nuovo stato della richiesta stessa (es. lettera di richiesta di integrazioni, preavviso di rigetto, ecc.).

# 5.1.6 Istruzioni per l'invio delle integrazioni documentali

In caso di richiesta di qualifica GO in stato "Sospesa per valutazione" o in "Preavviso di rigetto", procedere secondo le seguenti istruzioni per l'invio delle integrazioni documentali richieste dal GSE:

- 1. collegarsi al Portale GO e richiamare la richiesta di qualifica identificata dal codice "RQnnnnnn";
- cliccare sulla lente d'ingrandimento in corrispondenza della riga con la descrizione "Richiesta di integrazione" per aprire in relativo documento, all'interno del quale è riportata la motivazione dell'esito;
- cliccare sul tasto "+" in corrispondenza alla tipologia di documento da caricare ("Relazione tecnica...", "Scheda tecnica...", ecc.) per aprire il popup di caricamento ed allegare la documentazione richiesta;
- 4. ripetere la predetta operazione per tutti i documenti richiesti, verificando attentamente che tutti i documenti in formato PDF da caricare sul portale siano di dimensioni inferiori ai 5 Mb e non abbiamo protezioni attive;
- 5. qualora i documenti non venissero accettati dal portale, verificare che siano rispettati i suddetti requisiti, in particolare l'assenza di protezioni attive;
- 6. inserire, ove necessario, le note per lo stato interlocutorio o di avviso di rigetto, ivi inclusi le eventuali osservazioni e/o chiarimenti richiesti dal GSE, per i quali non risulta disponibile una specifica tipologia di documento da caricare;
- al termine del caricamento di tutta la documentazione e delle note per lo stato interlocutorio cliccare sul pulsante "Salva"/"Invia" per completare definitivamente la procedura.

Si precisa al riguardo che una volta cliccato il tasto "Salva/Invia" la documentazione viene inviata al GSE ed il Portale GO non consente ulteriori modifiche e/o integrazioni.

# 5.2 Elenco Richieste Qualifica

Il produttore può visualizzare le richieste di qualifica presentata al GSE dal menù a tendina "Elenco richieste qualifica" dalla voce "Gestione richieste" (Figura 21).

| rucinesce apertura conto                                                                                                    | rtita IVA                                                                   | Ruolo PROD                                                              | UTTORE Nº conto                                             |                                             |                                   |                                            |                                                 |                                   |                                                   |                                     |                                                                        |                                      |
|----------------------------------------------------------------------------------------------------|-----------------------------------------------------------------------------|-------------------------------------------------------------------------|-------------------------------------------------------------|---------------------------------------------|-----------------------------------|--------------------------------------------|-------------------------------------------------|-----------------------------------|---------------------------------------------------|-------------------------------------|------------------------------------------------------------------------|--------------------------------------|
| Qualifica nuovo impianto                                                                                                    | -                                                                           |                                                                         |                                                             |                                             |                                   |                                            |                                                 |                                   |                                                   |                                     |                                                                        |                                      |
| Elenco richieste qualifica                                                                                                    |                                                                             |                                                                         |                                                             |                                             |                                   |                                            |                                                 |                                   |                                                   |                                     |                                                                        |                                      |
| wviso - Ua oggi gli utenti possono n                                                                                                    | nodificare i dati presen                                                    | ti nel box "Sede Ammi                                                   | iistrativa". Per la mo                                      | difica dei dati prese                       | enti nel box "S                   | ede legale" e del "                        | Rappresentate I                                 | legale" pot                       | iete accedere al porta                            | ile GWA.                            |                                                                        |                                      |
|                                                                                                    |                                                                             | PROCEDUR                                                                | A DI ACQUISIZION                                            | E DI INFORMAZI                              | ONI E DATI I                      | RELATIVI AI SEF                            | RVIZI AUSILIA                                   | RI DEGLI                          | IMPIANTI                                          |                                     |                                                                        |                                      |
| l 6 giugno 2013 con l'approvazione<br>'adesione del GSE all'AIB (Associatio<br>'rotocollo, le Garanzie di Origine son                    | del nuovo Protocollo<br>n of Issuing Bodies) p<br>o rilasciate sull'energia | nazionale "EECS Elec<br>er lo scambio internaz<br>elettrica netta immez | ricity Domain Protoc<br>onale delle Garanzie<br>sa in rete. | ol for Italy - Proto<br>di Origine (GO). In | scollo Italiano<br>n conformità a | per il rilascio di o<br>quanto stabilito d | ce <i>rtificazioni che</i><br>Iallo standard eu | e <i>rispettar</i><br>uropeo di i | io il Sistema Standai<br>certificazione dell'ene  | d di Certifica:<br>rgia elettrica,  | zione Europea per l'elettricità"<br>definito dall'AIB e come descri    | " è stata accolt<br>itto nel suddett |
| 'energia elettrica prodotta e assorbi                                                                                                    | ta dai servizi ausiliari d                                                  | ii un <mark>i</mark> mpianto, pertant                                   | ), non ha diritto al ril                                    | ascio delle GO.                             |                                   |                                            |                                                 |                                   |                                                   |                                     |                                                                        |                                      |
| n tale contesto, il GSE ha avviato u<br>istema della Garanzia di Origine, av                                                             | na procedura di acquisi<br>venuto a luglio 2013.                            | izione <mark>d</mark> i informazioni (                                  | , dati <mark>relativi ai servi</mark>                       | zi ausiliari degli imp                      | pianti. Tale pro                  | ocedura si applica                         | a tutte le qualif                               | fiche IGO i                       | rilasciate in data <mark>a</mark> nte             | cedente al pa                       | assaggio dal sistema <mark>di certifica</mark>                         | zione CO-FER                         |
| la procedura è finalizzata a individu.<br>percentuale, denominata "decurtazio<br>spettanti.                                              | sre la modalità di alimi<br>ne per servizi ausiliari <sup>o</sup>           | entazione dei servizi a<br>1, sarà applicata, a par                     | usiliari degli impianti<br>lire dall'anno di comp           | e determinare l'ev<br>petenza 2014, alle i  | entuale percer<br>misure di ener  | ntuale di energia i<br>rgia elettrica imme | elettrica assorbit<br>essa in rete acqu         | ta dai sen<br>uisite da p         | rizi ausiliari non auto<br>arte dei soggetti resp | alimentati risp<br>Ionsabili e sari | petto all'energia elettrica imme<br>à utilizzata per il calcolo e l'em | ssa in rete. Ta<br>issione delle G   |
| a procedura prevede l'inserimento s                                                                                                    | ul portale informatico '                                                    | 'GO" del suddetto coel                                                  | ficiente di decurtazion                                     | ne (numero compre                           | eso tra 0 e 100                   | ) e il caricamento                         | ) dei seguenti do                               | cumenti:                          |                                                   |                                     |                                                                        |                                      |
| <ul> <li>dichiarazione sostitutiva di ati</li> <li>relazione descrittiva dei serviz</li> <li>schema elettrico unifilare as ti</li> </ul> | to notorio in merito all'<br>si ausiliari;<br>suilt con indicazione de      | alimentazione dei serv<br>Ila modalità di aliment                       | zi ausiliari;<br>szione dei servizi aus                     | iliari.                                     |                                   |                                            |                                                 |                                   |                                                   |                                     |                                                                        |                                      |
| 'accesso alla procedura descritta, da                                                                                                    | s effettuarsi singolarma                                                    | ente per ogni impianto                                                  | è consentito attrave                                        | rso le seguenti mod                         | dalità:                           |                                            |                                                 |                                   |                                                   |                                     |                                                                        |                                      |
| 1. tramite il link "Inserisci dati" j<br>2. tramite il link "Richiedi certific                                                           | presente nella pagina E<br>ati" presente nella pag                          | lenco impianti qualifici<br>jina Emissione certifica                    | ti disponibile dal me<br>b GO disponibile dal v             | nù di navigazione G<br>menù di navigazion   | Sestione impia<br>1e Conto propr  | nti > Elenco impia<br>ietà > Emissione (   | inti.<br>certificati.                           |                                   |                                                   |                                     | 0                                                                      | CI                                   |
| i modelli della documentazione richia<br>firmati, in formato pdf, non protetti e                                                         | sta sono disponibili su<br>di dimensioni non sup                            | l sito internet del GSE<br>eriori a 5 Mb.                               | alla pagina Qualifich                                       | e e Certificati > Ga                        | tranzia d'Origir                  | ne - RECS nella se                         | ezione Documen                                  | ti ( <u>link all</u>              | <u>a pagina</u> ). Si ricorda                     | che tutti i doc                     | cumenti devono essere interam                                          | ente compilati                       |
|                                                                                                    |                                                                             |                                                                         | 22 9 9 9 9 9 9 9 9 9 9 9 9 9 9 9 9 9 9                      | A                                           | month at                          |                                            | and the second                                  | enti e/n u                        | Itanine desumanti Al                              | fine di narant                      | tion in concetta amingiana della                                       | GO per l'energ                       |

Figura 21. Menu>Elenco Richieste qualifica

Il produttore, mediante il filtro di ricerca sullo stato della qualifica, può visualizzare tutte le qualifiche presentate (Figura 22).

| Ragione | Sociale           | Partita IVA    | Ruolo | N° conto |  |
|---------|-------------------|----------------|-------|----------|--|
| Gestion | ne richieste      | qualifica IGO  |       |          |  |
| FILT    | RO DI RICERCA     | A              |       |          |  |
| State   | : <tutti></tutti> | ▼              | Cerca |          |  |
|         | <tutti></tutti>   |                |       |          |  |
|         | Approvata         |                |       |          |  |
|         | Approvata         | con riserva    |       |          |  |
|         | In avviso o       | li rigetto     |       |          |  |
|         | In valutazi       | one            |       |          |  |
|         | Scaduta           |                |       |          |  |
|         | Sospesa p         | er valutazione |       |          |  |

Figura 22. Stato esiti qualifica

A valle della ricerca viene visualizzato l'elenco delle richieste di qualifica (Figura 23).

| Ragione Sociale             | Partita IVA |      | Ruolo | N° con    | ito I |       |                 |                |            |                             |                        |
|-----------------------------|-------------|------|-------|-----------|-------|-------|-----------------|----------------|------------|-----------------------------|------------------------|
| Gestione richieste qualifie | ca          |      |       |           |       |       |                 |                |            |                             |                        |
| Stato In valutazione        | ▼ Cerca     |      |       |           |       |       |                 |                |            |                             |                        |
| ELENCO RICHIESTE            |             |      |       |           |       |       |                 |                |            |                             |                        |
| 26                          |             |      |       |           |       |       |                 |                |            |                             |                        |
| Nome impianto               | Censimp     | Sapr | UP    | Tipologia | Fonte | Stato | Stato qualifica | Data richiesta | Data esito | Giorni residui integrazione | Giorni residui ricorso |
|                             | 1           | :    |       |           |       |       |                 |                |            |                             |                        |
| N° righe: 1                 |             |      |       |           |       |       |                 |                |            |                             |                        |

Figura 23. Elenco richieste di qualifica

Per ogni richiesta di qualifica presentata, cliccando su 🧠 si accede alla maschera di dettaglio riepilogativa dei dati inseriti (Figura 24).

| Sociale                                                                                                    | Partita IVA                                                                                                    | Ruolo                                                                                                    | Nº CONCO                                                                                                    |               |                                               |              |            |                       |      |              |        |
|----------------------------------------------------------------------------------------------------|----------------------------------------------------------------------------------------------------|----------------------------------------------------------------------------------------------------|----------------------------------------------------------------------------------------------------|---------------|-----------------------------------------------|--------------|------------|-----------------------|------|--------------|--------|
| esta Qualifica I                                                                                                    | impianto                                                                                                    |                                                                                                    |                                                                                                    |               |                                               |              |            |                       |      |              |        |
|                                                                                                    |                                                                                                    |                                                                                                    |                                                                                                    |               |                                               |              |            |                       |      |              |        |
| HIESTA QUALIFICA                                                                                                    |                                                                                                    |                                                                                                    |                                                                                                    |               |                                               |              |            |                       |      |              |        |
| DATI RICHIESTA                                                                                                    |                                                                                                    | Stato richiesta                                                                                                    |                                                                                                    |               | Codice qua                                    | lifica       |            | Stato quali           | fica |              |        |
| DATI IMPIANTO                                                                                                    |                                                                                                    |                                                                                                    |                                                                                                    |               | -                                             |              |            | •                     |      |              |        |
| onominationo                                                                                                    |                                                                                                    |                                                                                                    |                                                                                                    |               |                                               |              |            |                       |      |              |        |
| odice CENSIMP                                                                                                    |                                                                                                    |                                                                                                    | Codice SAPR                                                                                                    |               |                                               |              | Cod        | ice UP/UPNR           |      |              |        |
| egione                                                                                                    |                                                                                                    |                                                                                                    | Provincia                                                                                                    |               |                                               |              | Con        | une                   |      |              |        |
| ndirizzo                                                                                                    |                                                                                                    |                                                                                                    |                                                                                                    |               |                                               |              | _          |                       |      |              |        |
| ipologia Impianto                                                                                                    | _                                                                                                    |                                                                                                    | Sottotipologia Impi                                                                                                    | vianto        |                                               |              | Fon        | te Rinnovabile        |      |              |        |
| brido                                                                                                    |                                                                                                    |                                                                                                    | Fonte Convenzional                                                                                                    | le            |                                               |              | % F        | onte rinnovabile      |      |              |        |
| ata di entrata in<br>sercizio                                                                                                    |                                                                                                    |                                                                                                    | Gestore di rete                                                                                                    |               |                                               |              |            |                       |      |              |        |
| odice POD                                                                                                    |                                                                                                    |                                                                                                    | Tensione Nominale                                                                                                    | (kV)          |                                               |              |            |                       |      |              |        |
| ostegno all'investin                                                                                                    | mento                                                                                                    |                                                                                                    | Sostegno alla produ                                                                                                    | uzione        |                                               |              | Sos        | tegno totale/parziale |      |              |        |
| otenza Nominale (k                                                                                                    | kW)                                                                                                    |                                                                                                    | Potenza Impianto o                                                                                                    | qualificato I | GO                                            |              | Pot<br>(kv | enza Concessione      |      |              |        |
| ompaggio                                                                                                    |                                                                                                    |                                                                                                    | Coefficiente alfa                                                                                                    |               |                                               |              | (          | ,                     |      |              |        |
| lessaggi                                                                                                    |                                                                                                    |                                                                                                    |                                                                                                    |               |                                               |              |            |                       |      |              |        |
| Tipo<br>RID<br>IRGO<br>IAFR                                                                                                    |                                                                                                    |                                                                                                    |                                                                                                    |               |                                               |              |            |                       |      |              |        |
| TIPO<br>RID<br>IRGO<br>IAFR<br>DOCUMENTAZIONE                                                                                                    |                                                                                                    |                                                                                                    |                                                                                                    |               |                                               |              |            |                       |      |              |        |
| Tipo<br>RID<br>IRGO<br>IAFR<br>DOCUMENTAZIONE<br>Visualizza                                                                                                    |                                                                                                    | Tipo allegato                                                                                                    |                                                                                                    | Data          | a salvataggio                                 | Nome         | file       | Data protocol         | lo   | Numero proto | collo  |
| Tipo<br>RID<br>IRGO<br>LAFR<br>DOCUMENTAZIONE<br>Visualizza                                                                                                    | Cosice Dec                                                                                                    | Tipo allegato<br>uziliari                                                                                                    |                                                                                                    | Data          | a salvataggio                                 | Nome         | file       | Data protocol         | lo   | Numero proto | collo  |
| Tipo<br>RID<br>IAGO<br>LAFR<br>DOCUMENTAZIONE<br>Visualizza                                                                                                    | Conce Dec                                                                                                    | Tipo allegato<br>usiliari<br>amento con Terna<br>di cir con di modulore (o                                                                                                    |                                                                                                    | Data          | a salvataggio                                 | Nome         | file       | Data protocol         | lo   | Numero proto | collo  |
| Tipo<br>RID<br>IAGO<br>LAFR<br>DOCUMENTAZIONE<br>Visualizza<br>Q<br>Q                                                                                                    | Contra Dec<br>Relazione descrittiva dei servisi a<br>Alegato 5 al contratto di dispecci<br>Softada teorica e foto della tanghi<br>softada teorica e foto della tanghi                                                                                                    | Tipo allegato<br>usilari<br>amenic con Tema<br>e dei gruppi di produzione (p<br>moduli instalisi ed elenco de                                                                                                    | per i fotovoltaici:<br>ele matricole)                                                                                                    | Data          | a salvataggio                                 | Nome         | file       | Data protocol         | lo   | Numero proto | collo  |
| Tipo<br>RID<br>IRGO<br>LAFR<br>DOCUMENTAZIONE<br>Visualizza<br>Q<br>Q<br>Q<br>Q                                                                                                    | Relasione descrittiva del servisi a<br>Alegato 5 al contratto di dispecci<br>Softada teorica e foto della targhi<br>softada teorica e foto della targhi<br>softada teorica e foto della targhi<br>contratta di di un documento d'identita                                                                                                    | Tipo allegato<br>usilari<br>amento con Tema<br>de la ruppi di produzione (p<br>motoria di valida<br>in conso di valida                                                                                                    | per i fotovoltaici:<br>elle matricole)                                                                                                    | Data          | a salvataggio                                 | Nome         | file       | Data protocol         |      | Numero proto | collo  |
| Tipo<br>RID<br>IRGO<br>LAFR<br>Visualizza<br>Q<br>Q<br>Q<br>Q                                                                                                    | Contra Deci<br>Relacione descrittive del servici a<br>Alegato 5 al contexto di dispecci<br>Scheda tercina e foto cella tergin<br>scheda tercina e foto cella tergin<br>scheda tercina del invertare del i<br>Copia di un documento d'identito<br>Del narazione assitutiva di atto ni<br>costrucione e all'esercio dell'invert                                                                                                    | Tipo allegato<br>usilari<br>amento con Terna<br>e dei aruppi di producione (p<br>moduli instalita di elenco dei<br>in corso di validita<br>ocorso di validita<br>sotori di possesso delle auto<br>anto                                                                                                    | per i fotovoltaici:<br>elle matricole)<br>orizzaioni elle                                                                                                  | Data          | a salvataggio                                 | Nome         | file       | Data protocol         |      | Numero proto | collo  |
| TIPO<br>RED<br>RED<br>LAFR<br>VISUALIZZA<br>Q<br>Q<br>Q<br>Q<br>Q<br>Q<br>Q<br>Q<br>Q<br>Q<br>Q<br>Q<br>Q<br>Q<br>Q<br>Q<br>Q<br>Q                                                                                                    | Conce Dec<br>Relatione descrittiva del servici a<br>Alegato 5 al contratto di dispecci<br>Softada teorica e foto della targità<br>softada teorica de inverter e dei<br>Copia di un documento d'identità<br>Dicharazione sotticultiva di atto n<br>costructore a di servicio dell'uno<br>Relatione teorica descrittiva dell'                                                                                                    | Tipo allegato<br>usilari<br>amento con Tema<br>de la popularità di elenco di<br>modui instaliati ed elenco di<br>nomo di valida<br>otorio di possesso delle auto<br>anto                                                                                                    | per i fotovoltaici:<br>elle matricole)<br>rizzazioni alle                                                                                                  | Data          | a salvataggio                                 | Nome         | file       | Data protocol         |      | Numero proto | icollo |
| TIPD<br>RED<br>RED<br>DOCUMENTAZIONE<br>Visualizza<br>Q<br>Q<br>Q<br>Q<br>Q<br>Q<br>Q<br>Q<br>Q                                                                                                    | Contra Dec     Contra Contract Contract Contrect Contract Contract Contract Contract Contract Con                                                                                                    | Tipo allegato<br>usilari<br>amento con Terna<br>dei gruppi di producere (p<br>produi instalato de denco de<br>in conso di validita<br>cotorio di possesso delle auto<br>ranto<br>migianto<br>7 dell'officina siettrica. Per i<br>torio (modello allegato)                                                                                                    | per i fotovoltaidi:<br>elle matricole)<br>orizzazioni elle<br>soggetti esenti,                                                                             | Data          | a salvataggio                                 | Nome         | file       | Data protocol         |      | Numero proto | collo  |
| Tipo<br>Rido<br>Rido<br>Lara<br>Visualizzo<br>Q<br>Q<br>Q<br>Q<br>Q<br>Q<br>Q<br>Q<br>Q<br>Q<br>Q<br>Q<br>Q                                                                                                    | Contre Dec     Contre Dec     Contre Dec     Relazione descrittiva dei serviai a     Relazione descrittiva dei serviai a     Relazione descrittiva dei serviai a     Copia di un documento disenta     Decharacione a foto della respia     Copia di un documento disenta     Decharacione dell'unota     Relazione tecno descritto dell'ID     Denoncia si verba di unorita di     dicharacione schiluro di alter     Regionento di sentito dell'uno     Regionento di sentito dell'uno     Regionento di sentito con il ge     divatallazione di contalore                                                                                                    | Tipo allegato<br>usiliari<br>amento con Tema<br>e dei gruppi di produzione (p<br>modui instaliati de dereco di<br>in cosso di validita<br>cotrico di possesso delle auto<br>cotrico di possesso delle auto<br>ianto<br>mipianto<br>7 dell'offiche elettrice. Per i<br>torio (modello allegato)<br>store di rete completo di alla                                 | per i fotovoltaici:<br>elle matricole)<br>mizzacioni elle<br>soggetti esenti,<br>egati e verbale                                                           | Data          | a salvataggio                                 | Nome         | file       | Data protocol         |      | Numero proto | collo  |
| Tipo XiD Rido Usra Usualizzo Usualizzo Usualiz                                                                                                    | Conice Dec     Conice Dec     Conice Dec     Relazione desoritiva dei servia i     Angato 5 al contratto di dispecci     Softada teoriae e foto della tanghe     softada teoriae e foto della tanghe     Declarazione a foto della tanghe     Declarazione sottubura di alte     Conje di un documento d'identita     Declarazione sottubura di alte     Declarazione sottubura di alte     Declarazione sottubura di alte     Declarazione sottubura di alte     Declarazione sottubura di alte     Declarazione sottubura di alte     Declarazione sottubura di alte     Declarazione sottubura di alte     Declarazione sottubura di alte     Softema elettrico unfilare con ind     avaliani                                                                                                    | Tipo allegato<br>usiliari<br>amento con Terna<br>d el gruppi di produzione (p<br>modul instaliato de denco de<br>cotrio di possesso delle auto<br>cotrio di possesso delle auto<br>rianto<br>rianto<br>f dell'officina elettrica. Per i<br>tatore di nette completo di alle<br>icazione della modalita di alli                                                   | per i fotovoltaici:<br>elle matricole)<br>prizzazioni alle<br>soggetti esenti,<br>egati e verbale<br>imentazione dei servizi                               | Data          | a salvataggio                                 | Nome         | file       | Data protocol         |      | Numero proto | collo  |
| Tipo<br>Rado<br>Documentazione<br>Visualizza<br>Q<br>Q<br>Q<br>Q<br>Q<br>Q<br>Q<br>Q<br>Q<br>Q<br>Q<br>Q<br>Q<br>Q<br>Q<br>Q<br>Q<br>Q                                                                                                    | Conice Dec     Conice Dec     Conice Dec     Relasione desortitiva del servial a     Alegato 5 al contratto di dispecci     Softada tecnica e toto della tangle     conditati di dispecci     Copia di un documento di dientita     Declarazione a foto dell'impe     Relazione tecnica descritta dell'imp     Relazione tecnica dell'imp     Relazione tecnica descritta dell'imp     Relazione tecnica descritta dell'imp     divataliazione descritta dell'imp     Softema elettrico unifiare con ind     autiliari                                                                                                    | Tipo allegato<br>usiliari<br>amento con Terna<br>di el gruppi di produzione (p<br>modul instaliata de denco de<br>cotrio di possesso delle auto<br>cotrio di possesso delle auto<br>ristorio (modella nelligato)<br>tatore di rette completo di alle<br>icazione della modalita di allo                                                                          | per i fotovoltaici:<br>elle matricole)<br>prizzazioni alle<br>soggetti esenti,<br>eggetti esenti,<br>eggetti esenti,<br>eggetti esenti,<br>eggetti esenti, | Data          | a salvataggio                                 | Nome         | file       | Data protocol         |      | Numero proto | collo  |
| Tipo<br>RED<br>RED<br>DOCUMENTAZIONE<br>Visualizza<br>Q<br>Q<br>Q<br>Q<br>Q<br>Q<br>Q<br>Q<br>Q<br>NOTE<br>DE colorizatione                                                                                                    | Contra Deci<br>Relasione descrittiva dei servial a<br>Alegato 5 al centratto di dispecci<br>Softada tencia e foto della targhi<br>softada tencia e foto della targhi<br>softada tencia e foto della targhi<br>construine e all'esercito dell'imp<br>Relasione tencia descrittiva dell'<br>devinerazione softulura di atto ni<br>devinerazione softulura di atto ni<br>devinerazione so | Tipo allegato<br>usiliari<br>amento con Tema<br>e dei sprapi di produzione (p<br>andui instalia de denco de<br>incomo di validita<br>cotrico di possesso delle auto<br>cotrico di possesso delle auto<br>cotrico (modelle nellegato)<br>atore di rete completo di alle<br>icazione della modalita di alli                                                        | per i fotovoltaici:<br>elle matricole)<br>vizzazioni elle<br>soggetti esenti,<br>egatti e ventale<br>imentazione dei servizi                               | Dat           | a salvataggio                                 | Nome         | file       | Data protocol         |      | Numero proto |        |
| TIPO<br>RED<br>RED<br>DOCUMENTAZIONE<br>VISUAIIZZA<br>Q<br>Q<br>Q<br>Q<br>Q<br>Q<br>Q<br>NOTE<br>Ote stato interlocul                                                                                                    | Contree Deer     Contree Deer     Contree Deer     Relazione descrittiva dei servici a     Alegato 5 ai contracto di dispecci     Sonea koncia e foto della targin     ante at koncia e foto della targin     contracto di dispecci     Deharseriore aviattiva di di dispecci     Deharseriore aviattiva di di di     Deharseriore aviattiva di di dino     Relazione tenno descrittiva dall'     Deharseriore aviattiva di di dino     Relazione descrittiva dall'     Deharseriore aviattiva di di dino     Sonea dell'Attiva dell'     Sonea dell'Attiva unfilare con ind     ausilari  torio                                                                                                    | Tipo allegato<br>usiliari<br>amento con Tema<br>de la gruppi di modui con tema<br>testi atta di terco di<br>moduli restato di terco di<br>norma di valida<br>otorio di possesso delle audo<br>anto<br>mipianto<br>Pono (modello allegato)<br>atore di rete compieto di alla<br>lossione della modalita di alli                                                   | per i fotovoltaici:<br>elle matricole)<br>vrizzazioni elle<br>soggetti esenti,<br>egati e verbale<br>imentazione dei servizi                               | Data          | a salvataggio                                 | Nome         | file       | Data protocol         |      | Numero proto |        |
| TIPO<br>RED<br>RED<br>ULAFR<br>VISUALIZZA<br>VISUALIZZA<br>VISUALI | Conice Dec     Conice Dec     Conice Dec     Conice Dec     Relations descrittiva del servici a     Alegato 5 al contracto di dispecci     Sonta torica e loto della targin      contracto di dispecci     Conice Della territta e di     Conice Della territta e di     Conice dell'estato dell'     Conice dell'estato dell'     Conice della territta della dispecci     Conice della territta della dispecci     Conice della territta della dispecci     Conice della territta della dispecci     Conice della territta della dispecci     Conice della territta della dispecci     Conice della territta della dispecci     Conice della territta della dispecci     Conice della territta della dispecci     Conice della territta della dispecci     Conice della territta della dispecci     Conice della territta della dispecci     Conice della dispecci     Conice della dispecci     Coni                                                                                                    | Tipo allegato<br>usiliari<br>amento con Tema<br>de la gruppi di modui con tema<br>testi anti anti anti anti anti anti<br>testi anti anti anti anti anti anti<br>anto in cons di valida<br>anto (modello allegato)<br>atore di rete compieto di alla<br>lecasione della modalita di alla                                                                          | per i fotovoltaioi:<br>elle matricole)<br>vrizzazioni elle<br>soggetti esenti,<br>egati e verbale<br>imentazione dei servizi                               | Data          | a salvataggio                                 | Nome         | file       | Data protocol         |      | Numero proto |        |
| TIPO<br>RID<br>RID<br>DOCUMENTAZIONE<br>VISUAIIZZA<br>Q<br>Q<br>Q<br>Q<br>Q<br>Q<br>Q<br>Q<br>NOTE<br>DOCUMENTI ISTRUTT                                                                                                    | Conice Dec     Conice Dec     Conice Dec     Relations descrittiva del servici a     Alegato 5 al contratto di dispecci     Sonda territo a di     Copia di un documento di dispecci     Copia di un documento di dispecci     Declarazione sottitura di atto     Declarazione sottitura di atto                                                                                                    | Tipo allegato<br>usiliari<br>amento con Terna<br>a dei gruppi factoriaria (<br>a dei gruppi factoriaria)<br>andre della dei terco di<br>in corso di valda<br>anto:<br>mpianto<br>f dell'offiche elettrice. Per i<br>di offiche elettrice. Per i<br>di offiche elettrice. Per i<br>di anto:<br>monto di vatto completo di alle<br>lossione della modalita di alli | per i fotovoltaici:<br>elle matricole)<br>rrizzaioni alla<br>soggetti esenti,<br>egati e verbale<br>imentazione dei servizi                                | Data          | a salvataggio<br>Note avvis<br>Data creazione | o di rigetto | file       | Data protocol         | lo I | Numero proto |        |
| TIPD<br>TIPD<br>RED<br>DOCUMENTAZIONE<br>VISUAIIZZA<br>Q<br>Q<br>Q<br>Q<br>Q<br>Q<br>Q<br>Q<br>Q<br>Q<br>Q<br>Q<br>Q                                                                                                    | Colince Dec Colince Dec Colince Dec Colince Dec Relations descrittiva del servici a Regato 5 al contracto di dispecci Sofiela tornica e foto della targin attetta bicno del invertar e di Dicharscione a differentia dell'invertar Dicharscione sublitiva di atte Dicharscione sublitiva di atte Dicharscione attetta di divertaria di Dicharscione attetta di divertaria di Dicharscione attetta di divertaria di dicharscione attetta di divertaria Colince qualification tornio Colince qualification Codince qualification                                                                                                    | Tipo allegato<br>usilari<br>amento con Terna<br>e dei gruppi di producione (g<br>modui instaliati ed eterco di<br>incorse di valida<br>otorio di possasso delle auto<br>anto<br>mipianto<br>atorio (modello allegato)<br>store di rete compieto di alle<br>icasione della modalita di alli                                                                       | per i fotovoltaisi:<br>elle matricole)<br>vrizzasioni elle<br>soggetti esenti,<br>egati e verbale<br>imentazione dei servizi                               | Data          | a salvataggio<br>Note avvis                   | o di rigetto | file       | Data protocol         | lo I | Numero proto |        |
| TIPO<br>TIPO<br>RGO<br>LAFR<br>VISUAIIZZA<br>VISUAIIZZA<br>VISUAIIZZA<br>Q<br>Q<br>Q<br>Q<br>Q<br>Q<br>Q<br>Q<br>Q<br>Q<br>Q<br>Q<br>Q                                                                                                    | Conice Dec     Conice Dec     Conice Dec     Relations descrittiva del servici a     Alegato 5 al contratto di dispecci     Sonda tarcia e foto della tarpia     torica i otto della mente dell'     Declarazione sottollura di alto     Declarazione sottollura di alto     Declaraz                                                                                                    | Tipo allegato<br>usiliari<br>amento con Terna<br>e dei gruppi di evolutione (g<br>modui instaliati ed eterco di<br>norone di valida<br>oborio di passesso delle audi<br>anto<br>mipianto<br>di ento di rette completo di alle<br>lozatore di rette completo di alle<br>lozatore della modalita di alli                                                           | per i fotovoltaioi:<br>elle matricole)<br>vrizzaioni elle<br>soggetti esenti,<br>egati e verbale<br>imentazione dei servizi                                | Data          | a salvataggio<br>Note avvis                   | o di rigetto | file       | Data protocol         | lo I | Numero proto |        |
| TIPD<br>RID<br>RID<br>RID<br>DOCUMENTAZIONE<br>Visualizza<br>Visualizza<br>Visua | Conice Dec     Conice Dec     C                                                                                                    | Tipo allegato<br>utiliari<br>amento con Terna<br>e dei poppi di roduline (<br>moduli Instituti ed elenco de<br>in corso di validita<br>corso di validita<br>fi dell'officina alettrica. Per i<br>corso di rotta completo di alle<br>icazione della modalita di eli                                                                                               | per i fotovoltaldi:<br>elle matricole)<br>orizzationi alla<br>soggetti esenti,<br>egati e verbale<br>imentazione dei servizi                               | Data          | a salvataggio<br>Note avvis                   | o di rigetto | file       | Data protocol         | lo I | Numero proto |        |

Figura 24. Dettaglio richiesta di qualifica

Al completamento della fase di valutazione della richiesta di qualifica da parte del GSE, il documento di esito della qualifica è disponibile sul Portale GO e scaricabile selezionando anella sezione "Documenti Istruttoria di Qualifica".

Inoltre, nella sezione "Documenti Verifica Commerciale", sono consultabili i documenti prodotti dal GSE inerenti alla Verifica Commerciale e nella sezione "Documenti Post Qualifica" sono disponibili quelli eventualmente generati successivamente alla qualifica IGO dell'impianto.
## 5.3 Elenco Impianti

Il produttore può visualizzare gli impianti qualificati dal menu a tendina "Elenco impianti" dalla voce "Gestione Impianti" (Figura 24a).

| agione Sociale                                                                                                    | Parl                                       | Trasferisci impianto                                                                                                    |                                                                                                    | ito                                                      |                                                                                  |                                                |                                                                 |                                            |                            |                                             |                                                 |                                                                |                                        |
|----------------------------------------------------------------------------------------------------|--------------------------------------------|----------------------------------------------------------------------------------------------------|----------------------------------------------------------------------------------------------------|----------------------------------------------------------|----------------------------------------------------------------------------------|------------------------------------------------|-----------------------------------------------------------------|--------------------------------------------|----------------------------|---------------------------------------------|-------------------------------------------------|----------------------------------------------------------------|----------------------------------------|
| Comunicazioni dal GSE                                                                                                    |                                            | Riepilogo richieste tra                                                                                                    | sferimento impianto                                                                                       | - 20                                                     |                                                                                  |                                                |                                                                 |                                            |                            |                                             |                                                 |                                                                |                                        |
| 0<br>0                                                                                                    |                                            | Elenco impianti                                                                                                    |                                                                                                    |                                                          |                                                                                  |                                                |                                                                 |                                            |                            |                                             |                                                 |                                                                |                                        |
|                                                                                                    |                                            | PROCEDURA DI ACQUI                                                                                                    | SIZIONE DI INFORM                                                                                         | ZIONI E I                                                | ATI RELAT                                                                        | IVI AI SE                                      | RVIZI AUS                                                       | ILIARI DE                                  | GLI IMPL                   | ANTI                                        |                                                 |                                                                |                                        |
| Il 6 giugno 2013 con l'approvazio<br>Certificazione Europea per l'elettric<br>dallo standard europeo di certificaz<br>L'energia elettrica prodotta e assori<br>In tale contesto, il GSE ha avviato. | ine del<br>ità" è s<br>ione de<br>bita dai | nuovo Protocollo nazional<br>stata accolta l'adesione del<br>ell'energia elettrica, definito<br>i servizi ausiliari di un impia<br>predura di acquisizione di i | le "EECS Electricity Do<br>GSE all'AIB (Associatic<br>dall'AIB e come descrit<br>into, pertanto, non ha d | nain Proto<br>n of Issuin<br>o nel sudo<br>ritto al rila | col for Italy<br>g Bodies) pe<br>etto Protoco<br>scio delle GC<br>i ausiliari de | - Protoco<br>er lo scaml<br>llo, le Gara<br>). | ollo Italiano<br>bio internaz<br>anzie di Orig<br>ti. Tale proc | per il rila<br>tionale dell<br>gine sono r | e Garanzie<br>ilasciate su | rtificazioni<br>di Origine<br>Ill'energia e | che rispettan<br>(GO). In cor<br>lettrica netta | no il Sistema<br>nformità a qu<br>immessa in<br>sciate in data | Standard di<br>anto stabilito<br>rete. |
| al passaggio dal sistema di certifica                                                                                                    | zione (                                    | CO-FER al sistema della Gar                                                                                                    | ranzia di Origine, avver                                                                                  | to a luglic                                              | 2013.                                                                            | gir implant                                    | a, raie proc                                                    |                                            | pplica a tut               | te le qualiti                               |                                                 |                                                                | antecedente                            |
| La procedura è finalizzata a individ<br>rispetto all'energia elettrica immese<br>in rete acquisite da parte dei sogge                                                                               | uare la<br>sa in re<br>tti resp            | modalità di alimentazione<br>ete. Tale percentuale, denor<br>onsabili e sarà utilizzata pe                                                                      | dei servizi ausiliari degl<br>minata "decurtazione p<br>r il calcolo e l'emissione                        | impianti e<br>r servizi a<br>delle GO                    | determinare<br>usiliari", sara<br>spettanti.                                     | e l'eventua<br>applicata                       | ale percentu<br>, a partire c                                   | ale di ener<br>dall'anno di                | gia elettric<br>i competen | a assorbita<br>za 2014, al                  | dai servizi a<br>lle misure di d                | usiliari non a<br>energia elett                                | utoalimentati<br>rica immessa          |
| La procedura prevede l'inserimento                                                                                                    | sul po                                     | rtale informatico "GO" del s                                                                                                    | uddetto coefficiente di                                                                                   | ecurtazior                                               | e (numero c                                                                      | ompreso t                                      | ra 0 e 100)                                                     | e il caricar                               | mento dei s                | eguenti do                                  | cumenti:                                        |                                                                |                                        |
| <ul> <li>dichiarazione sostitutiva di a</li> <li>relazione descrittiva dei serv</li> <li>schema elettrico unifilare as</li> </ul>                                                                   | tto not<br>vizi aus<br>built o             | orio in merito all'alimentazio<br>iliari;<br>on indicazione della modalit                                                                                       | one dei servizi ausiliari;<br>à di alimentazione dei s                                                    | ervizi ausi                                              | iari.                                                                            |                                                |                                                                 |                                            |                            |                                             |                                                 |                                                                |                                        |
| L'accesso alla procedura descritta,                                                                                                    | da effe                                    | ttuarsi singolarmente per o                                                                                                    | gni impianto, è consent                                                                                   | o attraver                                               | so le seguen                                                                     | ti modalità                                    | à:                                                              |                                            |                            |                                             |                                                 |                                                                |                                        |
| <ol> <li>tramite il link "Inserisci dati"</li> <li>tramite il link "Richiedi certif</li> </ol>                                                                                                    | preser<br>icati" p                         | nte nella pagina <i>Elenco imp</i><br>resente nella pagina <i>Emissi</i>                                                                                        | ianti qualificati disponib<br>one certificati GO dispo                                                    | e dal men<br>iibile dal n                                | ù di navigazi<br>Ienù di navig                                                   | one <i>Gestio</i><br>azione <i>Co</i> i        | one impianti<br>nto propriet                                    | > Elenco i<br>à > Emissi                   | mpianti.<br>one certific   | ati.                                        |                                                 |                                                                |                                        |
| I modelli della documentazione rich<br>documenti devono essere interame                                                                                                    | niesta s<br>nte cor                        | ono disponibili sul sito inter<br>npilati e firmati, in formato                                                                                                 | net del GSE alla pagina<br>pdf, non protetti e di di                                                      | <i>Qualifiche</i><br>nensioni n                          | <i>e Certificati</i><br>on superiori                                             | > <i>Garanzi</i><br>a 5 Mb.                    | ia d'Origine                                                    | - RECS ne                                  | lla sezione                | Documenti                                   | (link alla pao                                  | <u>qina</u> ). Si rico                                         | rda che tutti                          |
| La documentazione e le informazio<br>garantire la corretta emissione delle                                                                                                    | ni inser<br>e GO p                         | rite sono soggette a verifica<br>er l'energia elettrica netta i                                                                                                 | a e validazione da parte<br>mmessa in rete dagli in                                                       | del GSE.<br>pianti rela                                  | l GSE si rise<br>iva alla prod                                                   | rva la pos<br>uzione del                       | sibilità di ric<br>2014, il GS                                  | chiedere, o<br>E invita gli                | ive necessi<br>operatori   | ario, chiarin<br>a procedere                | menti e/o ulte<br>e quanto prim                 | eriori docume<br>na.                                           | enti. Al fine di                       |

#### Figura 24a.Menu>Elenco Impianti

## L'utente verrà indirizzato alla seguente pagina di riepilogo degli impianti:

| Ragione Sociale                                                                                       | Partita IVA                           | Ruolo                                                          | Nº conto                         |                                                             |                                                                |                                    |                                          |
|----------------------------------------------------------------------------------------------------|---------------------------------------|----------------------------------------------------------------|----------------------------------|-------------------------------------------------------------|----------------------------------------------------------------|------------------------------------|------------------------------------------|
| Elenco impianti qualificati                                                                           |                                       |                                                                |                                  |                                                             |                                                                |                                    |                                          |
| FILTRI DI RICERCA       Nome       Codice CENSIMP       Ibrido       Stato qualifica       Codice EAN |                                       | Comune<br>Codice SAPR<br>Tipologia<br>Potenza<br>Nominale (kW) | <tutti></tutti>                  | Gestore di<br>Codice UP/<br>Pompaggio<br>Censimento<br>aus. | rete<br>/UPNR<br>o <tutti><br/>o serv. <tutti></tutti></tutti> | •<br>•                             | ]                                        |
| ELENCO IMPIANTI                                                                                       | Potenza Impianto Qualific<br>IGO (KW) | tato <u>Tipologia</u><br>impianto                              | Ibrido Pompaggio Gestore<br>rete | Codice Codice Cod<br>CENSIMP FAN SA                         | lice Codice<br>PR UP/UPNR                                      | Cerca<br><u>Stato</u><br>qualifica | Pulisci<br>Decurt. per serv.<br>aus. (%) |

#### Figura 24b.Pagina Elenco Impianti qualificati

Nella pagina corrente sarà visualizzata di default la griglia contenente la lista degli impianti qualificati relativi al produttore che ha effettuato l'accesso, oppure si potrà effettuare una ricerca inserendo eventuali filtri e selezionando "Cerca". Per ciascun impianto verrà riportato, oltre agli attributi caratteristici, il campo per la % di Decurtazione per servizi ausiliari.

Tale colonna conterrà alternativamente:

- un link "Inserisci dati" per effettuare il censimento degli impianti qualificati prima dell'entrata in esercizio del Portale GO e non ancora censiti;
- la voce "In valutazione" per gli impianti già censiti e in attesa della validazione da parte del GSE;
- il valore della percentuale di decurtazione per gli impianti qualificati dopo l'entrata in esercizio del Portale GO e quelli già registrati e validati.

Selezionando il link "Inserisci dati" il sistema visualizzerà il seguente popup:

| PROCEDURA DI ACQUISIZIONE DI INFORMAZIONI E DATI RELATIVI AI SERVIZI AUSILIARI DEGLI IMPIANTI                                                                                                    |
|----------------------------------------------------------------------------------------------------|
| Il 6 giugno 2013 con l'approvazione del nuovo Protocollo nazionale "EECS Electricity Domain Protocol for Italy - Protocollo Italiano per il rilascio di certificazioni che rispettano il Sistema Standard di Certificazione<br>Europea per l'elettricità "è stata accolta l'adesione del GSE all'ATB (Association of Issuing Bodies) per lo scambio internazionale delle Garanzie di Origine (GO). In conformità a quanto stabilito dallo<br>standard europeo di certificazione dell'energia elettrica, definito dall'ATB e come descritto nel suddetto Protocollo, le Garanzie di Origine sono rilasciate sull'energia elettrica netta immessa in rete. |
| L'energia elettrica prodotta e assorbita dai servizi ausiliari di un impianto, pertanto, non ha diritto al rilascio delle GO.                                                                                                    |
| In tale contesto, il GSE ha avviato una procedura di acquisizione di informazioni e dati relativi ai servizi ausiliari degli impianti. Tale procedura si applica a tutte le qualifiche IGO rilasciate in data<br>antecedente al passaggio dal sistema di certificazione CO-FER al sistema della Garanzia di Origine, avvenuto a luglio 2013.                                                                                                    |
| La procedura è finalizzata a individuare la modalità di alimentazione dei servizi ausiliari degli impianti e determinare l'eventuale percentuale di energia elettrica assorbita dai servizi ausiliari non<br>autoalimentati rispetto all'energia elettrica immessa in reten. Tale percentuale, denominata "decurtazione per servizi ausiliari", sarà applicata, a partire dall'anno di competenza 2014, alle misure di<br>anergia elettrica immessa in reta acquisita da parte dei soggetti responsabile e sari actore della GO spettanti.                                                                                                    |
| La procedura prevede l'inserimento sul portale informatico "GO" del suddetto coefficiente di decurtazione (numero compreso tra 0 e 100) e il caricamento dei seguenti documenti:                                                                                                    |
| <ul> <li>dichiarazione sostitutiva di atto notorio in merito all'alimentazione dei servizi ausiliari;</li> </ul>                                                                                                    |
| relazione descrittiva dei servizi ausiliari;                                                                                                    |
| • schema elettrico unifilare as built con indicazione della modalità di alimentazione dei servizi ausiliari.                                                                                                    |
| L'accesso alla procedura descritta, da effettuarsi singolarmente per ogni impianto, è consentito attraverso le seguenti modalità:                                                                                                    |
| <ol> <li>tramite il link "Inserisci dati" presente nella pagina Elenco impianti qualificati disponibile dal menù di navigazione Gestione impianti &gt; Elenco impianti.</li> <li>tramite il link "Richiedi certificati" presente nella pagina Emissione certificati GO disponibile dal menù di navigazione Conto proprietà &gt; Emissione certificati.</li> </ol>                                                                                                    |
| t modelli della documentazione richiesta sono disponibili sul sito internet del GSE alla pagina Qualifiche e Certificati > Garanzia d'Origine - RECS nella sezione Documenti (link alla pagina). Si ricorda che<br>tutti i documenti devono essere interamente compilati e firmati, in formato pdf, non protetti e di dimensioni non superiori a 5 Mb.                                                                                                    |
| La documentazione e le informazioni inserite sono soggette a verifica e validazione da parte del GSE. Il GSE si riserva la possibilità di richiedere, ove necessario, chiarimenti e/o ulteriori documenti. Al<br>fine di garantire la corretta emissione delle GO per l'energia elettrica netta immessa in rete dagli impianti relativa alla produzione del 2014, il GSE invita gli operatori a procedere quanto prima.                                                                                                    |
|                                                                                                    |
| Procedi ora Annulla                                                                                                    |

Figura 24c.Pagina Elenco Impianti qualificati

Selezionando "Procedi ora" si apre la pagina per la dichiarazione dei dati relativi al coefficiente dei servizi ausiliari e per allegare la documentazione necessaria come mostrato nella Figura 24d:

| egato Te | <b>Fempla</b> t |
|----------|-----------------|
| •        |                 |
| 0        |                 |
| <b>Q</b> |                 |
|          | •               |

#### Figura 24d. Informazioni integrative sui servizi ausiliari

In tale pagina risulteranno valorizzati i dati principali dell'impianto come: Nome impianto, Codice CENSIMP, Codice SAPR, Codice UP/UPNR. Saranno disponibili per l'inserimento e obbligatori, il valore della percentuale di decurtazione e i tre documenti elencati in griglia, per i quali ci si potrà avvalere del template, ove disponibile. Sarà possibile inserire ulteriori documenti a completamento della dichiarazione.

L'icona 9 aprirà la seguente nota informativa sulla % di decurtazione per servizi ausiliari:

Indicare la percentuale dell'assorbimento dei servizi ausiliari non autoalimentati dall'impianto rispetto all'energia elettrica immessa in rete. Caso di servizi ausiliari tutti autoalimentati dall'impianto: tale valore sarà O. Caso di servizi ausiliari tutti o in parte alimentati da un altro punto di connessione alla rete passivo: tale valore sarà dato dal rapporto dell'energia elettrica assorbita da tali utenze rispetto all'energia elettrica immessa in rete dall'impianto. La GO è rilasciata sull'energia elettrica netta immessa in rete. L'energia elettrica prodotta e assorbita dai servizi ausiliari dell'impianto, pertanto, non ha diritto al rilascio delle GO.

Chiudi

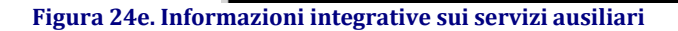

Alla conferma dei dati inseriti per la registrazione, il Portale GO pubblicherà il seguente messaggio:

"Operazione effettuata con successo. Sarà possibile procedere con le emissioni delle GO in seguito alla validazione da parte del GSE delle informazioni e della documentazione inserita".

Il Portale GO salverà la dichiarazione e, nella colonna "Decurtazione per servizi ausiliari" della griglia, riporterà per l'impianto appena censito la voce "In valutazione". Nella pagina di elenco impianti, selezionando  $\checkmark$  presente in griglia, verrà aperto il dettaglio dell'impianto, comprensivo delle convenzioni associate.

| DATI IMPIANTO             |            |                                     |                                       |
|---------------------------|------------|-------------------------------------|---------------------------------------|
| Denominazione             |            |                                     |                                       |
| Codice CENSIMP            |            | Codice SAPR                         | Codice UP/UPNR                        |
| Codice EAN                |            | Regione                             | Provincia                             |
| Comune                    |            | Indirizzo                           |                                       |
| Tipologia impianto        |            | Sottotipologia impianto             | Fonte rinnovabile                     |
| Ibrido                    |            | Fonte convenzionale                 | % fonte rinnovabile                   |
| Data entrata in esercizio |            | Gestore di rete                     |                                       |
| Codice POD                |            | Tensione nominale (kV)              |                                       |
| Sostegno all'investimento |            | Sostegno alla produzione            | Sostegno totale/parziale              |
| Potenza nominale (kW)     |            | Potenza Implanto qualificato<br>IGO | Potenza concessione (kW)              |
| Pompaggio                 |            | Coefficiente alfa                   | Decurtazione per servizi<br>ausiliari |
| ELENCO CONVENZIONI        |            |                                     |                                       |
| Tipo Codice               | Decorrenza | Scadenza Stato                      |                                       |
|                           |            |                                     |                                       |

#### Figura 24f. Dettaglio impianto

#### 5.4 Gestione Impianti

Dalla voce di menù "Gestione Impianti" è possibile accedere alla funzionalità del Portale GO di trasferimento della titolarità degli impianti selezionando la sottovoce "Trasferisci Impianto" come mostrato in figura 25:

| Comunicazioni dal GSE                                                                                                    | Elenco impianti                                                                                                    |
|----------------------------------------------------------------------------------------------------|----------------------------------------------------------------------------------------------------|
|                                                                                                    | Riepilogo richieste trasferimento impianto                                                                                                    |
|                                                                                                    | PROCEDURA DI ACQUISIZIONE DI INFORMAZIONI E DATI RELATIVI AI SERVIZI AUSILIARI DEGLI IMPIANTI                                                                                                    |
| l 6 giugno 2013 con l'approvazione del<br>artificazione Europea per l'elettricità" è s<br>allo standard europeo di certificazione de                       | nuovo Protocollo nazionale "EECS Electricity Domain Protocol for Italy - Protocollo Italiano per il rilascio di certificazioni che rispettano il Sistema Standaro<br>tata accolta l'adesione del GSE all'AIB (Association of Issuing Bodies) per lo scambio internazionale delle Garanzie di Origine (GO). In conformità a quanto stabi<br>Ill'energia elettrica, definito dall'AIB e come descritto nel suddetto Protocollo, le Garanzie di Origine sono rilasciate sull'energia elettrica netta immessa in rete. |
| 'energia elettrica prodotta e assorbita dai                                                                                                    | servizi ausiliari di un impianto, pertanto, non ha diritto al rilascio delle GO.                                                                                                    |
| n tale contesto, il GSE ha avviato una pro<br>I passaggio dal sistema di certificazione C                                                                  | scedura di acquisizione di informazioni e dati relativi ai servizi ausiliari degli impianti. Tale procedura si applica a tutte le qualifiche IGO rilasciate in data antecede<br>20-FER al sistema della Garanzia di Origine, avvenuto a luglio 2013.                                                                                                    |
| a procedura è finalizzata a individuare la<br>ispetto all'energia elettrica immessa in re<br>n rete acquisite da parte dei soggetti resp                   | modalità di alimentazione dei servizi ausiliari degli impianti e determinare l'eventuale percentuale di energia elettrica assorbita dai servizi ausiliari non autoalimen<br>te. Tale percentuale, denominata "decurtazione per servizi ausiliari", sarà applicata, a partire dall'anno di competenza 2014, alle misure di energia elettrica imme<br>onsabili e sarà utilizzata per la clacio e l'emissione delle GO spettanti.                                                                                     |
| a procedura prevede l'inserimento sul po                                                                                                    | rtale informatico "GO" del suddetto coefficiente di decurtazione (numero compreso tra 0 e 100) e il caricamento dei seguenti documenti:                                                                                                    |
| <ul> <li>dichiarazione sostitutiva di atto noto</li> <li>relazione descrittiva dei servizi ausi</li> <li>schema elettrico unifilare as built co</li> </ul> | prio in merito all'alimentazione dei servizi ausiliari;<br>iliari;<br>on indicazione della modalità di alimentazione dei servizi ausiliari.                                                                                                    |
| 'accesso alla procedura descritta, da effe                                                                                                    | ttuarsi singolarmente per ogni impianto, è consentito attraverso le seguenti modalità:                                                                                                    |
| <ol> <li>tramite il link "Inserisci dati" preser</li> <li>tramite il link "Richiedi certificati" pr</li> </ol>                                             | te nella pagina Elenco impianti qualificati disponibile dal menù di navigazione Gestione impianti > Elenco impianti.<br>resente nella pagina Emissione certificati GO disponibile dal menù di navigazione Conto proprietà > Emissione certificati.                                                                                                    |
| modelli della documentazione richiesta s<br>locumenti devono essere interamente con                                                                        | ono disponibili sul sito internet del GSE alla pagina Qualifiche e Certificati > Geranzia d'Origine - RECS nella sezione Documenti (link alla pagina). Si ricorda che tu<br>npilati e firmati, in formato pdf, non protetti e di dimensioni non superiori a 5 Mb.                                                                                                    |
| a documentazione e le informazioni inser<br>arantire la corretta emissione delle GO pe                                                                     | ite sono soggette a verifica e validazione da parte del GSE. Il GSE si riserva la possibilità di richiedere, ove necessario, chiarimenti e/o ulteriori documenti. Al fine<br>er l'energia elettrica netta immessa in rete dagli impianti relativa alla produzione del 2014, il GSE invita gli operatori a procedere quanto prima.                                                                                                    |

# L'utente verrà indirizzato alla seguente pagina di trasferimento impianti:

| Ragione Sociale                                                  | Partita IVA    | Ruolo              | N° conto               |                               |                                     |              |
|------------------------------------------------------------------|----------------|--------------------|------------------------|-------------------------------|-------------------------------------|--------------|
| Trasferisci Impianto<br>FILTRI DI RICERCA<br>Nome<br>Codice SAPR |                | Comune<br>Codice C |                        | Gestore di rete<br>Tipologia: | <tutti><br/><tutti></tutti></tutti> | •            |
| Codice UP/UPNR:                                                  |                | Stato:             | <tutti></tutti>        | •                             | Filtra                              | Pulisci      |
| Nome Comu                                                        | ne Potenza(kW) | Tipologia Gesto    | re rete Codice UP/UPNR | Codice SAPR Codice CENSIM     | P Stato rich.                       |              |
| N° righe: 1                                                      | 4,00           | SOLARE ENEL        |                        |                               | Se                                  | leziona Imp. |

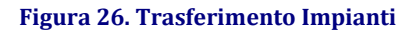

Nella pagina corrente sarà visualizzata di default la griglia contenente l'elenco degli impianti relativi al produttore che ha effettuato l'accesso, oppure si potrà effettuare una ricerca inserendo eventuali filtri e selezionando "Filtra". Per ciascun impianto verrà riportato, tra i dati caratteristici, il campo "Stato richiesta" che indica lo stato della richiesta di trasferimento di quell'impianto (Accettata, Rifiutata, In Valutazione).

In corrispondenza di ciascuna voce della griglia sarà attiva la funzionalità "Seleziona impianto".

#### 5.4.1 Trasferisci Impianto

Cliccando su "Seleziona Impianto" nella griglia degli impianti, il produttore viene indirizzato alla seguente pagina:

| agione Sociale                                                                                | Partita IVA                                | Ruolo                | N° conto         |           |                 |                   |                      |
|-----------------------------------------------------------------------------------------------|--------------------------------------------|----------------------|------------------|-----------|-----------------|-------------------|----------------------|
| Trasferisci Impianto                                                                          |                                            |                      |                  |           |                 |                   |                      |
| DETTAGLIO IMPIANTO Nome Impianto Codice SAPR Codice CENSIMP Tipologia Impianto Codice UD/UDUP |                                            |                      | -                |           |                 |                   |                      |
| Codice UP/UPNR _                                                                              |                                            |                      | -                |           |                 |                   |                      |
| Operatore                                                                                     |                                            |                      | 🔍 🛛 Data Decorr  | enza      |                 |                   |                      |
| Sono accettati SOLO DOCI                                                                      | JMENTI TIMBRATI E FIRM                     | ATI in formato pdf e | non protetti     |           |                 |                   |                      |
| Visualizza<br>Scheda tras                                                                     | <b>Tipo allegato</b><br>ferimento impianto | [                    | )ata salvataggio | Nome file | Data protocollo | Numero protocollo | Allegato Template    |
|                                                                                               |                                            |                      |                  |           |                 | Agg               | ungi altro documento |
|                                                                                               |                                            |                      |                  |           |                 | Touis Risbiests   | Indiate              |

Figura 27. Dettaglio trasferimento impianto

Nel primo riquadro vengono riepilogati alcuni dati relativi all'impianto che si intende trasferire.

Nel secondo riquadro "Seleziona operatore" l'utente, cliccando su selezionare dall'elenco degli operatori elettrici presenti nell'anagrafica GO l'utente al quale si sta trasferendo l'impianto ed indicare la data della cessione dell'impianto nel campo "Data decorrenza".

Nell'ultimo riquadro è attiva la funzionalità di upload Sattraverso la quale il produttore potrà caricare uno o più documenti (Es. scheda di trasferimento impianto). È necessario caricare almeno un documento.

Dopo aver completato l'inserimento dati e il caricamento dei documenti, l'utente potrà inviare la richiesta di trasferimento selezionando "Invia Richiesta" in fondo alla pagina. Il sistema chiederà conferma dell'operazione.

Dopo aver visualizzato un messaggio di conferma dell'avvenuta richiesta, il sistema indirizzerà l'utente alla pagina iniziale di cambio titolarità impianto, in cui lo stato della richiesta sarà "In Valutazione" e il link "Seleziona Impianto" sarà disattivato.

## 5.4.2 Riepilogo Richieste Trasferimento Impianto

Selezionando la voce di menu "Riepilogo Richieste Trasferimento Impianto" il Portale GO apre la seguente pagina di riepilogo:

| one Sociale                                                | Partita IVA     |                      | Ruolo                      | N° conto                     |                 |                   |       |           |       |
|------------------------------------------------------------|-----------------|----------------------|----------------------------|------------------------------|-----------------|-------------------|-------|-----------|-------|
| pilogo richieste di tra                                    | asferimento     |                      |                            |                              |                 |                   |       |           |       |
| FILTRI DI RICERCA                                          |                 |                      |                            |                              |                 |                   |       |           |       |
| Nome impianto:                                             |                 |                      | Ceden                      | te:                          |                 | Cessionario:      |       |           |       |
| Codice Censimp:                                            |                 |                      | Data d                     | a:                           |                 | Data a:           |       |           |       |
| Stato richiesta:                                           | <tutti></tutti> | •                    |                            |                              |                 |                   |       |           |       |
|                                                            |                 |                      |                            |                              |                 |                   |       | Cerra     | Dulie |
|                                                            |                 |                      |                            |                              |                 |                   | -     |           | Pulls |
|                                                            |                 |                      |                            |                              |                 |                   |       |           | Pulis |
| RICHIESTE DI TRASFERIME                                    | NTO IMPIANTO    |                      |                            |                              |                 |                   |       |           |       |
| RICHIESTE DI TRASFERIME<br>mpianto                         | NTO IMPIANTO    | Cedente              | Cessionario                | Data Richiesta               | Data decorrenza | <u>Data Esito</u> | Stato |           |       |
| RICHIESTE DI TRASFERIME<br>Inpianto<br>MPIANTO RINNOVABILE | NTO IMPIANTO    | Cedente<br>OPERATORE | Cessionario<br>OPERATORE 2 | Data Richiesta<br>09/06/2011 | Data decorrenza | <u>Data Esito</u> | Stato | Dettaglio |       |

Figura 28. Riepilogo Richieste trasferimento impianto

Nella pagina saranno elencate tutte le richieste di trasferimento effettuate dall'utente.

Per ciascuna richiesta verranno riportati i seguenti dati:

- cedente: operatore elettrico che ha effettuato la richiesta di trasferimento;
- **cessionario:** operatore elettrico al quale si sta cedendo l'impianto;
- data richiesta: indica quando è stata effettuata la richiesta di trasferimento;
- data decorrenza: corrisponde alla data di cessione dell'impianto;
- data esito: data di chiusura della richiesta (campo non valorizzato per richieste "In Valutazione");
- stato: indica lo stato della richiesta.

Selezionando il link "Dettagli" in corrispondenza di una richiesta di trasferimento, il sistema apre la seguente pagina di dettaglio della richiesta:

Ragione Sociale OPERATORE Partita IVA 1111111111 Ruolo PRODUTTORE N° conto 06XC001284 Dettagli richiesta di trasferimento

| DATI RICHIESTA<br>Data richiesta:<br>Data esito:             | 09/06/2011                                            | Data<br>decorrenza:             | 01/11/2011                                   |                                     | Stato                                | IN VALUTAZIONE                                            |
|--------------------------------------------------------------|-------------------------------------------------------|---------------------------------|----------------------------------------------|-------------------------------------|--------------------------------------|-----------------------------------------------------------|
| DATI IMPIANTO<br>Nome:<br>Prov:<br>Censimp:                  | IMPIANTO RINNOVABILE<br>MODENA<br>IM 00001            | Indirizzo:<br>Regione:<br>Sapr: | <u>VIA ROMA</u><br>EMILIA ROMAGNA<br>0167193 | 4                                   | Comune:<br>Gestore rete: xx          | ZOCCA<br>200300000000                                     |
| DATI CEDENTE<br>Ragione sociale:<br>Indirizzo:<br>Regione:   | <u>OPERATORE</u><br><u>VIA TIZIANO</u><br>LOMBARDIA   |                                 | P.Iva:<br>Comune:                            | <u>1111111111</u><br>MILANO         | eMail:<br>Prov:                      | OPERATORE@MAIL.COM<br>MILANO                              |
| DATI CESSIONAR<br>Ragione sociale:<br>Indirizzo:<br>Regione: | IO<br>OPERATORE 2<br>VIA DEI GIARDINI,4<br>LOMBARDIA  |                                 | P.Iva:<br>Comune:                            | <u>12863050154</u><br><u>MILANO</u> | eMail:<br>Prov:                      | OPERAT ORE2@MAIL.COM<br><u>MILANO</u>                     |
| ALLEGATO                                                     | <b>Tipo allegato</b><br>Scheda trasferimento impianto | <b>Dat</b><br>09/0              | <b>a salvataggio</b><br>06/2011 10.37.20     | Nome file<br>Scheda tra£erimento    | <b>Data protoco</b><br>09/06/2011 10 | Ilo Numero protocollo<br>.38.16 COFER/A09/06/201100002545 |
|                                                              |                                                       |                                 |                                              |                                     |                                      | To distant                                                |

Figura 29. Dettaglio Richiesta trasferimento impianto

La pagina è suddivisa nei seguenti riquadri riepilogativi:

- data richiesta: elenca la data della richiesta, la data di decorrenza del trasferimento, lo stato della richiesta, la data esito nel caso di richiesta "Accettata" o "Rifiutata" e "Motivo del Rifiuto" nel caso di richiesta rifiutata;
- dati impianto: elenca i dati caratteristici dell'impianto in cessione;
- dati cedente: elenca i dati dell'operatore elettrico cedente;
- dati cessionario: elenca i dati dell'operatore elettrico a cui si sta cedendo l'impianto,
- allegato: elenca i documenti caricati per effettuare la richiesta.

# 6. Funzionalità del Portale GO per il profilo Energivoro

#### 6.1 Gestione Quota Green - Autodichiarazioni

L'utente Energivoro avrà la possibilità di inserire le proprie Autodichiarazioni accedendo dal menu "Gestione Quota Green", cliccando sul tale menù visualizzerà i seguenti tab:

- Autodichiarazioni
- LOG Caricamento CSV Autodichiarazioni

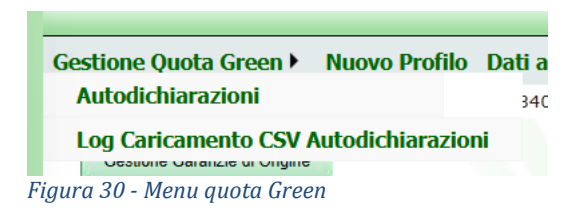

Selezionando il tab "Autodichiarazioni", l'utente Energivoro accederà alla maschera di inserimento dati solo nel caso in cui la sua P.IVA rientri nella lista CSEA Green Conditionalities o in entrambe le liste CSEA. La maschera è strutturata nelle seguenti sezioni:

- Dati complessivi
- Prelievi da rete elettrica
- Autoconsumo da impianti a fonti rinnovabili con qualifica IGO o con cessione dell'energia al GSE (RID, SSP, TO, TFO)

- Autoconsumo da impianti a fonti rinnovabili che non hanno qualifica IGO e non cedono energia al GSE
- Autoconsumo da impianti alimentati con fonti diverse dalle rinnovabili
- Allegati

| GSE                      |                              |                                           |                 |                                            |                 |                |
|--------------------------|------------------------------|-------------------------------------------|-----------------|--------------------------------------------|-----------------|----------------|
| Sistema di Gestion       | e dei Cert                   | ificati GO                                |                 |                                            |                 |                |
|                          |                              |                                           |                 |                                            |                 |                |
| Gestione Quota Green > I | luovo Profilo<br>Partita IVA | Dati amministrativi<br>Ruolo<br>Dichiaraz | Referenti<br>N° | Procedure concorre<br>conto <b>consumi</b> | nziali 🕨        | Logou          |
| DATI COMPLESSIVI         |                              |                                           |                 |                                            |                 |                |
| PRELIEVI DA RETE ELET    | ITRICA<br>IANTI A FONT       | I RINNOVABILI CON                         | QUALIFIC        | AIGO O CON CESSIO                          | DNE DELL'ENERGL | A AL GSE (RID, |
| AUTOCONSUMO DA IMP       | IANTI A FONT                 | I RINNOVABILI CHE                         | NON HANN        | O OUAL JEICA IGO I                         | NON CEDONO EN   | FRCIA AL CSF   |
| NOTOCONSCINO DA IMI      |                              |                                           |                 | o qualification i                          |                 |                |
| AUTOCONSUMO DA IMP       | IANTI ALIMEN                 | NTATI CON FONTI D                         | IVERSE DAL      | LE RINNOVABILI                             |                 |                |
| ALLEGATI                 |                              |                                           |                 |                                            |                 |                |
|                          |                              |                                           |                 |                                            |                 | Invia          |

Figura 31 – Autodichiarazione

Qualora la P.IVA dell'utente Energivoro rientri solo nel file CSEA Energy Release verrà visualizzato il seguente messaggio nella maschera delle autodichiarazioni:

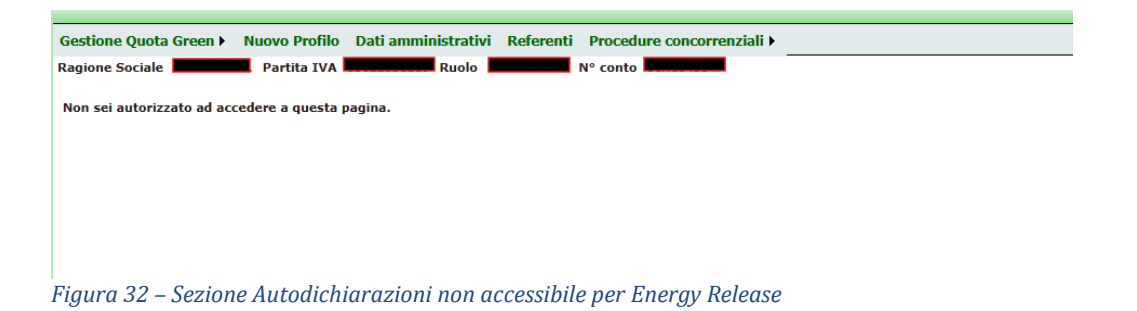

## 6.1.1 Sezione Dati complessivi

Questa sezione contiene una tabella che si aggiorna automaticamente in base ai dati inseriti nelle altre sezioni:

- FABBISOGNO ELETTRICO COMPLESSIVO riconducibile all'azienda (MWh)
- di cui PRELIEVI da rete elettrica (MWh) °

\* energia elettrica consumata prelevata da rete pubblica e da sistemi di distribuzione chiusi (RIU e ASDC)

- di cui AUTOCONSUMO da impianti a fonti rinnovabili (MWh)
- *di cui AUTOCONSUMO da impianti a fonti diverse dalle rinnovabili (MWh)*

| DATI COMPLESSIVI |                                                                        |                 |
|------------------|------------------------------------------------------------------------|-----------------|
| DATI COMPLESSIVI |                                                                        |                 |
|                  | DATI                                                                   | ANNO COMPETENZA |
|                  | FABBISOGNO ELETTRICO COMPLESSIVO riconducibile all'azienda (MWh)       | 0               |
|                  | Di cui AUTOCONSUMO da impianti a fonti rinnovabili (MWh)               | 0               |
|                  | Di cui AUTOCONSUMO da impianti a fonti diverse dalle rinnovabili (MWh) | 0               |
|                  | Di cui PRELIEVI da rete elettrica (MWh)                                | 0               |

Figura 33 - Dati complessivi

## 6.1.2 Prelievi da rete elettrica

Questa sezione contiene una tabella con il seguente campo:

• *PRELIEVI da rete elettrica (MWh)* \* energia elettrica consumata prelevata da rete pubblica e da sistemi di distribuzione chiusi (RIU e ASDC)

| P | PRELIEVI DA RETE ELETTRICA       |                                                                                        |
|---|----------------------------------|----------------------------------------------------------------------------------------|
|   |                                  |                                                                                        |
|   | DATI AI                          | NNO COMPETENZA 2024                                                                    |
|   | PRELIEVI da rete elettrica (MWh) |                                                                                        |
|   | Nota: Energia elettrica          | consumata prelevata da rete pubblica e da sistemi di distribuzione chiusi (RIU e ASDC) |
|   |                                  | Salva                                                                                  |
|   |                                  |                                                                                        |

Figura 34 - Prelievi da rete elettrica

Il valore di Prelievo deve essere inserito obbligatoriamente ai fini della generazione della Dichiarazione Sostitutiva di Atto Notorio (DSAN) e per poter procedere con la protocollazione dei dati.

Il valore da inserire dovrà essere numerico e per poter procedere al salvataggio del valore inserito dovrà cliccare sul pulsante "Salva" presente nella figura 34, al suo click apparirà il seguente pop up:

| OK Chiudi | ATTENZIONE! Si desidera procedere? |    |
|-----------|------------------------------------|----|
|           | OK Chiudi                          | fa |

Figura 35 - Pop up

Se l'Energivoro clicca sul pulsante "Ok" il dato verrà salvato, nel caso in cui clicchi sul pulsante "Chiudi" il dato non verrà salvato.

In caso di inserimento errato, il sistema:

Formato non valido elettrica consumata prelevata da rete pubblica

- Evidenzia il campo con un'etichetta rossa di errore
- Impedisce il download della DSAN dalla sezione Allegati, richiedendo la corretta compilazione del campo

L'Energivoro potrà modificare il dato prima del 31 marzo, e, in assenza di errori, potrà verificare che il dato sia stato aggiornato anche nella maschera. Per effettuare la modifica l'Energivoro deve inserire il dato seguendo i medesimi step effettuati per il primo inserimento del dato.

All'interno della sezione è possibile effettuare un export del dato cliccando l'apposita icona excel.

Figura 36 - Export dati

# 6.1.3 AUTOCONSUMO DA IMPIANTI A FONTI RINNOVABILI CON QUALIFICA IGO O CON CESSIONE DELL'ENERGIA AL GSE (RID, SSP, TO, TFO)

Cliccando sulla sezione **"autoconsumo da impianti a fonti rinnovabili con qualifica IGO o con cessione dell'energia al GSE (RID, SSP, TO, TFO)"** nella maschera verrà mostrata una tabella contenente i seguenti campi:

- Codice UP/UPN
- Codice CENSIMP
- Fonte di alimentazione
- Tipologia impianto
- Proprietà impianto Energivoro/Terzi
- Qualifica IGO o cessione energia al GSE
- Energia annua prodotta da fonti rinnovabili (MWh)
- Energia annua assorbita dai servizi ausiliari (MWh)
- Energia annua immessa in rete da fonti rinnovabili (MWh)
- Autoproduzione annua di energia elettrica effettuata in linea diretta ai sensi dell'articolo 30, comma 1, lettera a) numero 2 del DLGS199/2021 2021 (MWh)
- Autoproduzione annua di energia elettrica in sito ai sensi dell'articolo 30, comma 1, lettera a) numero 1 del DLGS199/2021 (MWh)

| UTOCONSUMO DA IMPIANTI A FONTI RINNOVABILI CON QUALIFICA IGO O CON CESSIONE DELL'ENERGIA AL GSE (RID,<br>SP, TO, TFO) |                                           |                           |                                                     |                                                                  |                                                                       |                                                                            |                                                                                                    |                                                                                                    |
|----------------------------------------------------------------------------------------------------|-------------------------------------------|---------------------------|-----------------------------------------------------|------------------------------------------------------------------|-----------------------------------------------------------------------|----------------------------------------------------------------------------|----------------------------------------------------------------------------------------------------|----------------------------------------------------------------------------------------------------|
| AUTOCON SUMO DA IMPIANTI A FON<br>ato caricamento C SV:<br>Aggiungi Carica CSV                                        | TI RINNOVABILI CON (<br>Data ultimo caric | QUALIFICA —<br>amento CSV | ·:                                                  | Dat                                                              | a ultima mo                                                           | odifica:                                                                   | Template C                                                                                                    | :sv: 🗋                                                                                                    |
| ioni Codice Codice Fon<br>UP/UPN CENSIMP alimen                                                                       | te di Tipologia<br>tazione impianto       | Proprietà<br>impianto     | Qualifica<br>IGO o<br>cessione<br>energia<br>al GSE | Energia<br>annua<br>prodotta<br>da fonti<br>rinnovabili<br>(MWh) | Energia<br>annua<br>assorbita<br>dai<br>servizi<br>ausiliari<br>(MWh) | Energia<br>annua<br>immessa<br>in rete da<br>fonti<br>rinnovabili<br>(MWh) | Autoproduzione<br>annua di<br>energia<br>elfettuata in<br>linea diretta ai<br>sensi<br>dell'articolo 30,<br>comma 1,<br>lettera a)<br>numero 2 del<br>DLGS199/2021<br>2021 (MWh) | Autoproduzione<br>annua di<br>energia<br>elettrica<br>effettuata in<br>sito ai sensi<br>dell'articolo 30,<br>comma 1,<br>lettera a)<br>numero 1 del<br>DLGS199/2021<br>(MWh) |

Figura 37 - AUTOCONSUMO DA IMPIANTI A FONTI RINNOVABILI CON QUALIFICA IGO O CON CESSIONE DELL'ENERGIA AL GSE (RID, SSP, TO, TFO)

L'utente Energivoro cliccando sul tasto "Aggiungi" visualizzerà un pop up dove potrà inserire i dati per i campi di seguito elencati, secondo criteri prestabiliti:

- Fonte di alimentazione
- Tipologia impianto
- Proprietà impianto
- Qualifica IGO o cessione energia al GSE.

Si aprirà un menu a tendina per poter selezionare il dato.

| PRELIEVI da rete elettrica (MWh)                                                                                                    |
|----------------------------------------------------------------------------------------------------|
| AUTOCONSUMO DA IMPIANTI A FONTI RINNOVABILI CON QUALIFICA                                                                                                  |
| Codice UP/UPN:                                                                                                    |
|                                                                                                    |
| Codice CENSIMP:                                                                                                    |
|                                                                                                    |
| Fonte di alimentazione:                                                                                                    |
| <seleziona> 🗸</seleziona>                                                                                                    |
| Tipologia impianto:                                                                                                    |
| Proprietà impianto:                                                                                                    |
| <seleziona> V</seleziona>                                                                                                    |
| Qualifica IGO o cessione energia al GSE:                                                                                                    |
| <seleziona></seleziona>                                                                                                    |
| Energia annua prodotta da fonti rinnovabili (MWh):                                                                                                    |
| Energia annua assorbita dai servizi ausiliari (MWh):                                                                                                    |
| Energia annua immessa in rete da fonti rinnovabili (MWh):                                                                                                  |
| Autoproduzione annua di energia elettrica effettuata in linea diretta ai sensi dell'articolo 30, comma 1, lettera a) numero 2 del DLGS199/2021 2021 (MWh): |
| Autoproduzione annua di energia elettrica effettuata in sito ai sensi dell'articolo 30, comma 1, lettera a) numero 1 del<br>DLGS199/2021 (MWh):            |
| <u> </u> ]                                                                                                    |
| Annulla Salva                                                                                                    |

Figura 38 - Pop up inserimento dati

Una volta compilati i campi l'utente Energivoro potrà effettuare due operazioni:

- Cliccare sul pulsante "Annulla" decidendo così di annullare l'operazione
- Cliccare sul pulsante "Salva" per procedere con l'inserimento dati in maschera

Qualora i valori non siano congrui agli standard di inserimento comparirà la seguente schermata:

| AUTOCONSUMO DA IMPIANTI A FONTI RINNOVABILI CON QUALIFICA                                                                                        |              |
|----------------------------------------------------------------------------------------------------|--------------|
| odice UP/UPN:                                                                                                    |              |
| ampo obbligatorio                                                                                                    |              |
| Codice CENSIMP:                                                                                                    |              |
| Campo obbligatorio                                                                                                    |              |
| onte di alimentazione:                                                                                                    |              |
| <seleziona></seleziona>                                                                                                    | ~            |
| Jampo obbligatorio<br>Fipologia impianto:                                                                                                    |              |
| Proprietà impianto:                                                                                                    | ~            |
| <seleziona></seleziona>                                                                                                    | ~            |
| Campo obbligatorio                                                                                                    |              |
| Qualifica IGO o cessione energia al GSE:                                                                                                    |              |
| <seleziona></seleziona>                                                                                                    | ~            |
| ampo obbligatorio                                                                                                    |              |
| Energia annua prodotta da fonti rinnovabili (MWh):                                                                                               |              |
| Taman abblicateda                                                                                                    |              |
| Energia annua assorbita dai servizi ausiliari (MWh):                                                                                             |              |
|                                                                                                    |              |
| Campo obbligatorio                                                                                                    |              |
| nergia annua immessa in rete da fonti rinnovabili (MWh):                                                                                         |              |
|                                                                                                    |              |
| Campo obbligatorio                                                                                                    |              |
| Autoproduzione annua di energia elettrica effettuata in linea diretta ai sensi dell'articolo 30, comma 1, lettera a)<br>DLGS199/2021 2021 (MWh): | numero 2 del |
|                                                                                                    |              |
| Campo obbligatorio                                                                                                    |              |
| Autoproduzione annua di energia elettrica effettuata in sito ai sensi dell'articolo 30, comma 1, lettera a) numero<br>DLGS199/2021 (MWh):<br>    | 1 del        |
| Campo obbligatorio                                                                                                    |              |
|                                                                                                    |              |
| Annulla                                                                                                    | Salva        |
|                                                                                                    |              |

Figura 39 - Error

L'utente Energivoro potrà altresì inserire i dati attraverso il caricamento massivo tramite file CSV, dovrà quindi scaricare il template tramite icona "Template CSV" e compilarlo.

Template CSV: 🗋

Una volta compilati i campi, l'utente Energivoro dovrà, tramite apposito pulsante "Carica CSV", caricare il file a sistema.

| Stato caricamento CSV:           Aggiungi         Carica CSV | Data                |
|--------------------------------------------------------------|---------------------|
| Scegli file Nessu                                            | ın file selezionato |
| OK                                                           | Chiudi              |
| Figura 40 - Carica CSV                                       |                     |

Una volta scelto il file cliccando sul pulsante "OK" si procede con la verifica del contenuto del documento viceversa se l'Energivoro clicca sul pulsante "chiudi" il file non verrà caricato.

Se il file verrà caricato in breve tempo la pagina si riaggiornerà con i due indicatori "Stato Caricamento CSV" e "Data ultimo caricamento CSV" con le seguenti descrizioni:

- Stato Positivo  $\rightarrow$  completato
- Stato Negativo  $\rightarrow$  Errore, con visualizzazione del pop up "Visualizza Log Errori"
- Data  $\rightarrow$  data di caricamento

| Stato caricamento CSV: | Data ultimo caricamento CSV: | Data ultima modifica: | Template CSV: 🗋 |
|------------------------|------------------------------|-----------------------|-----------------|
| Aggiungi Carica CSV    |                              |                       |                 |
| Fiaura 41 - Stati      |                              |                       |                 |

Se il file è invece ancora in elaborazione, la pagina si ricaricherà mostrando in questa sezione il solo pulsante "Verifica Stato Caricamento" che può essere cliccato fino al completamento dell'elaborazione e il verificarsi dello scenario sopra descritto.

L'utente Energivoro potrà modificare i dati inseriti prima del 31 marzo sia manualmente sia massivamente tramite CSV. Nel caso in cui caricherà un nuovo CSV i dati precedentemente inseriti verranno sovrascritti ai precedenti.

Infine, l'utente Energivoro potrà, come in tutte le sezioni presenti in maschera, effettuare l'export dei dati tramite l'icona excel.

AUTOCONSUMO DA IMPIANTI A FONTI RINNOVABILI CON QUALIFICA Figura 42 - Export dati

#### 6.1.4 AUTOCONSUMO DA IMPIANTI A FONTI RINNOVABILI CHE NON HANNO UNA QUALIFICA IGO E NON CEDONO ENERGIA AL GSE

Cliccando sulla sezione "Autoconsumo da impianti a fonti rinnovabili che non hanno una qualifica IGO e non cedono energia al GSE" comparirà una tabella contenente i seguenti campi:

- Codice UP/UPN
- Codice CENSIMP
- Fonte di alimentazione
- Tipologia impianto

- Proprietà impianto Energivoro/Terzi
- Energia annua prodotta da fonti rinnovabili (MWh)
- Energia annua assorbita dai servizi ausiliari (MWh)
- Energia annua immessa in rete da fonti rinnovabili (MWh)
- Autoproduzione annua di energia elettrica effettuata in linea diretta ai sensi dell'articolo 30, comma 1, lettera a) numero 2 del DLGS199/2021 2021 (MWh)
- Autoproduzione annua di energia elettrica in sito ai sensi dell'articolo 30, comma 1, lettera a) numero 1 del DLGS199/2021 (MWh)

| UTOCONSUMO DA IMPIANTI A FONT                                 | RINNOVABILI CH                           | E NON HAI                                                        | NNO QUA                                                               | LIFICA IGO                                                                 | E NON CEDONO I                                                                                                    | ENERGIA AL GSE                                                                                                    |
|---------------------------------------------------------------|------------------------------------------|------------------------------------------------------------------|-----------------------------------------------------------------------|----------------------------------------------------------------------------|----------------------------------------------------------------------------------------------------|----------------------------------------------------------------------------------------------------|
| RUTOCON SUMO DA IMPIANTI A FONTI RINNOV                       | ABILI SENZA QUALIFICA                    |                                                                  |                                                                       |                                                                            |                                                                                                    |                                                                                                    |
| Stato caricamento CSV: Data u<br>Aggiungi Carica CSV          | ltimo caricamento CSV:                   |                                                                  | Data u                                                                | ltima modifica:                                                            | Templat                                                                                                    | e CSV:                                                                                                    |
| Azioni Codice Codice Fonte di<br>UP/UPN CENSIMP alimentazione | Tipologia Proprietà<br>impianto impianto | Energia<br>annua<br>prodotta<br>da fonti<br>rinnovabili<br>(MWh) | Energia<br>annua<br>assorbita<br>dai<br>servizi<br>ausiliari<br>(MWh) | Energia<br>annua<br>immessa in<br>rete da<br>fonti<br>rinnovabili<br>(MWh) | Autoproduzione<br>annua di energia<br>elettrica<br>effettuata in linea<br>diretta ai sensi<br>dell'articolo 30,<br>comma 1, lettera<br>a) numero 2 del<br>DLGS199/2021<br>2021 (MWh) | Autoproduzione<br>annua di energia<br>elettrica<br>effettuata in sito<br>ai sensi<br>dell'articolo 30,<br>comma 1, lettera<br>a) numero 1 del<br>DLG5199/2021<br>(MWh) |
| Nessun dato disponibile                                       |                                          |                                                                  |                                                                       |                                                                            |                                                                                                    |                                                                                                    |

Figura 43 - AUTOCONSUMO DA IMPIANTI A FONTI RINNOVABILI CHE NON HANNO QUALIFICA IGO E NON CEDONO ENERGIA AL GSE

L'utente Energivoro cliccando sul tasto "Aggiungi" visualizzerà un pop up dove per i campi di seguito elencati potrà inserire i dati secondo criteri prestabiliti:

- Fonte di alimentazione
- tipologia impianto
- proprietà impianto.

Si aprirà un menu a tendina per poter selezionare il dato.

| AUTOCONSUMO DA IMPIANTI A FONTI RINNOVABILI SENZA QUALIFICA                                                                                                   |
|----------------------------------------------------------------------------------------------------|
| Codice UP/UPN:                                                                                                    |
|                                                                                                    |
| Codice CENSIMP:                                                                                                    |
| Fonte di alimentazione:                                                                                                    |
| <seleziona></seleziona>                                                                                                    |
| Tipologia impianto:                                                                                                    |
| Proprietà impianto:                                                                                                    |
| <seleziona></seleziona>                                                                                                    |
| Energia annua prodotta da fonti rinnovabili (MWh):                                                                                                    |
| Energia annua assorbita dai servizi ausiliari (MWh):                                                                                                    |
| Energia annua immessa in rete da fonti rinnovabili (MWh):                                                                                                    |
| Autoproduzione annua di energia elettrica effettuata in linea diretta ai sensi dell'articolo 30, comma 1, lettera a) numero 2 del<br>DLGS199/2021 2021 (MWh): |
| Lutoproduzione annua di energia elettrica effettuata in sito ai sensi dell'articolo 30, comma 1, lettera a) numero 1 del<br>DLGS199/2021 (MWh):<br>           |
|                                                                                                    |
| Annulla Salva                                                                                                    |

Figura 44 - Pop up inserimento dati

Una volta compilati i campi l'utente Energivoro potrà effettuare due operazioni:

- Cliccare sul pulsante "Annulla" decidendo così di annullare l'operazione
- Cliccare sul pulsante "Salva" per procedere con l'inserimento dati nella maschera

Qualora i valori non siano congrui agli standard comparirà la seguente schermata:

| -AUTOCONSUMO DA IMPIANII A FONTI RINNOVABILI                                  | SENZA QUALIFICA         |                             |                                 |        |
|-------------------------------------------------------------------------------|-------------------------|-----------------------------|---------------------------------|--------|
| Codice UP/UPN:                                                                |                         |                             |                                 |        |
|                                                                               |                         |                             |                                 |        |
| Codice CENSIMP:                                                               |                         |                             |                                 |        |
|                                                                               |                         |                             |                                 |        |
| Fonte di alimentazione:                                                       |                         |                             |                                 |        |
| <seleziona></seleziona>                                                       |                         |                             |                                 | ~      |
| Tipologia impianto:                                                           |                         |                             |                                 |        |
|                                                                               |                         |                             |                                 | $\sim$ |
| Proprietà impianto:                                                           |                         |                             |                                 |        |
| <seleziona></seleziona>                                                       |                         |                             |                                 | ~      |
| Energia annua prodotta da fonti rinnovabili (MWI                              | h):                     |                             |                                 |        |
| nnolninon                                                                     |                         |                             |                                 |        |
| * Formato non valido                                                          |                         |                             |                                 |        |
| Energia annua assorbita dai servizi ausiliari (MW                             | 'h):                    |                             |                                 |        |
| E                                                                             | :1: ( MARK ) .          |                             |                                 |        |
| Energia annua immessa in rece da ionti rinnovabi                              | m (mwn):                |                             |                                 |        |
| Autoproduzione annua di energia elettrica effettu<br>DLGS199/2021 2021 (MWh): | uata in linea diretta a | i sensi dell'articolo 30, d | comma 1, lettera a) numero 2 de | sl     |
|                                                                               |                         | W. I. J. 20                 |                                 |        |
| DLGS199/2021 (MWh):                                                           | uata in sito al sensi d | ell'articolo 30, comma 1    | , lettera aj numero 1 del       |        |
|                                                                               |                         |                             |                                 |        |
|                                                                               |                         |                             |                                 |        |
|                                                                               |                         |                             |                                 |        |
|                                                                               |                         |                             | Annuna Salva                    |        |

Figura 45 - Error

L'utente Energivoro potrà altresì inserire i dati attraverso il caricamento massivo tramite file CSV. Per farlo dovrà scaricare il template cliccando sull' icona "Template CSV" e compilarlo.

Template CSV: 🗋

Una volta compilato dovrà, tramite apposito pulsante "Carica CSV", caricare il file a sistema.

| Stato caricamento CSV: Aggiungi Carica CSV | Data I             |
|--------------------------------------------|--------------------|
| Scegli file Nessu                          | n file selezionato |
| OK                                         | Chiudi             |

Figura 46 - Caricamento massivo CSV

Una volta scelto il file cliccando sul pulsante "OK" si procede con la verifica del contenuto del documento viceversa se l'Energivoro clicca sul pulsante "chiudi" il file non verrà caricato.

Se il file verrà caricato in breve tempo la pagina si aggiornerà mostrando due indicatori "Stato Caricamento CSV" e "Data ultimo caricamento CSV" con le seguenti descrizioni:

- Stato Positivo  $\rightarrow$  completato
- Stato Negativo  $\rightarrow$  Errore, con visualizzazione del pop up "Visualizza Log Errori"
- Data  $\rightarrow$  data di caricamento

| Stato caricamento CSV: | Data ultimo caricamento CSV: | Data ultima modifica: | Template CSV: 🗋 |
|------------------------|------------------------------|-----------------------|-----------------|
| Aggiungi Carica CSV    |                              |                       |                 |
| Figura 47 - Stati      |                              |                       |                 |

Se il file è invece ancora in elaborazione, la pagina si ricaricherà mostrando in questa sezione il solo pulsante "Verifica Stato Caricamento" che è possibile cliccare fino al completamento dell'elaborazione e il verificarsi dello scenario sopra descritto.

L''utente Energivoro potrà modificare i dati inseriti prima del 31 marzo sia manualmente sia massivamente tramite CSV. Nel caso in cui caricherà un nuovo CSV i dati precedentemente inseriti verranno sovrascritti sui precedenti.

Infine, l'utente Energivoro, come in tutte le sezioni presenti in maschera, potrà effettuare l'export dei dati tramite l'icona excel.

Figura 48 - Export

## 6.1.5 AUTOCONSUMO DA IMPIANTI ALIMENTATI CON FONTI DIVERSE DALLE RINNOVABILI

Cliccando sulla sezione "Autoconsumo da impianti alimentati con fonti diverse dalle rinnovabili" comparirà una tabella contenente i seguenti campi:

- Codice UP/UPN
- Codice CENSIMP
- Fonte di alimentazione
- Tipologia impianto
- Proprietà impianto Energivoro/Terzi
- Energia annua prodotta (MWh)

- Energia annua assorbita dai servizi ausiliari (MWh)
- Energia annua immessa in rete (MWh)
- Autoproduzione annua di energia elettrica (MWh)

| Azioni  | Codice                              | Codice            | Fonte di    | Tipologia     | Proprietà | Energia<br>annua | Energia annua<br>assorbita dai | Energia<br>annua | Autoproduzione<br>annua di energia |
|---------|-------------------------------------|-------------------|-------------|---------------|-----------|------------------|--------------------------------|------------------|------------------------------------|
| Stato c | roconsumo<br>caricamento<br>ggiungi | CSV:<br>Carica CS | Data ultime | o caricamento | o CSV:    | Da               | ata ultima modifica:           | Tem              | plate C SV:                        |

Figura 49 - AUTOCONSUMO DA IMPIANTI ALIMENTATI CON FONTI DIVERSE DALLE RINNOVABILI

L'utente Energivoro cliccando sul tasto "Aggiungi" visualizzerà un pop up dove potrà inserire per i campi di seguito elencati, i dati secondo criteri prestabiliti:

- Fonte di alimentazione
- Tipologia impianto
- Proprietà impianto.

Si aprirà un menu a tendina per poter selezionare il dato.

|                                |                        | <br>Template Cov. |
|--------------------------------|------------------------|-------------------|
| AUTOCONSUMO DA FONTI DIVER     | SE                     |                   |
| Codice UP/UPN:                 |                        |                   |
|                                |                        |                   |
| Codice CENSIMP:                |                        |                   |
| Eanta di alimentariana:        |                        |                   |
| Fonte di alimentazione:        |                        |                   |
| <seleziona></seleziona>        |                        | ~                 |
| Tipologia impianto:            |                        |                   |
|                                |                        | ~                 |
| Proprietà impianto:            |                        |                   |
| <seleziona></seleziona>        |                        | ~                 |
| Energia annua prodotta (MWh    | )                      |                   |
|                                |                        |                   |
| Energia annua assorbita dai se | rvizi ausiliari (MWh): |                   |
| Energia annua immena in acto   | (MWL).                 |                   |
| Energia annua immessa in rete  | : (MWN):               |                   |
| Autoproduzione annua di ener   | gia elettrica [MWh]:   |                   |
|                                |                        |                   |
|                                |                        |                   |
|                                |                        |                   |
|                                |                        | Annulla Salva     |
|                                |                        |                   |

Figura 50 - Pop up inserimento dati

Una volta compilati i campi l'utente Energivoro potrà effettuare due operazioni:

- Cliccare sul pulsante "Annulla" decidendo così di annullare l'operazione
- Cliccare sul pulsante "Salva" per procedere con l'inserimento dei dati sulla maschera

Qualora i valori non siano congrui agli standard di inserimento comparirà la seguente schermata:

|                                                      | •             |
|------------------------------------------------------|---------------|
| AUTOCONSUMO DA FONTI DIVERSE                         |               |
| Codice UP/UPN:                                       |               |
| ·                                                    |               |
| Codice CENCIMD                                       |               |
| Coulde CENSIMF.                                      |               |
| jnknknjk                                             |               |
| * Formato non valido                                 |               |
| Fonte di alimentazione:                              |               |
| <seleziona></seleziona>                              | ~             |
| Tipologia impianto:                                  |               |
|                                                      | ~             |
| Proprietà impianto:                                  |               |
| <seleziona></seleziona>                              | ~             |
| Energia annua prodotta (MWh)                         |               |
|                                                      |               |
| Energia annua assorbita dai servizi ausiliari (MWh): |               |
| Energia annua immessa in rete (MWh):                 |               |
|                                                      |               |
| Autoproduzione annua di energia elettrica [MWh]:     |               |
|                                                      |               |
|                                                      |               |
|                                                      |               |
|                                                      | Annulla Salva |

Figura 51 - Error

L'utente Energivoro potrà altresì inserire i dati attraverso il caricamento massivo tramite file CSV. Per farlo dovrà scaricare il template tramite icona "Template CSV" e compilarlo.

Template CSV: 🗋

Una volta compilato il file potrà caricarlo sul sistema tramite apposito pulsante "Carica CSV".

| Stato caricamento CSV: Data i<br>Aggiungi Carica CSV |                |
|------------------------------------------------------|----------------|
| Scegli file Nessun file selezionate                  |                |
| OK Chiu                                              | li d<br>e<br>t |

Figura 52 - Caricamento massivo CSV

Una volta scelto il file cliccando sul pulsante "OK" si procede con la verifica del contenuto del documento viceversa se l'Energivoro clicca sul pulsante "chiudi" il file non verrà caricato.

Se il file verrà caricato in breve tempo la pagina si aggiornerà mostrando due indicatori "Stato Caricamento CSV" e "Data ultimo caricamento CSV" con le seguenti descrizioni:

- Stato Positivo → Completato
- Stato Negativo  $\rightarrow$  Errore, con visualizzazione del pop up "Visualizza Log Errori"

• Data  $\rightarrow$  Data di caricamento

| Stato caricamento CSV: | Data ultimo caricamento CSV: | Data ultima modifica: | Template CSV: 🗋 |
|------------------------|------------------------------|-----------------------|-----------------|
| Aggiungi Carica CSV    |                              |                       |                 |
| Figura 53 - Stati      |                              |                       |                 |

Se il file è invece ancora in elaborazione, la pagina si ricaricherà mostrando in questa sezione il solo pulsante "Verifica Stato Caricamento" che è possibile cliccare fino al completamento dell'elaborazione e il verificarsi dello scenario sopra descritto.

L''utente Energivoro potrà modificare i dati inseriti prima del 31 marzo sia manualmente sia massivamente tramite CSV. Nel caso in cui caricherà un nuovo CSV i dati precedentemente inseriti verranno sovrascritti sui precedenti.

Infine, l'utente Energivoro, come in tutte le sezioni presenti in maschera potrà effettuare l'export dei dati tramite l'icona excel.

|   |             | umo da Impia | NTI A FONTI | RINN | OVABIL | I CON QU | ALIFI | CA |  |
|---|-------------|--------------|-------------|------|--------|----------|-------|----|--|
|   |             |              |             |      |        |          |       |    |  |
| 1 | gura 54 - E | xpori        |             |      |        |          |       |    |  |

## 6.1.6 ALLEGATI

Nell'ultima sezione "Allegati" l'utente Energivoro dovrà caricare sul sistema 3 documenti:

- Autodichiarazioni DSAN
- Autodichiarazioni Doc Riconoscimento
- Autodichiarazioni Copia Atto Delega

| <b>A</b> .] | LLEGATI        |                                      |                           | Ĭ           |                 |                      |          |          |
|-------------|----------------|--------------------------------------|---------------------------|-------------|-----------------|----------------------|----------|----------|
| [           | ALLEGATI       |                                      |                           |             |                 |                      |          |          |
|             | Sono accettati | SOLO DOCUMENTI                       | MATI in formato pdf e nor | n protetti. |                 |                      |          |          |
|             | Visualizza     | Tipo allegato                        | Data salvataggio          | Nome file   | Data protocollo | Numero<br>protocollo | Allegato | Template |
|             |                | Autodichiarazioni DSAN               |                           |             |                 |                      | 6        |          |
|             |                | Autodichiarazioni Doc Riconoscimento |                           |             |                 |                      | 0        |          |
|             |                | Autodichiarazioni Copia Atto Delega  |                           |             |                 |                      | 0        |          |

Figura 55 - Allegati

Per poter scaricare la DSAN sarà necessario aver compilato tutti i campi obbligatori e successivamente occorrerà cliccare sull'icona riportata nella colonna dei template. Una volta scaricata e firmata la DSAN può essere allegata tramite apposito pulsante "+" insieme agli altri allegati.

ologia Proprietà nominale prodotta da assorbita dai immessa in immessa in impianto impianto (kw) immessa in immessa in im

Cliccando sul pulsante "+" nella colonna "Allegato" si aprirà il seguente pop up:

Figura 56 - Carica allegato

L'Energivoro una volta selezionato il file pdf dovrà cliccare sull'icona del "floppy disc" riportata nella figura 56 per poter salvare a sistema i documenti.

Una volta caricato il documento verranno valorizzati i seguenti campi in tabella:

- Visualizza
- Data salvataggio
- Nome file
- Data protocollo
- Numero protocollo

#### 6.1.7 PROTOCOLLAZIONE

Affinché i dati sopra riportati vengano protocollati e ricevuti correttamente dal GSE, l'utente Energivoro dovrà procedere entro il 31 marzo con l'invio cliccando sul pulsante "Invia" posto al termine della maschera:

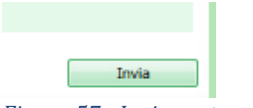

Figura 57 - Invia protocollazione

Al click del pulsante "Invia" comparirà il seguente Pop up:

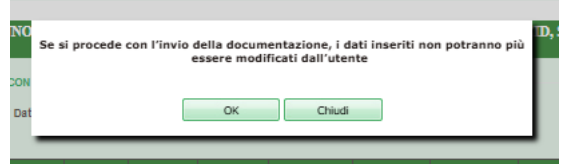

Figura 58 - Protocollazione

Tale pop up avvisa gli Energivori che una volta cliccato sul pulsante "Invia" i dati non potranno più essere modificati e saranno protocollati alla data del 31 marzo. Nel caso in cui vi siano errori o non siano presenti tutti i documenti nella sezione Allegati verrà visualizzato il seguente messaggio: "Per favore inserire gli allegati obbligatori e/o prelievi da rete elettrica".

In caso di esito positivo verrà inviata una mail avente come oggetto "Ricezione DSAN DM 256/2024 Green Conditionalities" e nel corpo della mail il seguente testo "Gentile operatore, con la presente e-mail si conferma l'avvenuta ricezione da parte del GSE, dei documenti da lei inviati in riferimento all'attività di autodichiarazione dati avvenuta attraverso il Portale GO. Cordialmente".

#### 6.2 GESTIONE QUOTA GREEN – LOG CARICAMENTO CSV AUTODICHIARAZIONI

L'utente Energivoro avrà la possibilità di visualizzare gli esiti dei propri caricamenti cliccando sul pulsante "LOG Caricamento CSV Autodichiarazioni" che apparirà una volta cliccato il menu Gestione Quota Green.

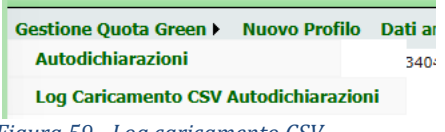

Figura 59 - Log caricamento CSV

L'utente Energivoro potrà visualizzare il dettaglio degli errori cliccando sull'icona "lente d'ingrandimento" della riga di riferimento.

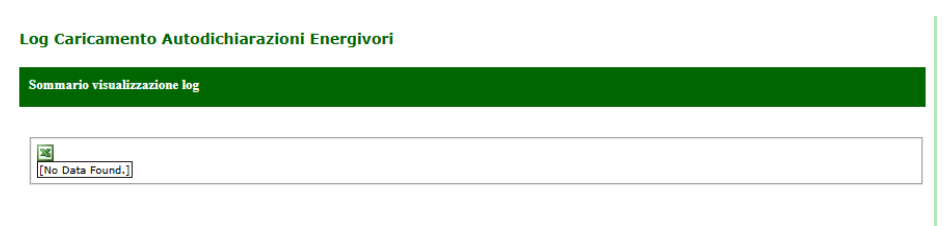

Figura 60 - Dettagli caricamento

#### 7. Funzionalità del Portale GO Dati Amministrativi

Dalla voce di menu "Fatturazione" selezionare la sottovoce "Dati Amministrativi" come mostrato in figura 61:

| Home                                   | Gestione conto proprietà                                                                                                    | Ref                                                                                                    | erenti                                                                                                    | Nuovo Profilo                                                                                                    | Fatturazione 🕨                                                                                                    | Logou                                                                                                    |
|----------------------------------------|----------------------------------------------------------------------------------------------------|----------------------------------------------------------------------------------------------------|----------------------------------------------------------------------------------------------------|----------------------------------------------------------------------------------------------------|----------------------------------------------------------------------------------------------------|----------------------------------------------------------------------------------------------------|
| agione                                 | Sociale                                                                                                    | Partita IVA                                                                                                    | Ruolo                                                                                                    | N° conto                                                                                                    | Dati amministrativi                                                                                                    |                                                                                                    |
| Com                                    | unicazioni dal GSE                                                                                                    |                                                                                                    |                                                                                                    |                                                                                                    | Fatture ASTA                                                                                                    |                                                                                                    |
|                                        |                                                                                                    |                                                                                                    |                                                                                                    |                                                                                                    | Gestione fatture                                                                                                    |                                                                                                    |
|                                        |                                                                                                    | PASSAG                                                                                                    | GIO DAL SISTEMA D                                                                                                    | DI CERTIFICAZIONE CO-FER AL SIST                                                                                                    | EMA DELLA GARANZIA DI ORIGINE (GO)                                                                                                    |                                                                                                    |
| reda<br>certil<br>Seco<br>a.<br>b.     | ta dal GSE come stabilito dell'<br>icare la quota di energia elettric<br>ndo quando previsto dal paragra<br>per gli impianti per i quali è at<br>Il produttore acquisisce, perta<br>RECS alla GO, per le produzio<br>per i produttori che non hanc | articolo 31, comma<br>a prodotta da fonti<br>afo 5 della sezione<br>tiva una qualifica Io<br>into, il diritto a rice<br>ni di energia elettri<br>o diritto a ricevere l | <ol> <li>1, del decreto interr<br/>rinnovabili, in conform</li> <li>1 della citata Procedur</li> <li>CO-FER e che rispettar<br/>vere le GO sull'energi<br/>ca fino al 31 dicembre<br/>e GO con le nuove mo</li> </ol> | ministeriale 6 luglio 2012, a partire d<br>nità alle disposizioni dell'articolo 15 dell<br>ra Tecnica:<br>no i requisiti per accedere alla qualifica<br>la elettrica immessa in rete a partire d<br>2014;<br>dalità, il GSE provvede a chiudere la q | al 2013 il GSE emetterà le Garanzie di Origine (GO)<br>a direttiva 2009/28/CE.<br>IGO, il GSE ha provveduto a convertire la suddetta qu<br>al 1º gennaio 2013 e, nel rispetto dei requisiti previsti<br>ualifica ICO-FER rilasciata. | in sostituzione dei titoli CO-FER per<br>valifica ICO-FER in qualifica IGO,<br>dalle DTF, può aggiungere l'attributo |
| Il GS<br>La G<br>Per g<br>Con<br>del G | E provvede a fornire tali comuni<br>O è rilasciata sull'energia elettric<br>li impianti che rientrano nella ca<br>successiva comunicazione verrà<br>SE al fine di effettuare eventual                                                              | icazioni mediante il<br>la netta immessa in<br>sistica di cui al pre-<br>definita la modalità<br>i conguagli.                                                           | portale informatico "G<br>rete.<br>cedente punto a), non<br>per acquisire le infor                                                                                                    | 30°, previo invio di una e-mail di avviso<br>Iché gli impianti qualificati IGO con le nu<br>rmazioni relative all'alimentazione dei s                                                                                                    | » al produttore.<br>Jove modalità, in via transitoria il GSE emetterà le GO<br>ervizi ausiliari degli impianti, laddove mancanti, le qua                                                                                             | in acconto.<br>li saranno oggetto di verifica da parte                                                               |
| Il 6 g<br>Con                          | iugno 2013, inoltre, è stata acco<br>successiva comunicazione verrà                                                                                                    | lta l'adesione del G<br>definita la tempisti                                                                                                    | SE all'AIB (Association<br>ca per poter effettuare                                                                                                    | n of Issuing Bodies) per lo scambio inte<br>e i trasferimenti con l'estero delle GO.                                                                                                    | ernazionale delle GO.                                                                                                    | Servizi                                                                                                    |

Figura 61. Menù > Fatturazione > Dati Amministrativi

L'utente verrà indirizzato alla seguente pagina di visualizzazione dei dati come mostrato nelle Figure 62, 63 e 64:

| GSE                         |                   |                                                                                                    |                         |                                  |            |          |       |        |
|-----------------------------|-------------------|----------------------------------------------------------------------------------------------------|-------------------------|----------------------------------|------------|----------|-------|--------|
| Sistema di Gestion          | ne dei Certificat | ti GO                                                                                                    |                         |                                  |            |          |       |        |
|                             |                   |                                                                                                    |                         |                                  |            |          |       |        |
| Gestione conto proprieta •  | Referenti Ruovo   | Profilio Fatturazione F Procedure co                                                                           | Correnziali Elenco Impi | anti IGO Henco Impianti GSE Aste |            |          |       | Logout |
| Dati Amministrativi Contatt | Dati Bancari      | 05 Ruolo IMPRESA DI VENDITA Nº contr                                                                           | 06XC00002Q              |                                  |            |          |       |        |
|                             | Dagima Licenta    |                                                                                                    |                         |                                  |            |          |       |        |
|                             | IVA ordinaria     |                                                                                                    |                         |                                  |            |          |       |        |
|                             | rada templatat    | successory and a second second second second second second second second second second second second second se |                         |                                  |            |          |       |        |
|                             | Sede Amminist     | rativa                                                                                                    | 100.000                 |                                  |            | [massis  |       |        |
|                             | Indirizzo:        | PIAZZALE ENRICO MATTEL                                                                                         | Civico:<br>Provincia:   | ROMA                             | CAP:       | 00144    |       |        |
|                             | Consultant.       |                                                                                                    |                         | Laura 1                          | neg terrer | Process  | Selva |        |
|                             | Sede Legale       |                                                                                                    |                         |                                  |            |          |       |        |
|                             | Indirizzo:        | PIAZZALE ENRICO MATTEI, 1                                                                                      |                         | Civico:                          | 1          | CAP:     | 00144 |        |
|                             | Comune:           | ROMA                                                                                                    |                         | Provincia:                       | ROMA       | Regione: | LAZIO |        |
|                             | Split Payment     |                                                                                                    |                         |                                  |            |          |       |        |
|                             | NO                |                                                                                                    |                         |                                  |            |          |       |        |
|                             | Codice Univoco    | o Ufficio                                                                                                    |                         |                                  |            |          |       |        |
|                             | BBCDE2            | Seleziona Codice U                                                                                             | nivoco Ufficio          |                                  |            |          |       |        |

Figura 62. Dati amministrativi

| GSE                 |                       |                   |               |                |                            |                    |
|---------------------|-----------------------|-------------------|---------------|----------------|----------------------------|--------------------|
| Sistema di Ge       | stione dei Certi      | ficati GO         |               |                |                            |                    |
| estione richieste b | Gestione impianti b   | Conto proprietà b | I tuoi dati k | Fatturazione   | Procedure concorrenziali b | Elenco impianti GO |
| scione Cosiste      | Gescione implantity   | conto proprieta v | Puele         | Tattalazione F | Procedure concorrenzian F  | Lienco implanti Go |
| Dati Amministrativi | Contatti Dati Bancari |                   | Kuolo         | IT CONTO       |                            |                    |
| Coordinate Ba       | ncarie                |                   |               |                |                            |                    |
| Codice IBAN         |                       |                   |               |                |                            |                    |
| Codice SWIFT        |                       |                   |               |                |                            |                    |
| Eman                |                       |                   |               |                |                            |                    |
| Cellulare           |                       |                   |               |                |                            |                    |

#### Figura 63. Dati bancari

| Ragione Sociale                     | Partita IVA Ruolo | N° conto               |
|-------------------------------------|-------------------|------------------------|
| Dati Amministrativi Contatti        |                   |                        |
| Rannresentante Legale               |                   | *                      |
| Cognome e nome                      | Data di nascita   | Codice fiscale         |
| Luogo di nascita<br>Tel / Cellulare | Fax               | Email                  |
| Referente Amministrativo            |                   |                        |
| Referenti: - Lista referenti -      |                   |                        |
| Cognome                             | me                | Codice                 |
| Telefono Cel                        | Ilulare           | Fax                    |
| Email                               |                   |                        |
|                                     |                   | Conferma i dati Amm.vi |

#### Figura 64. Contatti

Da questa pagina l'utente già registrato potrà specificare i dati del Referente Amministrativo, oppure, se necessario, modificarli.

Il contatto del "Referente Amministrativo" è l'unico al quale verranno inviate tutte le comunicazioni relative alle movimentazioni GO (emissioni, importazioni, esportazioni, annullamenti e altre movimentazioni) presenti sul sistema Certigy.

L'utente che rientra nella tipologia "Pubblica Amministrazione" cliccando su "Seleziona Codice Univoco Ufficio" può modificare il Codice Univoco Ufficio. Il pop-up di selezione mostrato è quello riportato in Figura 65a:

| TURAZIONE E                     | LETTRONICA (FePa) qui                                   | ndi è obbliga            | to a scegliere il | Codice Univoco Uf | ficio:           |                    |     |  |  |
|---------------------------------|---------------------------------------------------------|--------------------------|-------------------|-------------------|------------------|--------------------|-----|--|--|
| ELEZIONE DEL                    | CODICE UNIVOCO UFFICIO                                  | )                        |                   |                   |                  |                    |     |  |  |
| Codice Univoco<br>Ufficio:      | BBCDE1                                                  |                          | Seleziona         | ]                 |                  |                    |     |  |  |
| e il Codice Ur<br>el portale GW | nivoco Ufficio da inserir<br>VA e cliccare il tasto Ago | e non è prese<br>aiunai. | ente nell'elenco  | proposto tornare  | al menù FePa - ( | Codice Univoco Uff | cio |  |  |

Figura 65a Codice Univoco Ufficio (valido solo per la pubblica amministrazione)

Affinché possa essere generato il benestare relativo alle GO emesse e/o annullate l'utente deve confermare ed integrare obbligatoriamente i suoi dati amministrativi.

#### 7.1 Visualizzazione Fatture

Dalla voce di menu "Fatturazione" selezionare la sottovoce "Gestione fatture" come mostrato in figura 65:

| Home                                      | Gestione conto proprietà                                                                                                    | Ref                                                                                                    | erenti                                                                                                    | Nuovo Profilo                                                                                                    | Fatturazione 🕨                                                                                                    | Logo                                                                                                    |
|-------------------------------------------|----------------------------------------------------------------------------------------------------|----------------------------------------------------------------------------------------------------|----------------------------------------------------------------------------------------------------|----------------------------------------------------------------------------------------------------|----------------------------------------------------------------------------------------------------|----------------------------------------------------------------------------------------------------|
| Ragione                                   | Sociale                                                                                                    | Partita IVA                                                                                                    | Ruolo                                                                                                    | N° conto                                                                                                    | Dati amministrativi                                                                                                    |                                                                                                    |
| Com                                       | unicazioni dal GSE                                                                                                    |                                                                                                    |                                                                                                    |                                                                                                    | Fatture ASTA                                                                                                    |                                                                                                    |
|                                           |                                                                                                    |                                                                                                    |                                                                                                    |                                                                                                    | Gestione fatture                                                                                                    |                                                                                                    |
|                                           |                                                                                                    | PASSAG                                                                                                    | GIO DAL SISTEMA DI                                                                                                    | CERTIFICAZIONE CO-FER AL SIST                                                                                                    | EMA DELLA GARANZIA DI ORIGINE (GO)                                                                                                    |                                                                                                    |
| certif<br>Seco<br>a.<br>b.                | ta dal GSE come stabilitò dell'<br>icare la quota di energia elettrici<br>ndo quando previsto dal paragra<br>per gli impianti per i quali è at<br>Il produttore acquisisce, perta<br>RECS alla GO, per le produzio<br>per i produttori che non hanno | articolo 31, comma<br>a prodotta da fonti<br>afo 5 della sezione 1<br>tiva una qualifica IC<br>anto, il diritto a rice<br>ni di energia elettri<br>o diritto a ricevere le | 1, del decreto intermi<br>rinnovabili, in conformi<br>1 della citata Procedura<br>20-FER e che rispettano<br>vere le GO sull'energia<br>ca fino al 31 dicembre 2<br>e GO con le nuove mod | inistenaie 6 lugio 2012, a partre da<br>tà alle disposizioni dell'articolo 15 della<br>Tecnica:<br>o i requisiti per accedere alla qualifica :<br>elettrica immessa in rete a partire da<br>2014;<br>Idità, il GSE provvede a chiudere la qu | 2013 il GSE emettera le Garanzie di Origine (GO) in s<br>direttiva 2009/28/CE.<br>(GO, il GSE ha provveduto a convertire la suddetta qualific<br>I 1º gennaio 2013 e, nel rispetto dei requisiti previsti dall<br>alifica ICO-FER rilasciata. | sastituzione dei titoli CO-FER per<br>sa ICO-FER in qualifica IGO.<br>e DTF, può aggiungere l'attributo |
| Il GS<br>La GO<br>Per g<br>Con s<br>del G | E provvede a fornire tali comun<br>D è rilasciata sull'energia elettric<br>li impianti che rientrano nella co<br>successiva comunicazione verrà<br>SE al fine di effettuare eventual                                                                 | icazioni mediante il<br>ca netta immessa in<br>sistica di cui al prec<br>definita la modalità<br>i conguagli.                                                              | portale informatico "GC<br>rete.<br>cedente punto a), nonch<br>a per acquisire le inform                                                                                                  | ", previo invio di una e-mail di avviso<br>né gli impianti qualificati IGO con le nu<br>nazioni relative all'alimentazione dei se                                                                                                    | al produttore.<br>ove modalità, in via transitoria il GSE emetterà le GO in ac<br>rvizi ausiliari degli impianti, laddove mancanti, le quali sar                                                                                              | conto.<br>ranno oggetto di verifica da parte                                                            |
| Il 6 g<br>Con s                           | iugno 2013, inoltre, è stata acco<br>successiva comunicazione verrà                                                                                                    | olta l'adesione del G<br>definita la tempistic                                                                                                    | SE all'AIB (Association<br>ca per poter effettuare                                                                                                    | of Issuing Bodies) per lo scambio inter<br>i trasferimenti con l'estero delle GO.                                                                                                    | mazionale delle GO.                                                                                                    | Servizi                                                                                                 |

#### Figura 65. Menù > Fatturazione > Gestione Fatture

Il Portale GO aprirà una pagina con l'elenco di tutte le fatture relative al profilo dell'utente loggato.

La pagina consente di cercare le fatture per anno di competenza selezionando l'anno nel campo "Anno Competenza Fee" e il periodo di competenza tramite apposito filtro "Periodo competenza Fee", si intende il trimestre ovvero il periodo di fatturazione a partire dal 2023; se inserito farà in modo che la ricerca mostrerà solo le fatture con anno di competenza >= 2023 (Figura 66).

| GSE                                                                 |                                                                                                    |
|---------------------------------------------------------------------|----------------------------------------------------------------------------------------------------|
| Sistema di Gestione dei Certificati GO                              |                                                                                                    |
|                                                                     | 🖬 😹                                                                                                    |
| Gestione richieste  Gestione impianti Conto proprietà I tuoi dati   | Fatturazione > Procedure concorrenziali > Elenco impianti GO Dettaglio richiesta emissione ibrido DettaglioRichiestaEmissione logo                                    |
| Ragione Sociale Partita IVA Ru                                      | Nº conto                                                                                                    |
| Visualizza Fatture Emesse                                           |                                                                                                    |
| Anno Competenza Fee                                                 | 2024 🗸                                                                                                    |
| Periodo Competenza Fee                                              | Terzo Trimestre 🗸                                                                                                    |
| ELENCO FATTURE                                                      |                                                                                                    |
| 36                                                                  |                                                                                                    |
| Ragione Sociale N. Fattura Data Fattura Data<br>24/09/2024 20/09/20 | Scadenza N. Certificati Imponibile Importo Totale Residue Fattura Anno-Periodo competenza Pee Rif. Fattura Certigy Dettaglio Fatt. Dett. Fatturata 2024/Fareo Timaste |
| N° righe:1                                                          |                                                                                                    |

Figura 66. Riepilogo fatture emesse

Di seguito un dettaglio dei campi riportati in tabella:

- Ragione sociale
- N.Fattura
- Data Fattura  $\rightarrow$  data di emissione della fattura
- Data scadenza
- N.Certificati
- Imponibile
- Importo Totale
- Residuo Fattura
- Stato Fattura
- Anno-Periodo competenza Fee → concatenazione dei due filtri (Anno Competenza Fee – Periodo Competenza Fee)
- Rif. Fattura Certigy → codice presente nel campo "Invoice ID" della maschera Invoices del sistema Certigy dove sono dettagliati i benestare afferenti alla fattura;
- Fatt.  $\rightarrow$  fattura scaricabile in pdf
- Dett. Fatt  $\rightarrow$  Dettaglio fattura raggiungibile attraverso apposita icona

Cliccando su 🛛 🕋 potrà essere effettuato il download diretto del file PDF fattura.

Attraverso l'icona 💼:

per le competenze antecedenti al 2023 è possibile visualizzare la seguente pagina contenente il dettaglio di tutte le emissioni o gli annullamenti per l'anno di riferimento (Figura 67):

| 25         |      |      |                       |          |         |                   |                          |                                       |
|------------|------|------|-----------------------|----------|---------|-------------------|--------------------------|---------------------------------------|
| Operazione | Anno | Mese | Numero<br>certificati | Impianto | Censimp | Cod.<br>qualifica | Tipologia<br>certificati | Data<br>operazione                    |
| EMISSIONE  | 2011 | 1    | 1                     |          |         |                   | Solare                   |                                       |
| EMISSIONE  | 2011 | 2    | 2                     |          |         |                   | Solare                   | i i i i i i i i i i i i i i i i i i i |
| EMISSIONE  | 2011 | 4    | 19                    |          | ÷       | 3                 | Solare                   | 24                                    |
| EMISSIONE  | 2011 | 5    | 19                    |          |         |                   | Solare                   |                                       |
| EMISSIONE  | 2011 | 6    | 19                    |          |         |                   | Solare                   | 1                                     |
| EMISSIONE  | 2011 | 8    | 10                    |          |         |                   | Solare                   |                                       |
| EMISSIONE  | 2011 | 9    | 8                     |          |         |                   | Solare                   |                                       |

Figura 67. Dettaglio Movimentazioni

Per le competenze >= 2023 i dati delle movimentazioni sono disponibili sul portale Certigy e l'icona rimanda alla consultazione su tale portale. Per il dettaglio dei benestare afferenti alla fattura è necessario filtrare per il valore del codice "Rif. Fattura Certigy" nel campo "Invoice ID" della maschera Invoices

(Figura 68)

| 0 | Fattura         | Stato Fattura          | N. Cert.         | Data Scadenza                | Perio |
|---|-----------------|------------------------|------------------|------------------------------|-------|
|   |                 | Det                    | taglio Fattu     | а                            | mesi  |
|   | Per il dettagli | o della fattura visita | are il Portale C | ertigy alla sezione Invoice. |       |
|   |                 |                        | Chiudi           |                              |       |
|   |                 |                        |                  |                              |       |

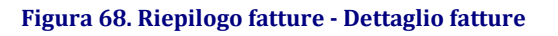

Cliccando su [], , verrà aperta la seguente pagina (Figura 69) che riporta i dettagli della fattura e consente la visualizzazione del dettaglio di tutte le emissioni o gli annullamenti per l'anno di riferimento:

|                     |                                            |                     |       |                      | 0        |
|---------------------|--------------------------------------------|---------------------|-------|----------------------|----------|
| MOVIMENTAZIONI      |                                            |                     |       |                      |          |
| Identificativo Fatt | ira di di di di di di di di di di di di di | Importo Sottosoglia |       |                      |          |
| Data Fattura        | 26/08/2013                                 | Importo             |       | Download PDF Fattura | <b>1</b> |
| Scadenza Fattura    | 30/09/2013                                 | Residuo Fattura     | 0,00€ | Certificati GO       |          |
| Stato Fattura       | Incassata                                  |                     |       |                      |          |
|                     |                                            |                     |       |                      |          |

Figura 69. Riepilogo Fatture - Dettaglio fattura

## 7.2 Richiesta di partecipazione alle Aste

Dalla voce di menu "Procedure concorrenziali" selezionare la voce "Richiesta partecipazione Aste" come mostrato in figura 70.

|                                                                                                    | Richiesta partecipazione Aste                                                                                                    |
|----------------------------------------------------------------------------------------------------|----------------------------------------------------------------------------------------------------|
| gione Sociale Partita IVA Ruolo Nº Conto                                                                                                    |                                                                                                    |
| Comunicazioni dal GSE                                                                                                    | Riepilogo richieste Aste                                                                                                    |
|                                                                                                    | Piattaforma ASTE                                                                                                    |
| PROCEDURA DI ACQUISIZIONE DI INFORMAZIONI E DATI RELATIVI AI SERVIZI AUSILIARI                                                                                                    | Deg Dati bancari                                                                                                    |
| Il 6 giugno 2013 con l'approvazione del nuovo Protocollo nazionale "EECS Electricity Domain Protocol for Italy - Protocollo Italiano per il<br>Certificazione Europea per l'elettricità" è stata accolta l'adesione del GSE all'AIB (Association of Issuing Bodies) per lo scambio internazionale e<br>dallo standard europeo di certificazione dell'energia elettrica, definito dall'AIB e come descritto nel suddetto Protocollo, le Garanzie di Origine son<br>L'energia elettrica prodotta e assorbita dai servizi ausiliari di un impianto, pertanto, non ha diritto al rilascio delle GO.                                                                                                    | rilascio di certificazioni che rispettano il Sistema Standard<br>Jelle Garanzie di Origine (GO). In conformità a quanto stabili<br>o rilasciate sull'energia elettrica netta immessa in rete. |
| In tale contesto, il GSE ha avviato una procedura di acquisizione di informazioni e dati relativi ai servizi ausiliari degli impianti. Tale procedura s<br>al passaggio dal sistema di certificazione CO-FER al sistema della Garanzia di Origine, avvenuto a luglio 2013.                                                                                                    | i applica a tutte le qualifiche IGO rilasciate in data anteceden                                                                                                    |
| a procedura è finalizzata a individuare la modalità di alimentazione dei servizi ausiliari degli impianti e determinare l'eventuale percentuale di e<br>ispetto all'energia elettrica immessa in rete. Tale percentuale, denominata "decurtazione per servizi ausiliari", sarà applicata, a partire dall'anni<br>netta acquistita da parte di enconetti reconcepti la carto e rei la calcola e l'amissione dalle CO scettapi.                                                                                                    | nergia elettrica assorbita dai servizi ausiliari non autoaliment:<br>o di competenza 2014, alle misure di energia elettrica immes                                                             |
| n rete acquisite da parte del soggetti responsabili e sara dilizzata per il calcolo e remissione delle Go spettanti.                                                                                                    |                                                                                                    |
| la procedura prevede l'inserimento sul portale informatico "GO" del suddetto coefficiente di decurtazione (numero compreso tra 0 e 100) e il cari                                                                                                    | camento dei seguenti documenti:                                                                                                    |
| <ul> <li>La procedura prevede l'inserimento sul portale informatico "GO" del suddetto coefficiente di decurtazione (numero compreso tra 0 e 100) e il cari</li> <li>dichiarazione sostitutiva di atto notorio in merito all'alimentazione dei servizi ausiliari;</li> <li>relazione descrittiva dei servizi ausiliari;</li> <li>schema elettrico unifilare as built con indicazione della modalità di alimentazione dei servizi ausiliari.</li> </ul>                                                                                                    | camento dei seguenti documenti:                                                                                                    |
| <ul> <li>La procedura prevede l'inserimento sul portale informatico "GO" del suddetto coefficiente di decurtazione (numero compreso tra 0 e 100) e il cari</li> <li>dichiarazione sostitutiva di atto notorio in merito all'alimentazione dei servizi ausiliari;</li> <li>relazione descrittiva dei servizi ausiliari;</li> <li>schema elettrico unifilare as built con indicazione della modalità di alimentazione dei servizi ausiliari.</li> </ul>                                                                                                    | camento dei seguenti documenti:                                                                                                    |
| <ol> <li>La procedura prevede l'inserimento sul portale informatico "GO" del suddetto coefficiente di decurtazione (numero compreso tra 0 e 100) e il cari</li> <li>dichiarazione sostitutiva di atto notorio in merito all'alimentazione dei servizi ausiliari;</li> <li>relazione descrittiva dei servizi ausiliari;</li> <li>schema elettrico unifilare as built con indicazione della modalità di alimentazione dei servizi ausiliari.</li> <li>L'accesso alla procedura descritta, da effettuarsi singolarmente per ogni impianto, è consentito attraverso le seguenti modalità:</li> <li>tramite il link "Inserisci dati" presente nella pagina <i>Elenco impianti qualificati disponibile dal menù di navigazione Gestione impianti &gt; Elenc</i></li> <li>tramite il link "Richiedi certificati" presente nella pagina <i>Emissione certificati GO</i> disponibile dal menù di navigazione <i>Conto proprietà &gt; Emi</i></li> </ol>                                                                                                    | camento dei seguenti documenti:<br>so impianti.<br>issione certificati.                                                                                                    |
| La procedura prevede l'inserimento sul portale informatico "GO" del suddetto coefficiente di decurtazione (numero compreso tra 0 e 100) e il cari<br>• dichiarazione sostitutiva di atto notorio in merito all'alimentazione dei servizi ausiliari;<br>• relazione descrittiva dei servizi ausiliari;<br>• schema elettrico unifilare as built con indicazione della modalità di alimentazione dei servizi ausiliari.<br>L'accesso alla procedura descritta, da effettuarsi singolarmente per ogni impianto, è consentito attraverso le seguenti modalità:<br>1. tramite il link "Inserisci dati" presente nella pagina <i>Elenco impianti qualificati</i> disponibile dal menù di navigazione <i>Gestione impianti &gt; Elenco</i><br>2. tramite il link "lichiedi certificati" presente nella pagina <i>Elenco impianti qualificati</i> disponibile dal menù di navigazione <i>Conto proprietà &gt; Em</i><br>I modelli della documentzione richiesta sono disponibili sul sito internet del GSE alla pagina <i>Qualifiche e Certificati &gt; Garanzia d'Origine - RECS</i><br>documenti devono essere interamente compilati e firmati, in formato pdf, non protetti e di dimensioni non superiori a 5 Mb. | camento dei seguenti documenti:<br>co impianti,<br>ssione certificati.<br>nella sezione Documenti (link alla pagina). Si ricorda che tutt                                                     |

Figura 70. Menù > Procedure concorrenziali > Richiesta partecipazione Aste

#### 7.2.1 Invio richiesta

Nella prima sezione della pagina (Figura 71), è possibile consultare i propri dati amministrativi (regime fiscale e sedi) e specificare, se non è stato fatto in precedenza, i dati bancari.

I campi da inserire obbligatoriamente sono il codice IBAN e, nel caso in cui quest' ultimo fosse estero, il codice SWIFT. È possibile confermare le suddette informazioni cliccando su "Inserisci".

| Ragio | one Sociale                                            |                                                       | Partita IVA           | Ruolo                 | N° cont             | 0                  |                  |                     |  |
|-------|--------------------------------------------------------|-------------------------------------------------------|-----------------------|-----------------------|---------------------|--------------------|------------------|---------------------|--|
| Ric   | hiesta di partecipazio                                 | ne alle Aste                                          |                       |                       |                     |                    |                  |                     |  |
|       | DATI AMMINISTRATIVI<br>REGIME FISCALE<br>IVA ordinaria |                                                       |                       |                       |                     |                    |                  |                     |  |
|       | SEDE AMMINISTRATIVA<br>Indirizzo:<br>Comune:           | <u>VIA CENTRO, 61 39030</u><br><u>SCANZANO JONICO</u> |                       | Civico:<br>Provincia: |                     | <u>1</u><br>MATERA | CAP:<br>Regione: | 11111<br>BASILICATA |  |
|       | SEDE LEGALE<br>Indirizzo:<br>Comune:                   | <u>ae</u><br>BERNALDA                                 | Civico:<br>Provincia: |                       | <u>11</u><br>MATERA |                    | CAP:<br>Regione: | 11111<br>BASILICATA |  |
|       | DATI BANCARI Codice IBAN                               |                                                       |                       |                       |                     |                    |                  |                     |  |
|       | Codice SWIFT                                           |                                                       |                       |                       |                     |                    |                  |                     |  |
|       | Email                                                  |                                                       |                       |                       |                     |                    |                  |                     |  |
|       | Cellulare                                              |                                                       |                       |                       |                     |                    |                  |                     |  |

Figura 71. Richiesta partecipazione alle Aste - Dati amministrativi

Se i dati bancari sono stati già inseriti comparirà il link "Per la modifica dei dati bancari cliccare qui" che rimanda alla pagina dei dati bancari.

Nella seconda sezione della pagina (Figura 72) è possibile caricare i documenti necessari per inviare la richiesta per la partecipazione alle aste. Di seguito l'elenco dei documenti richiesti:

- visura camerale/ Dichiarazione sostitutiva di atto notorio
- copia del provvedimento di ammissione alla Piattaforma GO organizzata e gestita dal GME ai sensi della deliberazione ARG/elt 104/11 da cui risulti l'avvenuta ammissione alla Piattaforma Bilaterale GO
- certificato di iscrizione rilasciato dalla Camera di Commercio (o da un equivalente ente di diritto pubblico per le società con sede estera) con dicitura antimafia in corso di validità
- dichiarazione attestante l'assenza di condanna penali o certificato equivalente
- documentazione attestante i poteri di rappresentanza da parte del soggetto firmatario dell'istanza
- documento di riconoscimento valido
- istanza di partecipazione

Tutti i documenti sopra elencati sono obbligatori, per i documenti non redatti in italiano sarà obbligatorio accompagnare gli stessi con la traduzione giurata in lingua italiana. Il Portale GO non richiederà il caricamento della visura camerale solo nel caso in cui il soggetto che intende partecipare alle aste è un Trader già titolare di un conto proprietà GO.

La richiesta può essere salvata (cliccando su "Salva") e ripresa in un secondo momento. È possibile cancellare definitivamente la richiesta (solo se non ancora inviata) cliccando su "Elimina". Per poter inviare una richiesta è necessario caricare tutti gli allegati richiesti, accettare le condizioni specificate nel riquadro "Autocertificazione" e cliccare su "Invia".

Una volta inviata, la richiesta passerà nello stato "Inviata" consentendo al GSE di effettuare le dovute verifiche al fine di accettarla, rigettarla o richiedere delle integrazioni.

|                                                                                                    | Tipo allegato                                                                                                    | Nome file                                                                                                    | Data protocollo                                                                                                    | Numero protocollo                                                                       | Allegato                            | Templat |
|----------------------------------------------------------------------------------------------------|----------------------------------------------------------------------------------------------------|----------------------------------------------------------------------------------------------------|----------------------------------------------------------------------------------------------------|-----------------------------------------------------------------------------------------|-------------------------------------|---------|
|                                                                                                    | Visura camerale                                                                                                    |                                                                                                    |                                                                                                    |                                                                                         | •                                   |         |
|                                                                                                    | Copia del provvedimento di ammissione alla Piattaforma GO<br>organizzata e gestita dal GME ai sensi della deliberazione<br>ARG/etl 104/11 da cui risulti l'avvenuta ammissione alla<br>Piattaforma Bilaterale GO                                                                                                    |                                                                                                    |                                                                                                    |                                                                                         | 0                                   |         |
|                                                                                                    | Dichiarazione attestante l'assenza di condanne penali o<br>certificato equivalente                                                                                                    |                                                                                                    |                                                                                                    |                                                                                         | 0                                   |         |
|                                                                                                    | Dichiarazione attestante i poteri di rappresentanza da parte del<br>soggetto firmatario dell'istanza                                                                                                    |                                                                                                    |                                                                                                    |                                                                                         | 0                                   |         |
|                                                                                                    | Documento di riconoscimento valido                                                                                                    |                                                                                                    |                                                                                                    |                                                                                         | 0                                   |         |
|                                                                                                    | Istanza di partecipazione                                                                                                    |                                                                                                    |                                                                                                    |                                                                                         |                                     |         |
| UTOCERTIFI                                                                                                   | CAZIONE                                                                                                    |                                                                                                    |                                                                                                    |                                                                                         |                                     |         |
| UTOCERTIFI<br>el richiedere<br>comunicare<br>l'ammissione<br>rendere disg                                    | CAZIONE<br>l'accesso alle Procedure Concorrenziali per l'assegnazione di til<br>tempestivamente al GSE qualsiasi cambiamento dell'assetto so<br>alle Procedure Concorrenziali, nonché qualsiasi altra variazion<br>ponibile una garanzia, prestata nella forma di deposito infruttifo<br>nelle NTE                                                                         | toli GO, mi impegno a:<br>cietario indicato nel co<br>e dei dati e informazion<br>ero di contante, a totale                               | rso della registrazione all'appli<br>1i precedentemente comunicat<br>2 copertura delle offerte preser                             | cazione GO e le modifiche ai requis<br>al GSE;<br>tate per l'acquisto dei titoli GO, se | siti necessari<br>condo le modalità | ei      |
| UTOCERTIFI<br>el richiedere<br>comunicare<br>'ammissione<br>rendere disp<br>rmini previst                    | CAZIONE<br>l'accesso alle Procedure Concorrenziali per l'assegnazione di til<br>tempestivamente al GSE qualsiasi cambiamento dell'assetto so<br>alle Procedure Concorrenziali, nonché qualsiasi altra variazion<br>ponibile una garanzia, prestata nella forma di deposito infruttifo<br>i nelle DTF;<br>undalità e i termini di presentazione della offarta di acquisto d | toli GO, mi impegno a:<br>cietario indicato nel co<br>e dei dati e informazion<br>ero di contante, a totale<br>lai titoli GO previsti per | rso della registrazione all'appli<br>il precedentemente comunicat<br>copertura delle offerte preser                               | cazione GO e le modifiche ai requis<br>al GSE;<br>tate per l'acquisto dei titoli GO, se | siti necessari<br>condo le modalità | ei      |
| UTOCERTIFIC<br>el richiedere<br>comunicare<br>l'ammissione<br>rendere disp<br>rmini previst<br>rispettare le | CAZIONE<br>l'accesso alle Procedure Concorrenziali per l'assegnazione di til<br>tempestivamente al GSE qualsiasi cambiamento dell'assetto so<br>alle Procedure Concorrenziali, nonché qualsiasi altra variazion<br>ponibile una garanzia, prestata nella forma di deposito infruttifo<br>i nelle DTF;<br>modalità e i termini di presentazione delle offerte di acquisto o | toli GO, mi impegno a:<br>cietario indicato nel co<br>e dei dati e informazio<br>ero di contante, a totale<br>dei titoli GO previsti per  | rso della registrazione all'appli<br>11 precedentemente comunicat<br>21 copertura delle offerte preser<br>2 ogni sessione d'asta; | cazione GO e le modifiche ai requis<br>al GSE;<br>tate per l'acquisto dei titoli GO, se | siti necessari<br>condo le modalità | e i     |

Figura 72. Elenco Allegati da sottomettere e Autocertificazione

## 7.2.2 Riepilogo richieste

Dalla voce di menu "Procedure concorrenziali" selezionare la voce "Riepilogo richieste Aste" come mostrato in figura 73.

La pagina mostrerà di default la griglia contenente l'elenco delle richieste inviate. È possibile effettuare una ricerca inserendo eventuali filtri e selezionando "Cerca" (Figura 73).

| Home    | Gestione conto prop | rietà 🕨 🕨   | Riepilogo richieste ammissione | Referenti                                                                         | Nuovo Profilo | Procedure Concorrenziali | • | I tuoi dati | •         | Logou |
|---------|---------------------|-------------|--------------------------------|-----------------------------------------------------------------------------------|---------------|--------------------------|---|-------------|-----------|-------|
| Ragione | Sociale             | Partita IVA | Ruolo Nº con                   | to                                                                                |               |                          |   |             |           |       |
| Riepilo | go richieste Aste   |             |                                |                                                                                   |               |                          |   |             |           |       |
| FILT    | RI DI RICERCA       |             |                                |                                                                                   |               |                          |   |             |           |       |
| Iden    | tificativo Istanza  |             | Stato                          | <tu< td=""><td>utti&gt; 💌</td><td></td><td></td><td></td><td></td><td></td></tu<> | utti> 💌       |                          |   |             |           |       |
| Data    | Invio Da            |             | Data Invio A                   |                                                                                   |               | 1                        |   |             |           |       |
|         |                     | 191<br>     |                                |                                                                                   |               | _                        |   | Cerca       | Pulisci   |       |
| ELEP    | CO RICHIESTE        |             |                                |                                                                                   |               |                          |   |             |           |       |
| *       |                     |             |                                |                                                                                   |               |                          |   |             |           |       |
| IDEN    | TIFICATIVO ISTANZA  |             |                                | DATA IN                                                                           | IVIO          | STATO                    |   | Dettaglio   |           |       |
|         | 0021                |             |                                | 20/02/20                                                                          | 12            | Inviata                  |   |             | Calaziona | 1     |

Figura 73. Riepilogo delle richieste Aste

Attraverso il link "Seleziona", nella colonna "Dettaglio", l'utente può visualizzare i dettagli della richiesta. Il Portale GO aprirà la pagina di dettaglio della richiesta suddivisa in diverse aree tematiche (Figura 74):

- dati amministrativi: contiene i dati amministrativi
- dati richiesta: contiene il dettaglio della richiesta
- allegati: contiene la griglia di tutti i documenti caricati nel corso del processo di richiesta
- messaggio Interlocutorio: contiene lo storico dei messaggi scambiati tra l'utente e il GSE nel caso in cui la richiesta sia stata in stato "Da integrare".

Nel caso in cui la richiesta corrente sia in stato "Da integrare", l'utente visualizzerà nell'apposita area il messaggio del GSE contenente le motivazioni della richiesta di integrazione.

A questo punto l'utente potrà, se necessario, caricare ulteriore documentazione cliccando su "Aggiungi altro documento" nell'area allegati e dovrà obbligatoriamente rispondere al messaggio interlocutorio del GSE. Selezionando "Rispondi" nell'area di messaggio interlocutorio, il sistema aprirà una maschera in cui l'utente potrà inserire il messaggio da inviare al GSE.

L'utente potrà inviare nuovamente la richiesta solo dopo aver inserito il messaggio di risposta.

Il Portale GO pubblicherà un messaggio di conferma e lo stato della richiesta tornerà in stato "Inviata".

#### Dettaglio richiesta partecipazione aste

| VA<br>FRAZ. ISOLLAZ<br>CHALLAND-SAINT-VICTOR                                                         | Civico:                                                                                                    | 50                                                                                                    |                                                                                                    |                                                                                                    |                                                                                                    |                                                                                                    |
|----------------------------------------------------------------------------------------------------|----------------------------------------------------------------------------------------------------|----------------------------------------------------------------------------------------------------|----------------------------------------------------------------------------------------------------|----------------------------------------------------------------------------------------------------|----------------------------------------------------------------------------------------------------|----------------------------------------------------------------------------------------------------|
| FRAZ. ISOLLAZ<br>CHALLAND-SAINT-VICTOR                                                               | Civico:                                                                                                    | 50                                                                                                    |                                                                                                    |                                                                                                    |                                                                                                    |                                                                                                    |
| FRAZ, ISOLLAZ<br>CHALLAND-SAINT-VICTOR                                                               | Civico:                                                                                                    | 60                                                                                                    |                                                                                                    |                                                                                                    |                                                                                                    |                                                                                                    |
| CHALLAND-SAINT-VICTOR                                                                                |                                                                                                    |                                                                                                    |                                                                                                    | CAP:                                                                                                    | 11020                                                                                                    |                                                                                                    |
|                                                                                                    | Provincia:                                                                                                    | AOSTA                                                                                                    |                                                                                                    | Regione:                                                                                                    | ALLE D'AOSTA                                                                                                    |                                                                                                    |
|                                                                                                    |                                                                                                    |                                                                                                    |                                                                                                    |                                                                                                    |                                                                                                    |                                                                                                    |
| FRAZ. ISOLLAZ                                                                                        | Civico:                                                                                                    | 60                                                                                                    |                                                                                                    | CAP:                                                                                                    | 11020                                                                                                    |                                                                                                    |
| CHALLAND-SAINT-VICTOR                                                                                | Provincia:                                                                                                    | AOSTA                                                                                                    |                                                                                                    | Regione:                                                                                                    | ALLE D'AOSTA                                                                                                    |                                                                                                    |
|                                                                                                    |                                                                                                    |                                                                                                    |                                                                                                    |                                                                                                    |                                                                                                    |                                                                                                    |
| IT89S0200811758000030006056                                                                          |                                                                                                    |                                                                                                    |                                                                                                    |                                                                                                    |                                                                                                    |                                                                                                    |
| adfadffd@dfdfad.com                                                                                  |                                                                                                    |                                                                                                    |                                                                                                    |                                                                                                    |                                                                                                    |                                                                                                    |
| 3364455544                                                                                           |                                                                                                    |                                                                                                    |                                                                                                    |                                                                                                    |                                                                                                    |                                                                                                    |
|                                                                                                    |                                                                                                    |                                                                                                    |                                                                                                    |                                                                                                    |                                                                                                    |                                                                                                    |
| 06/11/2015                                                                                           | Stato:                                                                                                    | Accettata                                                                                                    |                                                                                                    | Ident. istanza:                                                                                                    | PC0000037                                                                                                    |                                                                                                    |
|                                                                                                    |                                                                                                    |                                                                                                    |                                                                                                    |                                                                                                    |                                                                                                    |                                                                                                    |
|                                                                                                    |                                                                                                    |                                                                                                    |                                                                                                    |                                                                                                    |                                                                                                    |                                                                                                    |
|                                                                                                    |                                                                                                    | I and the second second                                                                                                    |                                                                                                    |                                                                                                    |                                                                                                    |                                                                                                    |
| lipo allegato                                                                                        |                                                                                                    | Data salvataggio                                                                                                    | Nome file                                                                                                    | Data prot                                                                                                    | ocollo                                                                                                    | Numero protocollo                                                                                                    |
| ra cameraie<br>ia del provisionato di ammissione alla Diattafe                                       | CO organizzata                                                                                                    | 06/11/2015 11.56.33                                                                                                    | por-sample.por                                                                                                    | 06/11/2015 11.56.3                                                                                                    | 4 G                                                                                                    | 0/A06/11/201500078925                                                                                                    |
| stita dal GME ai sensi della deliberazione ARG/e<br>venuta ammissione alla Piattaforma Bilaterale G( | etl 104/11 da cui risult<br>0                                                                                                    | ti 06/11/2015 11.56.33                                                                                                    | pdf-sample.pdf                                                                                                    | 06/11/2015 11.56.3                                                                                                    | 3 G                                                                                                    | O/A06/11/201500078920                                                                                                    |
| iarazione attestante l'assenza di condanne pena<br>valente                                           | ali o certificato                                                                                                    | 06/11/2015 11.56.33                                                                                                    | pdf-sample.pdf                                                                                                    | 06/11/2015 11.56.34                                                                                                    | 4 G                                                                                                    | O/A06/11/201500078924                                                                                                    |
| iarazione attestante i poteri di rappresentanza d<br>atario dell'istanza                             | da parte del soggetto                                                                                                    | 06/11/2015 11.56.33                                                                                                    | pdf-sample.pdf                                                                                                    | 06/11/2015 11.56.3                                                                                                    | 3 G                                                                                                    | O/A06/11/201500078923                                                                                                    |
| umante di cicanaccimente valida                                                                      |                                                                                                    | 06/11/2015 11.56.33                                                                                                    | pdf-sample.pdf                                                                                                    | 06/11/2015 11.56.3                                                                                                    | 3 G                                                                                                    | O/A06/11/201500078922                                                                                                    |
| uniento un riconoscimento valido                                                                     |                                                                                                    |                                                                                                    |                                                                                                    |                                                                                                    |                                                                                                    |                                                                                                    |
| nza di partecipazione                                                                                |                                                                                                    | 06/11/2015 11.56.33                                                                                                    | pdf-sample.pdf                                                                                                    | 06/11/2015 11.56.3                                                                                                    | 3 G                                                                                                    | O/A06/11/201500078921                                                                                                    |
|                                                                                                    | FRAZ. ISOLLAZ<br>CHALLAND-SAINT-VICTOR<br>IT8950200811758000030006056<br>adfadffd@dfdfad.com<br>3364455544<br>06/11/2015<br>Tipo allegato<br>ra camerale<br>a del provvedimento di ammissione alla Piatafi<br>stita dal GME ai sensi della deliberazione ARC/<br>enuta ammissione alla Pataforma Bilatafi<br>stita del GME ai sensi della deliberazione ARC/<br>iarazione attestante l'assenza di condanne peni<br>viarazione attestante l'assenza di condanne peni<br>iarazione attestante i assenza di condanne peni<br>viarazione attestante i assenza di condanne peni<br>viarazione attestante i poteri di rappresentanza i<br>attario dell'istanza | FRAZ. ISOLLAZ     Civico:<br>Civico:<br>Provincia:       CHALLAND-SAINT-VICTOR     Provincia:       IT8950200811758000030006056<br>adfadffd@dfdfad.com<br>3364455544 | FRAZ. ISOLLAZ     Civico:     60       CHALLAND-SAINT-VICTOR     Provincia:     AOSTA       ITB95020081175800003006056<br>adfadffd@dffad.com<br>3364455544 | FRAZ. ISOLIAZ     Civico:     60       CHALLAND-SAINT-VICTOR     Provincia:     AOSTA       ITB95020081175800003006056<br>adfadffd@dffdad.com<br>336445554 | FRAZ. ISOLLAZ       Civico:       60       CAP:       CAP:< | FRAZ. ISOLLAZ       Civico:       60       CAP:       11020         CHALLAND-SAINT-VICTOR       Provincia:       AOSTA       Regione:       VALLE D'AOSTA         ITB95020081175800003006056<br>adfadffdg\dfdfad.com<br>3364455544 |

#### Figura 74. Dettaglio richiesta partecipazione alle Aste

All'atto dell'approvazione della richiesta da parte del GSE, il soggetto richiedente riceverà una mail di conferma abilitazione alla partecipazione alle aste organizzate dal GSE.

L'approvazione della richiesta da parte del GSE determina l'apertura di un conto proprietà dell'utente (qualora non fosse già titolare di un conto), attraverso il quale il soggetto che effettua la richiesta potrà operare e movimentare i certificati.

Nel caso in cui la richiesta venga rigettata dal GSE, il soggetto richiedente riceverà una mail nella quale sarà invitato a presentare nuova richiesta per ottenere l'abilitazione alla partecipazione alle aste.

L'approvazione della richiesta da parte del GSE comporta:

- l'abilitazione del soggetto richiedente alla partecipazione alle aste organizzate dal GSE;
- l'invio di una mail di conferma abilitazione al soggetto richiedente;

- l'apertura di un conto proprietà per il soggetto richiedente (qualora quest'ultimo non fosse già titolare di un conto sul Portale GO);
- l'approvazione della richiesta di apertura conto laddove presentata (solo per profilo Trader).

L'abilitazione alla partecipazione alle aste (in seguito all'approvazione di una richiesta) potrà essere sospesa temporaneamente o chiusa definitivamente dal GSE nel caso in cui non sussistano più i requisiti necessari.

#### 7.3 Riepilogo Aste

La funzionalità è accessibile tramite il Menù Procedure Concorrenziali -> Riepilogo Aste.

#### **Riepilogo Aste**

Sessione asta

FILTRI DI RICERCA <Tutte>  $\checkmark$ 

| Data asta  | Hai Partecipato? | Dett. |
|------------|------------------|-------|
| 20/03/2018 |                  |       |
| 22/01/2018 |                  |       |
| 20/12/2017 | No               |       |
| 20/09/2017 | No               |       |
| 20/03/2017 | No               |       |
| 28/02/2017 | Sì               | 2     |
| 20/01/2017 | No               |       |
| 20/12/2016 | No               |       |
| 20/09/2016 | No               |       |
| 20/06/2016 | No               |       |
| 21/03/2016 | No               |       |
| 20/01/2016 | No               |       |
| 21/12/2015 | No               |       |
| 21/09/2015 | No               |       |
| 22/06/2015 | No               |       |
| 20/03/2015 | No               |       |
| 20/01/2015 | No               |       |
| 22/12/2014 | No               |       |
| 22/09/2014 | No               |       |
| 20/06/2014 | No               |       |
| 20/03/2014 | No               |       |
| 20/01/2014 | No               |       |
| 20/12/2013 | No               |       |
| 30/09/2013 | No               |       |
| 20/03/2013 | No               |       |
| 21/01/2013 | No               |       |
| 20/12/2012 | No               |       |
| 20/09/2012 | No               |       |
| 20/06/2012 | No               |       |

#### Figura 75. Riepilogo Aste

Questa pagina permette all'utente di visualizzare tutte le aste e nel caso di partecipazione, ha la possibilità di scaricare il dettaglio dell'asta. Il dettaglio è suddiviso in Codice EAN, Potenza impianto, Tipologia, Città, Mese e Numero Certificati.

# 8. Download Elenchi Impianti

Selezionando le voci di menu "Elenco impianti IGO" ed "Elenco impianti GSE Aste" l'utente può effettuare il download dei relativi file in formato .csv. Tali file consentono, attraverso il codice impianto (c.d. "Codice EAN") ivi riportato, di visualizzare i dettagli informativi relativi agli impianti presenti sui Certificati di Annullamento delle GO.

La generazione dei file è asincrona, pertanto potrebbe essere visualizzato il pop-up di attesa.

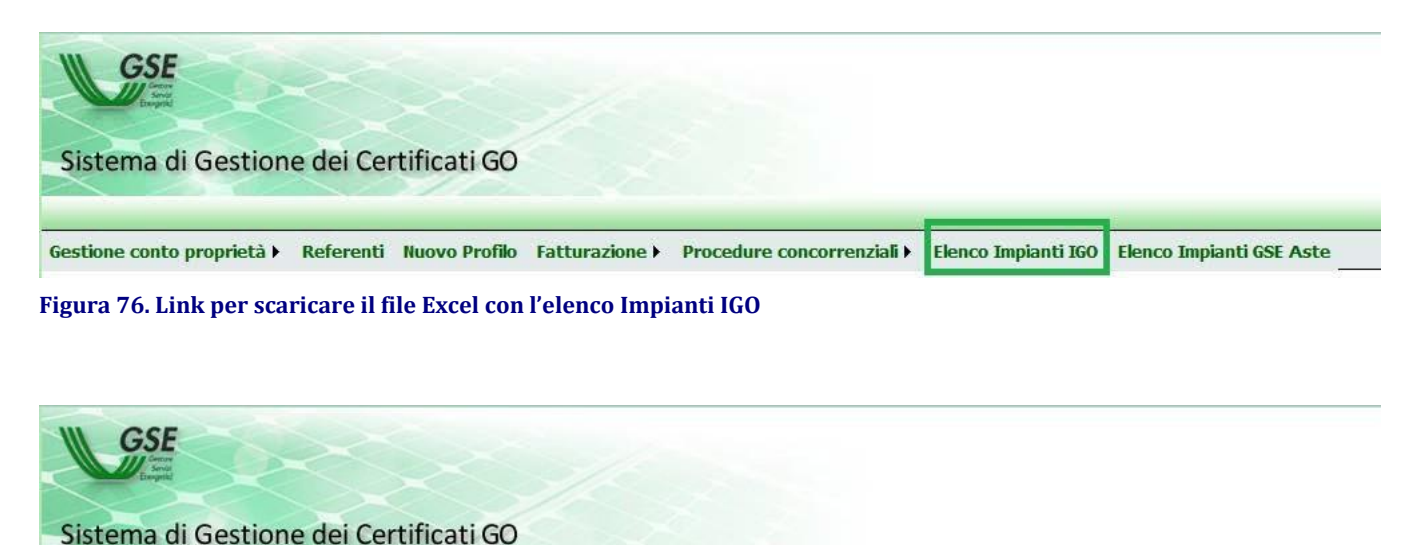

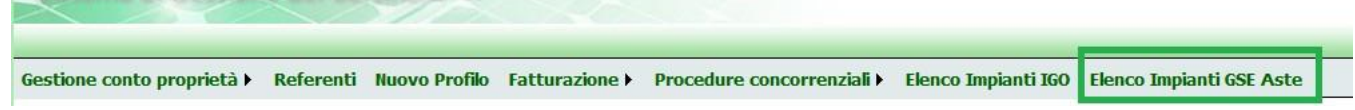

Figura 77. Link per scaricare il file Excel con l'elenco Impianti Aste

## 9. Primo accesso al nuovo sistema Certigy

Si potrà accedere al sistema **Certigy** esclusivamente dal "Portale GO" cliccando sul pulsante "**Gestione Garanzie di Origine**" (figura 78), presente nella Home Page del Portale GO, per le operazioni di **emissione**, **trasferimento e annullamento GO**.

| GSE                                                                                                    |                                                                                                    |
|----------------------------------------------------------------------------------------------------|----------------------------------------------------------------------------------------------------|
| Sistema di Gestione dei Certificati GO                                                                                                    |                                                                                                    |
|                                                                                                    | 🖬 🗎                                                                                                    |
| Gestione richieste > Gestione impianti > Conto proprietà > I tuoi dati > Fatturazione > Procedure concorrenziali > Elenco impianti GO                                                                                                    | Log                                                                                                    |
| Ragione Socials Partia IVA Ruelo N° cento CO Dispontibili GO Prenotate:                                                                                                    |                                                                                                    |
| Comunicazioni dal CSE                                                                                                    |                                                                                                    |
|                                                                                                    |                                                                                                    |
|                                                                                                    |                                                                                                    |
|                                                                                                    |                                                                                                    |
|                                                                                                    |                                                                                                    |
|                                                                                                    |                                                                                                    |
| PROCEDURA DI ACQUISIZIONE DI INFORMAZIONI E DATI RELATIVI AI SERVIZI AUSILIARI DEGLI IMPIANTI                                                                                                    |                                                                                                    |
| If 6 glugno 2013 con l'approvatione del nuovo Protocollo nazionele "EECS Electricity Domain Protocol for Italy - Protocollo Italiano per il rilacio di certificazioni che rispettano il Sistema Standard di Certificazione Europae per (electricita) è stata accolta l'idealone del GSE all'<br>(GO). In conformità a quanto stabilito dallo standard auropao di certificazione del GRE del contro del suddento Potocollo. Le Guranze al Orgine ano riaccate all'anegta elettoria netta immessa in resa. | AIB (Association of Issuing Bodies) per lo scambio internazionale delle Garanzie di Origine                                       |
| L'energia elettrica prodotta e assorbita dal servici ausiliari di un implanto, peranto, non ha diritto al rilaccio delle 60.                                                                                                    |                                                                                                    |
| In tale contexts, I GSE ha avviso una procedura di acquisizione di informazioni e dati relativi ai serviti availant degli impianti. Tale procedura si applica a tutte le qualifiche IGO flascate in data antesedente al passaggio dal sistema di certificazione CO-FEE al sistema della Gari                                                                                                    | anzia di Origine, avvenuto a luglio 2013. Activate Windows                                                                        |
| La protectiva e indicata a individare la medita di alimentazione dei servita audiani degli impanti e determinare l'aventuale percentuale di energia deterricia assorbita dai servita usualiari non autoalimentati rispetto all'energia elettrica immessa in rete. Tale percentuale, denor<br>2014, all'enurgi di energia elettricia immessa in rete a tradicata per esta di attaza per el calcolo a l'emisioni deblo do settanti.                                                                        | minata "decurtazione per servizi ausiliari", sara applicata, a partire dall'anno di competenza<br>Go to Settings to activate Wind |
| La prosedura prevede l'inserimento sul portale information "300" del audétoto coefficiente el decurtazione (numero compreso tra 0 e 100) e il caricamento dei seguenti documenti:                                                                                                    |                                                                                                    |

Figura 78. Pulsante "Gestione garanzie di origine" - Home Page Portale GO

Si segnala che **solo al primo accesso**, il sistema chiederà:

- una conferma della registrazione attraverso l'apposito pulsante "Conferma registrazione" (figura 79). I dati vengono precompilati dal sistema, pertanto nessuna attività di registrazione e login dovrà essere effettuata.
- di effettuare **logout**, chiudere la finestra del browser e **riaccedere** a **Certigy** attraverso il Portale GO (figura 80).
|                                                                                                    | PLUS                | 5 <u>⊻</u> U          |  |  |
|----------------------------------------------------------------------------------------------------|---------------------|-----------------------|--|--|
|                                                                                                    | Completion o        | f registration        |  |  |
|                                                                                                    | Please confirm      | n your identity.      |  |  |
|                                                                                                    |                     |                       |  |  |
| Name                                                                                                 |                     | Surname               |  |  |
| Mario                                                                                                |                     | Rossi                 |  |  |
| E-mail                                                                                               |                     |                       |  |  |
| mario.rc                                                                                             | ossi@yahoo.it       |                       |  |  |
| Let me know what's happening at Plus4U and tell me about contests and interesting offers. (optional) |                     |                       |  |  |
|                                                                                                    | Cancel registration | Complete registration |  |  |
| English                                                                                              | •                   |                       |  |  |

Figura 79. Conferma di registrazione

|                                                                                          | EECS GO + Invoices + Administration + Help + O Mario Rossi                                               |
|------------------------------------------------------------------------------------------|----------------------------------------------------------------------------------------------------|
| Account Balance                                                                          | News                                                                                                    |
| You currently have <b>0</b> GO                                                           | News Archive                                                                                             |
| Transfer Certificates                                                                    | Invoices                                                                                                 |
| Assaunt Polanse Linteru                                                                  | Showing 0 items of 0                                                                                     |
| Account balance history                                                                  | Invoice Date IF Period Start Total Amount<br>Period End                                                  |
| Guarantees of Origin Transactions (Pending/Failed in the last 14 days)                   | →                                                                                                    |
| Showing 0 items of 0                                                                     |                                                                                                    |
| Transaction Number Initiation Time IF Transaction Status Transaction Type AIB Message ID | Cancellations Showing 0 Items of 0                                                                       |
| Notifications                                                                            | Transaction Number     Completion Time IP     Transaction Volume     Beneficiary Name     AlB Message ID |
| Showing 0 items of 0                                                                     |                                                                                                    |
| Name Priority                                                                            | Outgoing Transfers                                                                                       |
| Description                                                                              | Showing 0 items of 0                                                                                     |
| Description                                                                              |                                                                                                    |

Figura 80. Home Page Certigy

|                      | EECS G0 👻 | Invoices 👻 | Administration 👻 | Help 🔻 | A Mario Rossi | EN 🗸 | + <b>⊵</b> ∪ |
|----------------------|-----------|------------|------------------|--------|---------------|------|--------------|
| News<br>News Archive |           |            |                  |        |               | More | C Log out    |

#### Figura 81. Logout da Certigy

Per le istruzioni operative e la descrizione delle funzionalità del nuovo sistema si rimanda alla **Manuale Utente** di **Certigy** reperibile all'interno del menù "**Help**" (figura 81). Nell'attuale versione il Manuale è in inglese e presto sarà disponibile anche in lingua italiana.

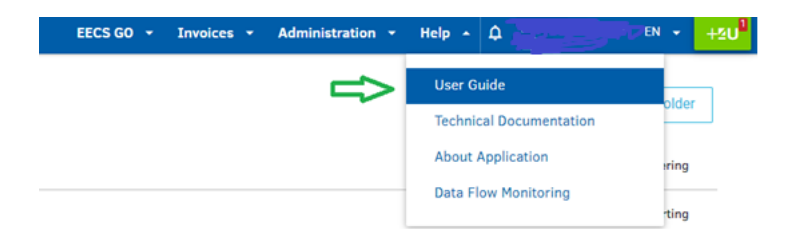

#### Figura 82. Manuale Utente Certigy

Il nuovo sistema gestirà tutte le movimentazioni a partire dalle **GO** con competenza **2023**. Lo **storico** delle movimentazioni effettuate entro il 31 marzo 2023 rimane disponibile sul Portale GO.

## 9.1 Visualizzazione misure ed Emissione Certificati

Nella maschera "**PD Production Data**" (dove per PD si intende il "Production Device" ovvero l'impianto di produzione) è possibile visualizzare le **misure** inviate dai Gestori di Rete. Le misure sono aggregate sulla base dei filtri impostati.

| PD Production Data                                                                                              |                      |                                  |
|----------------------------------------------------------------------------------------------------|----------------------|----------------------------------|
| Filtering Production Period : 2023-01 - 2023-03 O Add Filter                                                    |                      |                                  |
| Sorting FD Name - ASC X Add Sorting                                                                             |                      | Remove Sorting                   |
| Saved Views System View                                                                                         |                      | Save View Manage View Share View |
| Showing 10 items of 202                                                                                         |                      | Export 👻 Columns                 |
| PO Name II<br>PO ID                                                                                             | Net Production [MWh] |                                  |
| The second second second second second second second second second second second second second second second se | 1 720,289000         | Show Meter Readings              |

Cliccando su "Show Meter Readings" è possibile visualizzare nel dettaglio le misure. Manuale Utente Garanzie di Origine Verificata la disponibilità delle misure, per effettuare una Richiesta di Emissione, si deve cliccare su "Issuing Requests" nel menù "EECS GO" (figura 83)

| Contigues Certify CG                                             | EECS G0 🔺 Invoices 🔸                                   | Administration * Help * 0                                                                                                    |
|------------------------------------------------------------------|--------------------------------------------------------|----------------------------------------------------------------------------------------------------|
| Account Balance                                                  | Certificates Account Balance                           |                                                                                                    |
| You currently have <b>10 259 969</b> GO<br>Transfer Certificates | Transactions<br>Issuing Statistics<br>Issuing Requests | SATRACE<br>2.2022<br>ATRACE (REnewable GAs TRAde Centre in Europe) is a H2020 project which                                                                    |
| Account Balance History                                          |                                                        | to create an efficient system for issuing and trading biomethane/renewable<br>gases Guarantees of Origin (GoO). This will strongly contribute to the uptake of |

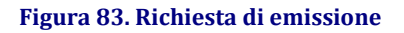

Nella maschera dedicata alle richieste di emissione, cliccare su "**Create Issuing Requests**" (figura 84). Seguire gli step richiesti dal sistema per l'invio della richiesta di emissione al GSE.

| GO Issuing Requests                 |                   |                    |                 |                            |              |                     |  |  |
|-------------------------------------|-------------------|--------------------|-----------------|----------------------------|--------------|---------------------|--|--|
| Filtering Add Filter                |                   |                    |                 |                            |              |                     |  |  |
| Sorting Submitted On - DESC X   Add | Sorting           |                    |                 |                            | F            | emove Sorting       |  |  |
| Saved Views System View             |                   |                    |                 | Save View                  | Manage View  | Share View          |  |  |
| Showing 0 items of 0                |                   |                    |                 |                            | Export       | - Columns           |  |  |
| Issuing Request ID Status           | Production period | Total Volume (MWh) | Submitted On IF | Resolved On<br>Resolved By | Approval Res | olution Description |  |  |

Figura 84. Creazione Richiesta di Emissione

Le GO verranno accreditate sui conti proprietà dei Produttori solo a valle di un processo di approvazione della richiesta di emissione da parte del GSE.

# 9.2 Visualizzazione Richieste Emissioni per Impianti a Pompaggio - Portale GO

Selezionando la voce menù "Riepilogo Richiesta Emissione Pompaggio" il Portale GO apre la seguente pagina di riepilogo dello **storico** delle richieste di emissione certificati inviate **fino** all'anno di competenza **2022** (figura 85).

| iepilogo richieste emissione per impianti a pompaggio |              |                 |           |                    |                |                 |                 |                                 |        |                                 |           |
|-------------------------------------------------------|--------------|-----------------|-----------|--------------------|----------------|-----------------|-----------------|---------------------------------|--------|---------------------------------|-----------|
| Nome<br>Cod gualifica IGO                             | [            |                 |           |                    | Codice CENSIMP | ZTutti          |                 | Codice SAPR                     |        |                                 |           |
| Stato                                                 |              | <tutti></tutti> | ~         |                    | Codice UP      |                 | ~ .             | Allio                           |        |                                 |           |
|                                                       |              |                 |           |                    |                |                 |                 |                                 |        | Filtra                          | Pulisci   |
| ELENCO RICHIESTE                                      | EMISSIONE    |                 |           |                    |                |                 |                 |                                 |        |                                 |           |
| Nome impianto                                         | Cod. CENSIMP | SAPR            | Codice UP | Cod. Qualifica IGO | Data richiesta | Mese Produzione | Anno Produzione | <u>N. Certificati richiesti</u> | Stato  | <u>N. certificati spettanti</u> | Dettaglio |
|                                                       |              |                 |           |                    |                |                 |                 |                                 | EMESSI |                                 | Seleziona |
|                                                       |              |                 |           |                    |                |                 |                 |                                 | EMECCI |                                 | Seleziona |
|                                                       |              |                 |           |                    |                |                 |                 |                                 | EMESSI |                                 | Seleziona |
|                                                       |              |                 |           |                    |                |                 |                 |                                 | EMESSI |                                 | Seleziona |
|                                                       |              |                 |           |                    | 1              |                 |                 |                                 |        |                                 |           |

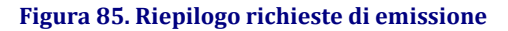

Nella pagina corrente sarà visualizzata di default la griglia contenente la lista delle richieste effettuate oppure si potrà effettuare una ricerca inserendo eventuali filtri e selezionando "Filtra". Per ciascuna richiesta verranno riportati, oltre ai dati caratteristici dell'impianto, i campi:

- stato (può assumere i valori: richiesti, rifiutati, emessi, sospesi per integrazione);
- dettaglio.

Attraverso il link "Seleziona", nella colonna di dettaglio, il produttore potrà visualizzare i dettagli della richiesta. Il Portale GO aprirà la pagina di dettaglio della richiesta di emissione che sarà suddivisa in diverse aree tematiche:

- dati Impianto: contiene i dati riepilogativi dell'impianto di riferimento (Figura 86)
- dati Richiesta: contiene il dettaglio della richiesta di emissione (Figura 87)
- storico Percentuale: contiene lo storico delle modifiche apportate dal GSE alla percentuale di energia FER (Figura 88)
- allegati: contiene la griglia di tutti i documenti caricati nel corso del processo di richiesta di emissione (Figura 89)
- messaggio Interlocutorio: contiene lo storico dei messaggi scambiati tra il produttore e il GSE nel caso in cui la richiesta di emissione sia passata per lo stato di "Sospesa per Integrazione" (Figura 90)

| Dettaglio | richiesta | emissione |
|-----------|-----------|-----------|
|           |           |           |

| DATI IMPIANTO                            |                           |                          |  |
|------------------------------------------|---------------------------|--------------------------|--|
| Nome impianto                            | Gestore di rete           | Operatore                |  |
| Indirizzo                                | Comune                    | Provincia                |  |
| Codice SAPR                              | Codice CENSIMP            | Codice UP/UPNR           |  |
| Potenza nominale (kW)                    | Potenza concessione       | Tensione                 |  |
| Tipologia                                | Fonte rinnovabile         | Fonte convenzionale      |  |
| Sottotipologia                           | % fonte rinnovabile       | % fonte convenzionale    |  |
| Sostegno all'investimento                | Sostegno alla produzione  | Sostegno totale/parziale |  |
| Potenza impianto qualificato IGO<br>(kW) | Data entrata in esercizio | Codice POD               |  |
| % servizi ausiliari                      |                           |                          |  |
| ELENCO CONVENZIONI                       |                           |                          |  |
| Nessuna convenzione attiva.              |                           |                          |  |

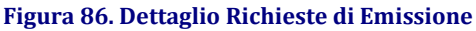

| DATI RICHIEST                  |                            |                                     |                |                                     |                          |                                     |                |
|--------------------------------|----------------------------|-------------------------------------|----------------|-------------------------------------|--------------------------|-------------------------------------|----------------|
| Data richiesta:<br>Misura(MWh) | <u>21/04/2011</u><br>20000 | Mese:<br>Percentuale<br>dichiarata: | <u>4</u><br>80 | Anno:<br>Percentuale<br>modificata: | <u>2011</u><br><u>40</u> | Stato:<br>Certificati<br>richiesti: | EMESSI<br>8000 |

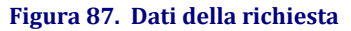

| STORICO PERCENTUALE |             |                       |  |  |  |  |  |
|---------------------|-------------|-----------------------|--|--|--|--|--|
| Data inserimento    | Percentuale | Certificati spettanti |  |  |  |  |  |
| 21/04/2011          | 40          | 8000                  |  |  |  |  |  |
| 21/04/2011          | 60          | 12000                 |  |  |  |  |  |

#### Figura 88. Storico della percentuale

| ALLECATI   |                                                          |                     |                  |                     |                           |
|------------|----------------------------------------------------------|---------------------|------------------|---------------------|---------------------------|
| ALLEGATI   |                                                          |                     |                  |                     |                           |
|            |                                                          |                     |                  |                     |                           |
| Visualizza | Tipo allegato                                            | Data salvataggio    | Nome file        | Data protocollo     | Numero protocollo         |
| Q          | altro                                                    | 21/04/2011 12.18.53 | manuale-unix.pdf | 21/04/2011 12.24.39 | COFER/A21/04/201100001070 |
| Q,         | altro                                                    | 21/04/2011 12.15.25 | manuale-unix.pdf | 21/04/2011 12.21.10 | COFER/A21/04/201100001069 |
| Q          | altro                                                    | 21/04/2011 12.15.24 | manuale-unix.pdf | 21/04/2011 12.21.08 | COFER/A21/04/201100001068 |
| Q,         | Documentazione che attesti la percentuale di energia FER | 21/04/2011 12.08.35 | manuale-unix.pdf | 21/04/2011 12.14.22 | COFER/A21/04/201100001067 |
|            |                                                          |                     |                  |                     | Storico allegati          |

#### Figura 89. Elenco degli allegati

| - MESSAGGIO INTERLOCUTORIO |            |                    |               |
|----------------------------|------------|--------------------|---------------|
| Messaggio GSE              | Data invio | Messaggio risposta | Data risposta |
| n                          | <b>A</b>   |                    |               |
|                            | *          |                    | :             |
|                            | 11         |                    | 11            |
| ·                          | 1          |                    | ·             |

Indietro

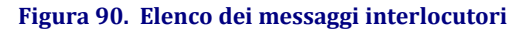

## 9.3 Visualizzazione Riepilogo Richieste per Impianti Ibridi - Portale GO

Selezionando la voce menù "Riepilogo Richiesta Emissione Ibridi" il Portale GO apre la seguente pagina di riepilogo dello **storico** delle richieste di emissione certificati inviate fino all'anno di competenza 2022 (figura 91):

| Ragione Sociale                                                  | Partita IVA                | Ruolo            | N° conto                                 |                                  |                                            |                                                                                                    |
|------------------------------------------------------------------|----------------------------|------------------|------------------------------------------|----------------------------------|--------------------------------------------|----------------------------------------------------------------------------------------------------|
| Riepilogo richieste e                                            | missione per impianti ibri | di               |                                          |                                  |                                            |                                                                                                    |
| FILTRI DI RICERCA<br>Nome impianto<br>Cod. qualifica IGO<br>Mese | <pre></pre>                |                  | Codice CENSIMP<br>Data richiesta<br>Anno | <pre></pre>                      | Codice SAPR<br>Stato<br>Codice UP          | Cercs Pulisci                                                                                                    |
| ELENCO RICHIESTE                                                 | odice_CENSIMP Codice_SAPR  | <u>Codice UP</u> | <u>Cod.</u> qualifica IGQ                | Data richiesta   Mese Produzione | Anno Produzione Num. Certificati richiesti | Stato         Num. Certificati spettanti         Dettaglio           EHESSI         Seleziona           EHESSI         Seleziona           EHESSI         Seleziona           EHESSI         Seleziona           EHESSI         Seleziona           EHESSI         Seleziona           EHESSI         Seleziona |

Figura 91. Riepilogo richieste emissione

Nella pagina corrente sarà visualizzata di default la griglia contenente la lista delle richieste effettuate oppure si potrà effettuare una ricerca inserendo eventuali filtri e selezionando "Filtra".

Per ciascuna richiesta verranno riportati, oltre ai dati caratteristici dell'impianto, i campi:

- stato (può assumere i valori: richiesti, rifiutati, emessi, sospesi per integrazione);
- dettaglio.

Nella pagina corrente sarà visualizzata di default la griglia contenente la lista delle richieste effettuate oppure si potrà effettuare una ricerca inserendo eventuali filtri e selezionando "Filtra".

Per ciascuna richiesta verranno riportati, oltre ai dati caratteristici dell'impianto, i campi:

- stato (può assumere i valori: richiesti, rifiutati, emessi, sospesi per integrazione);
- dettaglio;
- Attraverso il link "Seleziona", nella colonna di dettaglio, il produttore potrà visualizzare i dettagli della richiesta. Il Portale GO aprirà la pagina di dettaglio della richiesta di emissione, suddivisa in diverse aree tematiche:
- dati Impianto: contiene i dati riepilogativi dell'impianto di riferimento (Figura 92);
- dati Richiesta: contiene il dettaglio della richiesta di emissione (Figura 93);
- dati Calcolo: contiene i dati specificati più di recente (Figura 94);
- storico Dati Richiesta: contiene lo storico delle modifiche apportate dal GSE ai dati utilizzati per il calcolo dei certificati spettanti (Figura 96a);
- allegati: contiene la griglia di tutti i documenti caricati nel corso del processo di richiesta di emissione (Figura 96b);
- messaggio Interlocutorio: contiene lo storico dei messaggi tra il produttore e il GSE nel caso in cui la richiesta di emissione abbia assunto lo stato "Sospesa per Integrazione" (Figura 96c).

| De | ettaglio richiesta emissione ibrido   | •                                                         |                           |                                                         |                          |                                             |
|----|---------------------------------------|-----------------------------------------------------------|---------------------------|---------------------------------------------------------|--------------------------|---------------------------------------------|
|    | DATI IMPIANTO                         |                                                           |                           |                                                         |                          |                                             |
|    | Nome impianto                         | IMPIANTO DI PRESELEZIONE E<br>TERMOVALORIZZAZIONE SILLA2  | Gestore di rete           | TERNA                                                   | Operatore                | A2A AMBIENTE S.P.A.                         |
|    | Indirizzo                             | Via L.C. Silla n. 249                                     | Comune                    | MILANO                                                  | Provincia                | MILANO                                      |
|    | Codice SAPR                           | S03AFYP                                                   | Codice CENSIMP            | IM_S03AFYP                                              | Codice UP/UPNR           | UP_MPNTDPRSLZ_1                             |
|    | Potenza nominale (kW)                 | 59.000,00                                                 | Potenza concessione (kW)  | 0,00                                                    | Tensione                 | Impianto connesso AT (30 kV <= AT < 220 kV) |
|    | Tipologia                             | TERMOELETTRICO                                            | Fonte rinnovabile         | Rinnovabile-Biomassa solida-Rifiuti<br>Urbani-Biogenici | Fonte convenzionale      | Gas naturale                                |
|    | Sottotipologia                        | RINNOVABILE PROGRAMMABILE                                 | % fonte rinnovabile       | 51,00                                                   | % fonte convenzionale    | 49,00                                       |
|    | Sostegno all'investimento             |                                                           | Sostegno alla produzione  | -                                                       | Sostegno totale/parziale | -                                           |
|    | Potenza impianto qualificato IGO (kW) | 59.000,00                                                 | Data entrata in esercizio | 29/09/2004                                              | Codice POD               |                                             |
|    | % Servizi Ausiliari                   | 0,00                                                      |                           |                                                         |                          |                                             |
|    | ELENCO CONVENZIONI                    |                                                           |                           |                                                         |                          |                                             |
|    | Tipo Codice                           | Decorrenza Scadenza Stato<br>31/01/2001 30/01/2013 CHIUSA |                           |                                                         |                          |                                             |
|    |                                       |                                                           |                           |                                                         |                          |                                             |

Figura 92. Dettaglio richiesta emissione – Dati Impianto

| DATI RICHIESTA         |              |                         |               |        |        |
|------------------------|--------------|-------------------------|---------------|--------|--------|
| Data richiesta:        | 30/03/2012   | Mese/Anno:              | <u>3/2011</u> | Stato: | EMESSI |
| Misura originale(MWh): | <u>19,00</u> | Misura Pubblicata(MWh): | <u>19</u>     |        |        |

Figura 93. Dati della richiesta di emissione - Dati richiesta

La sezione dati Calcolo si presenta con due visualizzazioni leggermente diverse.

Le informazioni utili al calcolo che utilizzano la "Percentuale da fonte rinnovabile Qualifica IGO" si presenta come mostra la figura:

|                                                | Quantità [KG]     | P.C.I. [KJ/KG] | En. elettrica ceduta [MWhei] |
|------------------------------------------------|-------------------|----------------|------------------------------|
| Combustibile da fonti fossili                  | 10.000            | 5.000,00       | 46 910 00                    |
| Combustibile da fonti rinnovabili              | 4.500             | 5.000,00       | 46.840,00                    |
| Percentuale da fonte rinnovabile               | 31,03[[%]         |                |                              |
| Percentuale da fonte rinnovabile Qualifica IGO | 31,03][%]         |                |                              |
| En. elettrica da fonte rinnovabile             | 14.525,00 [MWHaf] |                |                              |
| En. elettrica di cui alla convenzione CIP/G    | 14.525,00 [MWheI] |                |                              |
| Certificati GO spettanti                       | 0                 |                |                              |

Figura 94. Dati della richiesta di emissione - Dati utili per il calcolo con le informazioni della Qualifica IGO

Le informazioni utili al calcolo che utilizzano la "Percentuale da fonte rinnovabile Qualifica IGO" si presenta come mostra la figura 64:

| DATI CALCOLO                       |                   |                |                                |                              |
|------------------------------------|-------------------|----------------|--------------------------------|------------------------------|
|                                    | Quantità [KG]     | P.C.I. [KJ/KG] | Rendimento impianto [MWhel/MJ] | En. elettrica ceduta [MWhei] |
| Combustibile da fonti fossili      | 84.692            | 36.242,00      | 0.00                           | 25 123 00                    |
| Combustibile da fonti rinnovabili  | 84.944            | 36.242,00      | 0,00                           | 23.125.00                    |
| Percentuale da fonte rinnovabile   | 50,07 [%]         |                |                                |                              |
| En. elettrica da fonte rinnovabile | 12.579,00 [MWhel] |                |                                |                              |
| Certificati GO spettanti           | 12.579            |                |                                |                              |

Figura 95. Dati della richiesta di emissione - Dati utili per il calcolo senza le informazioni della Qualifica IGO

| STORICO DATI RICHIESTA |                      |                   |                      |                   |                 |                       |        |                 |                       |
|------------------------|----------------------|-------------------|----------------------|-------------------|-----------------|-----------------------|--------|-----------------|-----------------------|
| Data inserimento       | Quant. fonti fossili | Quant. fonti rinn | P.C.I. fonti fossili | P.C.I. fonti rinn | En. elett. rinn | En. elett. conv. CIP6 | Perc.  | Perc. Qual. IGO | Certificati spettanti |
| 27/05/2015             | 84.692               | 84.944            | 36.242,00            | 36.242,00         | 12.579,00       | 0,00                  | 50,07% | 0,00%           | 12.579                |
| 25/05/2015             | 84.692               | 50.533.000        | 36.242,00            | 9.843,00          | 24.967,00       | 0,00                  | 99,38% | 0,00%           | 24.967                |
|                        |                      |                   |                      |                   |                 |                       |        |                 |                       |

Figura 96a. Dati della richiesta di emissione - Storico Dati Richiesta

| ALLEGATI   |                                                          |                                                      |                     |                        |
|------------|----------------------------------------------------------|------------------------------------------------------|---------------------|------------------------|
| Visualizza | Tipo allegato                                            | Nome file                                            | Data protocollo     | Numero protocollo      |
| Q.         | Documentazione che attesti la percentuale di energia FER | Silla_2_emissione_GO_Gennaio_febbraio_Marzo_2015.pdf | 25/05/2015 06:09:45 | GO/A25/05/201500002975 |
|            |                                                          |                                                      |                     |                        |
|            |                                                          |                                                      |                     |                        |

Figura 96b - Dati della richiesta di emissione - Elenco degli allegati

| MESSAGGIO INTERLOCUTORIO              |            |                    |               |
|---------------------------------------|------------|--------------------|---------------|
| Messaggio GSE                         | Data invio | Messaggio risposta | Data risposta |
|                                       |            |                    |               |
| · · · · · · · · · · · · · · · · · · · |            |                    |               |
| 1                                     |            | <i>li</i>          |               |
|                                       |            | · · · · · ·        |               |

Indietro

Figura 96c - Elenco dei messaggi interlocutori

### 10. Trasferimento certificati

### **10.1** Trasferimento certificati: PB-GO e M-GO

Il trasferimento dei certificati dai produttori alle imprese di vendita, anche per il tramite dei trader, è effettuato sulla Piattaforma Bilaterali (PB-GO) e sulla Piattaforma di Mercato (M-GO) delle Garanzie di Origine, gestite dal Gestore dei Mercati Energetici (GME). Per poter procedere con il trasferimento dei certificati, l'utente è pertanto tenuto a registrarsi sul portale del <u>GME</u>.

Si precisa che a partire dalle **GO 2023** il metodo di selezione dei certificati indicati in una transazione Bilaterale sulla Piattaforma Bilaterali (PB-GO), ai fini della movimentazione tra i conti, avverrà sulla base del metodo FIFO (First In First Out). Pertanto, inserendo, per esempio, un bilaterale con un periodo di produzione da febbraio 2023 a giugno 2023, il sistema selezionerà per la movimentazione prima i certificati di febbraio 2023, se presenti, e quelli dei successivi mesi fino ad arrivare a copertura del volume oggetto del bilaterale. Tuttavia, per avere la certezza del trasferimento dei titoli di uno specifico mese, si consiglia di indicare, in modo puntuale in fase di inserimento dei dati nella piattaforma PB-GO, il mese di riferimento con il relativo volume. A valle di ogni trasferimento, si invita sempre a controllare il volume disponibile sul conto proprietà con le relative informazioni di dettaglio.

N.B.: Si specifica che nell'effettuare i Bilaterali sulla Piattaforma del GME non sarà più possibile selezionare l'opzione "Parziale" in quanto non è una informazione gestita a livello europeo.

# 10.2 Richiesta di trasferimento dei certificati GO in caso di fusione societaria

Eventuali richieste aventi ad oggetto il solo trasferimento dei certificati GO da parte di soggetti che, a seguito di fusione societaria sono stati incorporati in un'altra società, possono essere inviate tramite la funzionalità "Richiesta Fusione", disponibile sul portale applicativo GO.

Dopo aver effettuato l'accesso all'Area Clienti e al portale applicativo GO,

• cliccare la voce "Richiesta Fusione" nel menu "Conto Proprietà";

| GSE                                      |                   |             |      |             |   |                          |   |
|------------------------------------------|-------------------|-------------|------|-------------|---|--------------------------|---|
| Sistema di Gestione dei Certificat       | i GO              |             |      |             |   |                          |   |
|                                          |                   |             |      |             |   |                          |   |
|                                          |                   |             |      |             |   |                          |   |
| Gestione richieste 🕨 Gestione impianti 🕨 | Conto proprietà 🔸 | I tuoi dati | ▶ Fa | otturazione | • | Procedure concorrenziali | • |

• cliccare su "Nuova Richiesta";

| Ragione Sociale ERI | KA EOLICA SRL | Partita IVA 02 | 240360814 Ruolo 8         |       |             |     |            |  |  |
|---------------------|---------------|----------------|---------------------------|-------|-------------|-----|------------|--|--|
|                     |               |                | 2240300014 <b>R0010</b> P | RODUT | TTORE Nº co | nto | 06XC01229T |  |  |
| Richiesta Fusio     | ne Societari  | ia             |                           |       |             |     |            |  |  |
| Nuova richiesta     |               |                |                           |       |             |     |            |  |  |

• inserire il codice fiscale o la partita IVA della società incorporante, preventivamente registrata all'Area Clienti, e cliccare su "Cerca";

| Richiesta Fusione Societaria |                         |             |       |  |
|------------------------------|-------------------------|-------------|-------|--|
| RICERCA OPERATORE            |                         | Partita IVA |       |  |
| Ruolo                        | [Impresa di vendita • ] |             | Cerca |  |
|                              |                         |             | _     |  |

• caricare i documenti richiesti e cliccare su "Invia" per trasmettere la richiesta al GSE;